# Kullanım kılavuzu

Nokia Lumia 1020 909.1

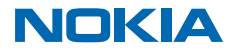

# Pişt...

Yalnızca bu kılavuz değil, şunlar da var...

Telefonunuzda, her zaman yanınızda taşıyabileceğiniz ve istediğiniz zaman kullanabileceğiniz bir kullanıcı kılavuzu bulunur. Videolara göz atın, sorularınızın yanıtlarını bulun ve yararlı ipuçları alın. Başlangıç ekranında sola kaydırın ve **1** Nokia Care öğesine dokunun. Windows Phone'da yeniyseniz, yeni Windows Phone kullanıcıları için hazırlanmış bölüme göz atın.

www.youtube.com/NokiaSupportVideos adresindeki destek videolarına göz atın.

Microsoft Mobile Servis Koşulları ve Gizlilik poliçesi hakkında bilgi almak için, **www.nokia.com/ privacy** adresini ziyaret edin.

#### İlk başlatma

Yeni telefonunuz, telefonunuzu ilk kez başlattığınızda yüklenen harika özelliklerle gelir. Telefonunuzun ayarlanması için birkaç dakika bekleyin.

# Kullanım kılavuzu

Nokia Lumia 1020

# İçindekiler

| Güvenliğiniz için                        | 5  |
|------------------------------------------|----|
| Başlarken                                | 6  |
| Tuşlar ve parçalar                       | 6  |
| SIM kartı takma                          | 6  |
| SIM kartı çıkarma                        | 8  |
| Telefonu açma                            | 8  |
| Telefonunuzu şarj etme                   | 9  |
| Nokia Lumia telefonunuza içerik aktarma  | 12 |
| Tuşları ve ekranı kilitleme              | 15 |
| Kulaklık seti bağlama                    | 17 |
| Anten konumları                          | 17 |
| Temel özellikler                         | 19 |
| Telefonunuzu tanıyın                     | 19 |
| Hesaplar                                 | 28 |
| Telefonunuzu kişiselleştirme             | 32 |
| Ekran görüntüsü alma                     | 36 |
| Pil ömrünü uzatma                        | 37 |
| Veri dolaşım ücretlerinden tasarruf etme | 39 |
| Metin yazma                              | 40 |
| Kodları veya metni tarama                | 44 |
| Saat ve takvim                           | 44 |
| SIM uygulamalarınıza göz atma            | 47 |
| Mağaza                                   | 47 |
| Kartvizitler & mesajlaşma                | 51 |
| Aramalar                                 | 51 |
| Rehber                                   | 54 |
| Sosyal paylaşım ağları                   | 59 |
| Mesajlar                                 | 61 |
| E-posta                                  | 64 |
| Kamera                                   | 71 |

| Nokia Camera ile tanışın                                               | 71  |
|------------------------------------------------------------------------|-----|
| Varsayılan kamerayı değiştirme                                         | 71  |
| Kamera temel özellikleri                                               | 71  |
| Gelişmiş fotoğraf çekme                                                | 74  |
| Fotoğraf ve videolar                                                   | 77  |
| Haritalar ve navigasyon                                                | 81  |
| Konum servislerini açma                                                | 81  |
| Konumlama yöntemleri                                                   | 81  |
| İnternet                                                               | 82  |
| İnternet bağlantılarını tanımlama                                      | 82  |
| Web tarayıcı                                                           | 82  |
| Web'de arama yapma                                                     | 85  |
| İnternet bağlantılarını kapatma                                        | 85  |
| Eğlence                                                                | 86  |
| İzleme ve dinleme                                                      | 86  |
| FM radyo                                                               | 89  |
| MixRadio                                                               | 90  |
| Müzik ve videoları telefonunuz ile<br>bilgisayarınız arasında eşitleme | 90  |
| Oyunlar                                                                | 90  |
| Ofis                                                                   | 93  |
| Microsoft Office Mobile                                                | 93  |
| Not yazma                                                              | 95  |
| Belgeye başka bir cihazda devam etme                                   | 96  |
| Hesaplamaları kullanma                                                 | 96  |
| İş telefonunuzu kullanma                                               | 96  |
| Kurumsal kullanıcılar için ipuçları                                    | 97  |
| Telefon yönetimi & bağlantı                                            | 99  |
| Telefonunuzun yazılımını güncelleme                                    | 99  |
| Yüksek hızlı bağlantı kullanma                                         | 100 |
|                                                                        |     |

| Wi-Fi                                                     | 100 |  |
|-----------------------------------------------------------|-----|--|
| NFC                                                       | 101 |  |
| Bluetooth                                                 | 103 |  |
| Hafıza ve depolama                                        | 105 |  |
| Telefonunuzla bilgisayarınız arasında<br>içerik kopyalama | 106 |  |
| Güvenlik                                                  | 107 |  |
| Cüzdan                                                    | 109 |  |
| Erişim kodları                                            | 110 |  |
| Sorun Giderme ve destek                                   | 112 |  |
| Model numaranızı ve seri numaranızı                       |     |  |
| (IMEI) bulma                                              | 114 |  |
| Ürün ve güvenlik bilgileri                                | 114 |  |

# Güvenliğiniz için

Bu basit talimatları okuyun. Bu talimatlara uyulmaması tehlikeli ya da yasalara aykırı olabilir.

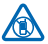

#### YASAKLANAN ALANLARDA KAPATIN

Cep telefonu kullanımına izin verilmeyen yerlerde veya cep telefonu kullanımının girişim ya da tehlikeye neden olabileceği durumlarda (örneğin, uçaklarda, hastanelerde veya tıbbi cihazların yakınında, yakıt, kimyasal madde veya patlama alanlarında) cihazı kapatın. Yasaklanan alanlardaki tüm

talimatlara uyun.

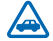

# YOL GÜVENLİĞİ ÖNCE GELİR

Yerel yasaların tümüne uyun. Sürüş sırasında, aracı kullanabilmek için ellerinizin her zaman serbest olmasını sağlayın. Sürüş sırasında önceliğiniz yol güvenliği olmalıdır.

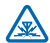

## GİRİŞİM

Tüm kablosuz cihazlar, performansı etkileyebilecek girişime maruz kalabilir.

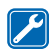

## **KALIFIYE SERVIS**

Bu ürünü yalnızca kalifiye personel monte edebilir veya onarabilir.

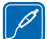

## PİLLER, ŞARJ CİHAZLARI VE DİĞER AKSESUARLAR

Yalnızca, bu cihazla birlikte kullanımı Microsoft Mobile tarafından onaylanmış olan pilleri şarj cihazlarını ve diğer aksesuarları kullanın. IEC/EN 62684 standardı ile uyumlu olan ve cihazınızın mikro USB konektörüne bağlanabilen ücüncü taraf sari cihazları uyumlu olabilir.Uyumsuz ürünleri

bağlamayın. Uyumsuz ürünleri bağlamayın.

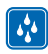

# CİHAZINIZI KURU TUTUN

Cihazınız suya dayanıklı değildir. Cihazınızı kuru tutun.

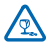

# CAM PARÇALAR

<sup>3</sup> Bu cihazın ekranı camdan yapılmıştır. Cihaz sert bir yüzeye düşürülürse veya büyük bir hasara maruz kalırsa bu cam kırılabilir. Cam kırılırsa, cihazın cam parçalarına dokunmayın veya kırılan ve ibazda çıkazmaya çakızmaya Çam vetkili canıştır parçadal tazafırdan doğirtirilgan kadar çıkazmaya

camı cihazdan çıkarmaya çalışmayın. Cam yetkili servis personeli tarafından değiştirilene kadar cihazı kullanmayın.

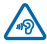

# İŞİTME DUYUNUZU KORUYUN

İşitme duyunuzun zarar görme ihtimalini ortadan kaldırmak için uzun süre boyunca yüksek ses düzeylerinde dinlemeyin. Hoparlör kullanımdayken cihazınızı kulağınızın yakınına getirmemeye dikkat edin.

# Başlarken

Temel konuları öğrenerek telefonunuzun hemen güncel ve çalışır durumda olmasını sağlayın.

# Tuşlar ve parçalar

Yeni telefonunuzun tuşlarını ve parçalarını keşfedin.

- 1 SIM tutucu aracı
- 2 Mikro SIM yuvası
- 3 Kulaklık ve hoparlör konektörü (3,5 mm)
- 4 Mikrofon
- 5 lşık sensörü
- 6 Ön kamera
- 7 Ses düzeyi tuşları
- 8 Açma-Kapama tuşu/Kilit anahtarı
- 9 Kamera tuşu
- 10 Bul tuşu
- 11 Başlat tuşu
- 12 Geri tuşu
- 13 Kamera flaşı
- 14 Kamera lensi
- 15 Kablosuz şarj konektörleri
- 16 Bileklik deliği
- 17 Mikro USB konektörü
- 18 Hoparlör

Bu kullanıcı kılavuzunda belirtilen şarj cihazı, kulaklık veya veri kablosu gibi aksesuarlardan bazıları ayrı olarak satılabilir.

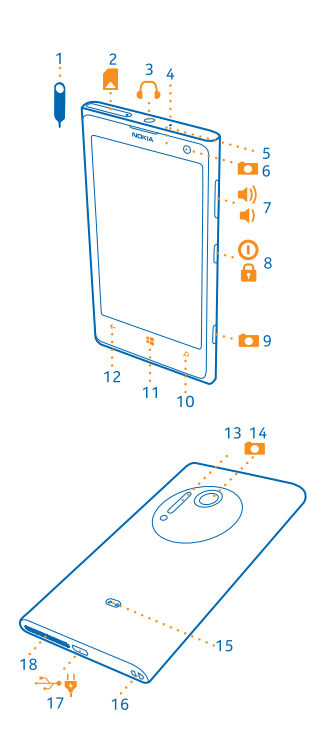

# SIM kartı takma

SIM'i telefonunuza nasıl takacağınızı öğrenmek için okuyun.

- Önemli: Cihazınızda mini-UICC SIM kart olarak da bilinen mikro SIM kart kullanılmaktadır. Uyumlu olmayan SIM kart kullanımı ya da SIM kart adaptörü kullanımı karta veya cihaza zarar verebilir ve karta yüklü olan verileri bozabilir.
- İpucu: SIM yuvasının kilidini açmak için SIM tutucu aracını kullanın. Bu aracı kaybederseniz ataş da kullanabilirsiniz.

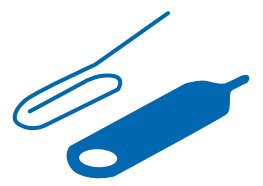

Telefonun kapalı olduğundan emin olun.

1. Aracı, tutucu serbest kalıncaya kadar SIM tutucu üzerindeki deliğe doğru itin. Aracı mikrofon deliğine yerleştirmek, mikrofonun kırılmasına neden olabilir.

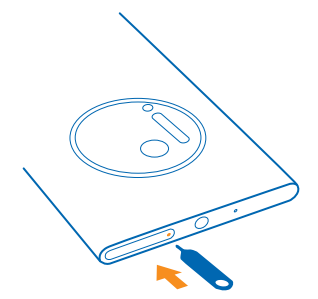

2. Yuvayı çekip dışarı çıkarın.

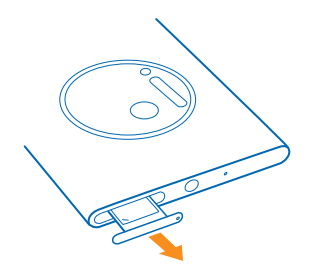

3. Temas alanının yukarı baktığından emin olup kartı yuvaya yerleştirin.

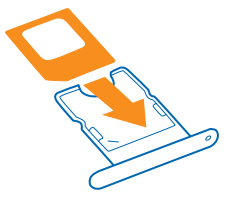

4. Yuvayı yerine oturana kadar telefonun içine doğru itin.

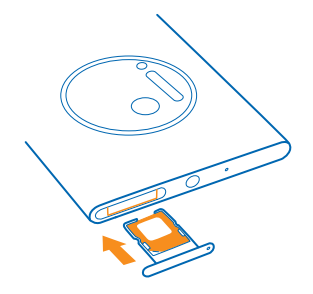

# SIM kartı çıkarma

Yeni bir SIM kart mı aldınız? Önceki kartı telefonunuzdan nasıl çıkaracağınızı öğrenin.

- 1. Telefonunuzu kapatın.
- 2. Yuvanın kilidini açın ve dışarıya doğru çekin.
- 3. Kartı yuvadan çıkarın.

# Telefonu açma

Hazır mısınız? Telefonunuzu açın ve keşfetmeye başlayın.

Telefon titreşene kadar açma/kapatma tuşuna basın.

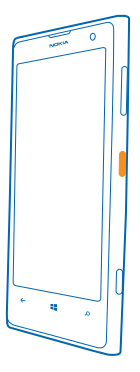

### Telefonu kapatma

Açma/kapatma tuşuna basılı tutun ve kilit ekranını aşağı sürükleyin.

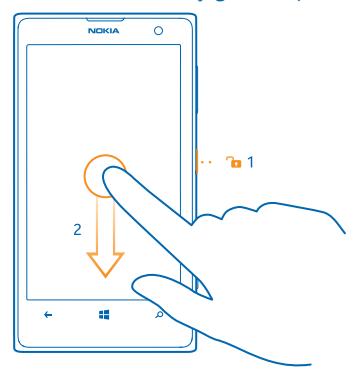

# Telefonunuzu şarj etme

Telefonunuzu nasıl şarj edeceğinizi öğrenin.

## Telefonunuzu USB şarj aygıtı ile şarj etme

Piliniz fabrikada kısmen şarj edilmiştir, ancak telefonunuzu ilk kez açmadan önce yeniden şarj etmeniz gerekebilir.

Telefonunuzu şarj etmek için uygun bir USB şarj aygıtı kullandığınızdan emin olun. Şarj cihazı ayrı olarak bulunabilir.

1. Önce USB kablosunu şarj cihazına, şarj cihazını da elektrik prizine takıp, ardından kablonun mikro USB ucunu telefonunuza bağlayın.

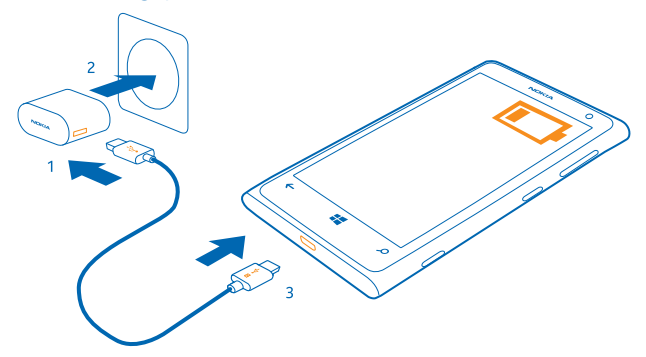

2. Pil tam olarak şarj edildiğinde, şarj aygıtının önce telefonla sonra da prizle bağlantısını kesin.

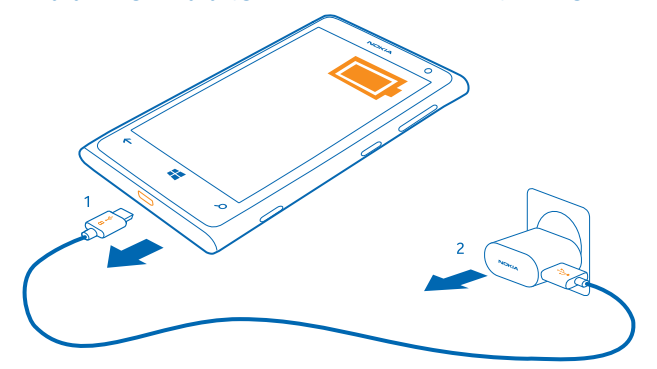

Pili belirli bir süre boyunca şarj etmeniz gerekmez ve şarj sırasında telefonu kullanabilirsiniz.

Tamamen boş pili şarj etmeye başladığınızda, başlat tuşu **44** ekran açılıp şarj işleminin ilerleyişi görüntülenene kadar yanıp söner.

Pil tamamen boşalmışsa, cihazınızı kullanmadan önce 20 dakikaya kadar şarj etmeniz gerekebilir. Şarj göstergesi bu süre içinde görüntülenmeyebilir.

İpucu: Elektrik prizi bulamazsanız USB'den şarj edebilirsiniz. Cihaz şarj edilirken veri aktarımı yapılabilir. USB'den şarj etme verimliliği önemli ölçüde farklılık gösterir ve şarjın başlaması ve cihazın çalışmaya başlaması için çok uzun bir süre geçmesi gerekebilir.

Bilgisayarınızın açık olduğundan emin olun.

USB kablosunu önce bilgisayara, ardından telefonunuza bağlayın. Pil tam olarak şarj edildiğinde, USB kablosunun önce telefonunuzla sonra da bilgisayarla bağlantısını kesin.

Pil yüzlerce kez şarj edilip boşaltılabilir ancak sonunda yıpranacaktır. Konuşma ve bekleme süreleri normal sürelere göre belirgin ölçüde kısaldığında, pili değiştirmek için cihazı en yakın yetkili servise götürün.

#### Telefonunuzu kablosuz olarak şarj etme

Kablolarla uğraşmanıza gerek yok, cihazınızı kablosuz bir şarj cihazına yerleştirdiğinizde hemen şarj olmaya başlar.

Telefondaki şarj alanı ile şarj cihazının temas etmesi gerektiğinden dolayı telefon ile şarj cihazının düzgün hizalandığından emin olun. Bazı telefon modelleri, bazı şarj cihazlarına uygun olmayabilir.

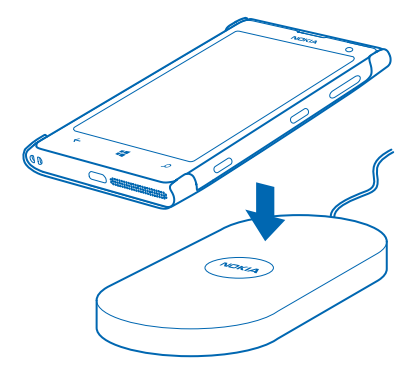

Kablosuz şarjın çalışması için, içinde Qi logosu bulunan CC-3066 kodlu Nokia kablosuz şarj kapağı gerekir. Kapak satış kutusuna dahil olabilir veya ayrı olarak temin edilebilir. Yalnızca orijinal Nokia kablosuz şarj kapaklarını kullanın.

Nokia kablosuz şarj cihazları (kablosuz şarj tablası DT-900 gibi) ayrı olarak satılır.

Kablosuz şarj işleminde yalnızca Qi uyumlu şarj cihazlarını kullanın.

1. Kablosuz şarj cihazının açık olduğundan emin olun.

2. Telefonunuzu, kablosuz şarj kapağı yerine takılı olduğu halde, şarj alanları temas edecek şekilde kablosuz şarj cihazına yerleştirin.

3. Pil dolunca telefonunuzu şarj cihazından çıkarın.

Şarj alanı vurgulanmıştır.

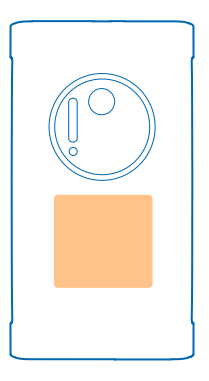

**Uyarı:** Şarj cihazı ve cihaz arasında hiçbir şey bulunmadığından emin olun. Şarj alanının yakınındaki cihaz yüzeyine çıkartma gibi nesneler yapıştırmayın.

Kablosuz şarj etme hakkında daha fazla bilgi için şarj cihazınızın ve kablosuz şarj kapağının kullanıcı kılavuzuna bakın.

Pil

Telefonunuzun yaşam gücü olan pilinizi dikkatli kullanın.

Telefonunuzda dahili, yerinden çıkartılamaz ve yeniden şarj edilebilir bir pil bulunmaktadır. Yalnızca bu telefon için tasarlanan Microsoft Mobile onaylı şarj cihazlarını kullanın. Telefonunuzu şarj etmek için uyumlu bir USB kablosu da kullanabilirsiniz.

Arka kapağı açmayı veya pili cihazdan çıkarmayı denemeyin. Pili değiştirmek için, cihazı en yakın yetkili servisinize götürün.

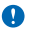

Önemli: Pili yalnızca yetkili personel veya yetkili hizmet merkezi değiştirmelidir. Yetkisiz pil değişimi garantinizi geçersiz hale getirebilir.

# Nokia Lumia telefonunuza içerik aktarma

Nokia Lumia telefonunuza nasıl içerik aktaracağınızı öğrenin.

#### Yeni Nokia Lumia telefonunuza içerik aktarma

Yeni bir telefon aldınız ve eski telefonunuzdaki fotoğraf, video ve diğer önemli öğelerinizin kaybolmasını istemiyor musunuz? İçerikleri yeni telefonunuza güzel bir yöntemle aktarabilirsiniz.

Bu yönergeler bazı telefon modellerinde ve üreticilerde uygulanamayabilir.

Aktarılacak bazı uygulamaları telefonunuza veya bilgisayarınıza yüklemeniz gerekebilir. Aktarma süresi yüklemek istediklerinize ve aktardığınız içerik miktarına göre biraz zaman alabilir.

Bazı dosya biçimleri aktarılamayabilir. Bazı üçüncü taraf dönüştürme uygulamaları kullanılarak dosyalar aktarılabilir biçime dönüştürülebilir.

© 2014 Microsoft Mobile. Tüm hakları saklıdır.

Daha fazla bilgi için www.nokia.com/gb-en/switch-easy adresini ziyaret edin (yalnızca İngilizce).

#### Kartvizitleri kopyalama

En yakın ve en sevdiğiniz kişilerin anında parmaklarınızın ucunda olmasını sağlayın. Verilerimi Aktar uygulamasını kullanarak eski telefonunuzdaki kişilerinizi, kısa mesajlarınızı ve fotoğraflarınızı kolayca kopyalayın. Uygulama tüm telefon modelleriyle çalışmaz.

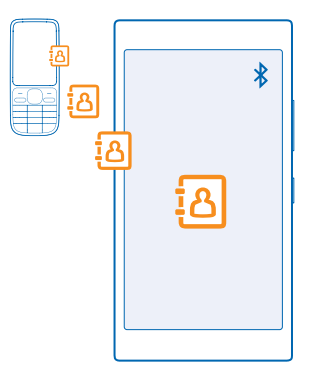

İpucu: Daha eski bir Windows Phone aygıtına sahipseniz veya kişilerinizi önceden Microsoft hesabınıza yedeklediyseniz, hesabınızı telefonunuza ekleyerek de kartvizitleri doğrudan servisten telefonunuza alabilirsiniz.

Eski telefonunuzun Bluetooth'u desteklemesi gerekir. Eski telefonunuzdaki kişilerin SIM'de değil, telefon hafızasında kayıtlı olması gerekir.

- 1. Telefonunuzda Bluetooth'u açın ve telefonun diğer cihazlara görünür olduğundan emin olun.
- 2. Yeni telefonunuzun başlangıç ekranında sola kaydırın ve 🔁 Verilerimi Aktar öğesine dokunun. 3. Devam seceneğine dokunun ve Bluetooth'u acın.

4. Bulunan aygıtlar listesinden eski telefonunuzu seçin ve her iki telefonda gösterilen talimatları uygulayın.

Kartvizitleriniz yeni telefonunuzda desteklenmeyen bir dilde yazılmışsa, kişi bilgileri doğru olarak görüntülenemeyebilir.

Henüz edinmediyseniz, Verilerimi Aktar uygulamasını www.windowsphone.com/s? appid=dc08943b-7b3d-4ee5-aa3c-30f1a826af02 adresinden indirebilirsiniz.

#### Microsoft hesabınızı kullanarak içerik aktarma

Eski telefonunuz Windows Phone cihazıysa rehberinizi, ajandanızı ve kısa mesajlarınızı yeni Nokia Lumia telefonunuza aktarmanın en kolay yolu Microsoft hesabınızdır.

Yeni Nokia Lumia telefonunuzda henüz etkinleştirilmiş bir Microsoft hesabınız yoksa, ekranı yukarıdan aşağıya doğru kaydırın, **Tüm ayarlar > E-posta+Hesaplar > Hesap ekle** öğesine dokunun ve ekranda görüntülenen talimatları uygulayarak bir Microsoft hesabı oluşturun.

 Microsoft hesabınıza yedeklemek istediklerinizi seçmek için, önceki Windows Phone cihazınızın başlangıç ekranında parmağınızı sola kaydırın ve Ayarlar > Yedekleme seçeneğine dokunun.
Rehberiniz ve takviminiz otomatik olarak Microsoft hesabınıza vedeklenir.

2. Yeni Nokia Lumia telefonunuzu kullanarak Microsoft hesabınızda oturum açın. Kartvizitleriniz, ajandanız ve kısa mesajlarınız otomatik olarak yeni Nokia Lumia telefonunuza aktarılır.

#### OneDrive kullanarak içerik aktarma

Office belgelerinizi, fotoğraflarınızı ve videolarınızı eski telefonunuzdan yeni Nokia Lumia telefonunuza kolayca aktarmak için OneDrive uygulamasına yükleyin.

OneDrive uygulamasındaki içeriklerinizi kolayca karşıya yüklemek ve yönetmek için OneDrive uygulamasını şu adresten indirip yükleyebilirsiniz:

- Android telefon için Google Play
- iPhone için iTunes Store
- Mağaza Windows Phones için (önceden telefonda yüklü değilse)
- Apple Mac için Mac App Store
- PC'niz için support.microsoft.com

OneDrive uygulamasında oturum açabilmeniz için Microsoft hesabınız olması gerekir.

OneDrive bazı telefon modellerinde bulunmayabilir.

- 1. Eski telefonunuzda, OneDrive uygulamasını açın.
- 2. ① simgesine dokunun ve yüklemek istediklerinizi seçin.
- 3. Karşıya yükle seçeneğini belirleyin.

Şimdi Microsoft hesabınızla OneDrive uygulamasında oturum açıp herhangi bir aygıttaki içeriklerinize erişebilir ve gerektiğinde bu içerikleri indirebilirsiniz.

İpucu: Office belgelerini aktarmak için doğrudan OneDrive uygulamasına kaydedin.
Belgelerinize erişmek için, yeni Nokia Lumia telefonunuzda 1 Office > OneDrive seçeneğine dokunun.

Ücretsiz olanlar dahil hizmet kullanmak veya içerik indirmek büyük miktarda veri aktarımına neden olabilir ve bu da veri maliyetleri ile sonuçlanabilir.

#### Symbian veya S40 telefondan içerik aktarma

Rehberinizi, ajanda kayıtlarını ve fotoğrafları Symbian veya S40 telefondan Nokia Lumia telefonunuza aktarmak için Nokia Suite uygulamasını kullanın.

Bilgisayarınızda en yeni Nokia Suite uygulamasının yüklü olduğundan emin olun. Uygulamayı **www.nokia.com/nokiasuite** adresinden indirebilirsiniz.

OneDrive uygulamasında oturum açabilmeniz için Microsoft hesabınız olması gerekir.

1. Uyumlu bir USB kablosu kullanarak telefonunuzu PC'nize bağlayın.

2. Bilgisayarınızda Nokia Suite uygulamasını açın.

3. Nokia Lumia'ya içerik kopyala seçeneğini belirleyin ve bilgisayarınızda görüntülenen talimatları uygulayın. Dosyalarınız OneDrive altına kopyalanır. Fotoğraflarınız OneDrive altındaki Resimler klasörüne ve rehber ile takvim etkinlikleriniz Outlook.com altına kopyalanır.

4. Fotoğraflarınıza erişmek için, Nokia Lumia telefonunuzda sola kaydırın ve OneDrive öğesine dokunun. Rehberiniz ve ajanda etkinlikleriniz otomatik olarak eşitlenir.

İpucu: Nokia telefonunuz Nokia Suite uygulamasını desteklemiyor mu? Ya da videolarınız gibi diğer içerikleri mi aktarmak istiyorsunuz? Ayrıca telefonunuzu bilgisayarınıza bağlayarak, aktarmak istediğiniz dosyaları bilgisayarınıza sürükleyip bırakabilirsiniz. Bilgisayarınızda OneDrive masaüstü uygulaması varsa, dosyaları sürükleyip otomatik olarak yüklenmesi için doğrudan OneDrive klasörüne bırakın.

#### Android telefondan veya iPhone'dan Outlook bilgilerini aktarma

Android telefonunuz veya iPhone'unuzdaki Outlook rehberinizi, ajanda kayıtlarınızı ve yapılacak işleri Nokia Lumia telefonunuza aktarmak için Microsoft hesabınızı kullanın.

Nokia Lumia telefonunuzu Outlook.com hesabınızla eşitlemek için Microsoft hesabınız olması gerekir.

1. Uyumlu bir USB kablo kullanarak telefonunuzu bilgisayarınıza bağlayın.

2. Bilgisayarınızdan Samsung Kies, HTC Sense, Sony PC Companion veya iTunes gibi uygun bir eşitleme yazılımını öğeleri Outlook'a eşitleyecek şekilde ayarlayın ve telefonunuzdaki rehber, ajanda kayıtları ve yapılacak işleri bilgisayarınıza eşitleyin.

3. Outlook'ta, Microsoft Outlook Hotmail Connector uygulamasını kullanarak Microsoft hesabını Outlook'a ekleyin. www.office.microsoft.com adresine gidip, Hotmail Connector'ı bulun ve bilgisavarınıza indirin. Hotmail Connector avarlarını yapılandırmanız gerekebilir.

4. Outlook'tan istediğiniz içeriği Microsoft hesabınıza eşitleyin. İçeriğin Microsoft hesabınızda kullanılabilir olması biraz zaman alabilir.

5. İçeriği yeni Nokia Lumia telefonunuza eşitlemek için, Microsoft hesabınızda oturum açmanız yeterlidir.

Daha fazla bilgi edinmek için **www.windowsphone.com** adresini ziyaret ederek Outlook rehberinizi ve takviminizin Windows Phone'a nasıl eşitleneceği ile ilgili SSS'a göz atın.

# Tuşları ve ekranı kilitleme

Telefonunuz cebinizde veya çantanızdayken yanlışlıkla arama yapmayı önlemek mi istiyorsunuz?

Açma/kapatma tuşuna basın.

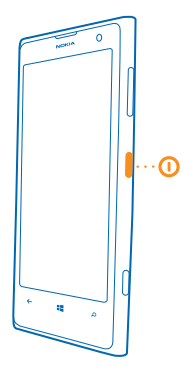

#### Tuşların ve ekranın kilidini açma

Açma/kapatma tuşuna basın ve kilit ekranını yukarı sürükleyin.

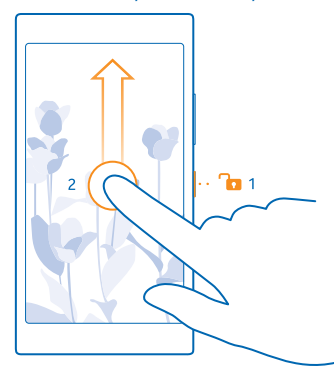

İpucu: Ayrıca açma/kapatma tuşuna basmak yerine, iki kez dokunma özelliğinin açık olması durumunda ekrana iki kez de dokunabilirsiniz. Açmak için başlangıç ekranını yukarıdan aşağıda doğru kaydırın, Tüm ayarlar > Dokun seçeneğine dokunun ve Uyandırma ayarını Açık [] olarak değiştirin.

## Tuşları ve ekranı otomatik olarak kilitlenecek şekilde ayarlama

Başlangıç ekranında yukarıdan aşağıya doğru kaydırın, **Tüm ayarlar > Kilit ekranı > Ekran zaman aşımı** seçeneğine dokunun ve tuşlar ile ekranın otomatik olarak kilitlenmesi için geçmesi gereken süreyi belirleyin.

# Kulaklık seti bağlama

Sevdiğiniz parçaları dinleyin veya bir arama sırasında ellerinizin başka işler için serbest kalmasını sağlayın.

Kulaklık ayrı satılabilir.

Kulaklık setini telefonunuza bağlayın.

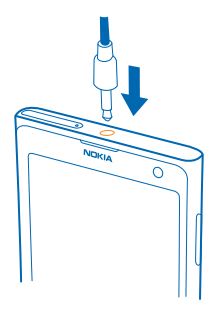

Cihazınıza zarar verebileceğinden, çıkış sinyali üreten ürünleri cihazınıza bağlamayın. Ses konektörüne herhangi bir voltaj kaynağı bağlamayın. Bu cihazla kullanım için onaylananlar dışında herhangi bir harici cihaz veya kulaklıklı mikrofon setini ses konektörüne bağlarsanız, özellikle ses düzeylerine dikkat edin.

# Anten konumları

Mümkün olan en iyi performansı elde etmek için antenlerin telefonunuzda bulunduğu konumu öğrenin.

Anten kullanımdayken antene dokunmaktan kaçının. Antene dokunmak iletişim kalitesini etkiler ve daha yüksek bir güç düzeyinde çalışması nedeniyle pil ömrünü kısaltabilir.

Anten alanları vurgulanmıştır.

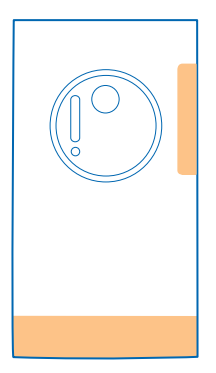

# Temel özellikler

Yeni telefonunuzdan nasıl daha fazla yararlanacağınızı öğrenin.

## Telefonunuzu tanıyın

Telefonunuzda, başlangıç ekranı ve uygulamalar menüsü olmak üzere iki görünüm yer alır. Görünümler arasında geçiş yapmak için sola veya sağa kaydırmanız yeterlidir.

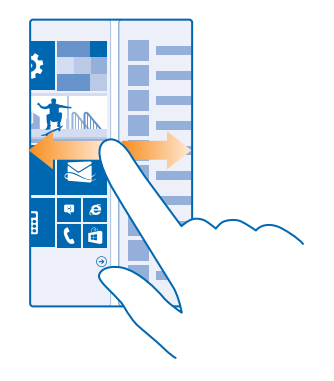

Başlangıç ekranı: Hareketli Live Tile'lar, cevapsız aramalarınızı ve gelen mesajlarınızı, en yeni haberleri, hava durumu tahminlerini ve daha fazlasını görüntüler. Sabitlediğiniz kartvizitlere ait güncellemeler kutucuk üzerinde görüntülenir ve kartvizitlerinize ait bilgileri doğrudan başlangıç ekranından görüntüleyebilirsiniz.

Uygulamalar menüsü: Tüm uygulamalarınız belirli bir sıra halinde burada listelenir. Birçok uygulamanız olması durumunda, içlerinden birini bulmak için ② simgesine dokunun.

Windows Phone yazılım lisansı koşullarına erişmek için **Ayarlar** > **Hakkında** seçeneğini belirleyin. Lütfen koşulları okuyun. Yazılımı kullanarak koşulları kabul etmiş olacağınızı unutmayın. Koşulları kabul etmiyorsanız cihazı veya yazılımı kullanmayın. Bunun yerine, iade politikasını belirlemek üzere Microsoft Mobile veya cihazı satın aldığınız taraf ile görüşün.

#### Geri, başlat ve bul tuşu

Geri, başlat ve bul tuşları telefonunuzda gezinmenize yardımcı olur.

- Hangi uygulamalarınızın açık olduğunu görüntülemek için ← tuşunu basılı tutun. Böylece başka bir uygulamaya geçiş yapabilir veya ihtiyacınız olmayan uygulamaları kapatabilirsiniz.
- Bulunduğunuz önceki ekrana geri dönmek için, ← düğmesine basın. Telefonunuz, ekranınızın son kilitlenmesinden itibaren ziyaret ettiğiniz tüm uygulamaları ve web sitelerini hatırlar.
- Başlangıç ekranına gitmek için, 📲 düğmesine basın. Bulunduğunuz uygulama arka planda açık kalır.

- Web'de arama yapmak veya telefonunuzdaki öğeleri bulmak için, 🔎 tuşuna basın.
- Telefonunuzu sesinizle denetlemek için, 🔎 düğmesini basılı tutun ve sesli komutu söyleyin.

Bu özellik tüm dillerde bulunmayabilir. Desteklenen diller hakkında bilgi almak için, **www.windowsphone.com** adresini ziyaret edin.

#### Dokunmatik ekranı kullanma

Telefonunuzu dokunarak, kaydırarak veya sürükleyerek keşfedin.

1. Telefonunuzu kullanmak için yalnızca dokunmatik ekrana dokunmanız veya dokunmatik ekrana dokunup beklemeniz yeterlidir.

2. Diğer seçenekleri açmak için, menü açılana kadar parmağınızı bir öğe üzerinde tutun.

Örnek: Bir uygulamayı veya başka bir öğeyi açmak için, uygulama ya da öğeye dokunun. Takvim randevusunu düzenlemek veya silmek için, randevuya dokunup tutun ve uygun seçeneği belirleyin.

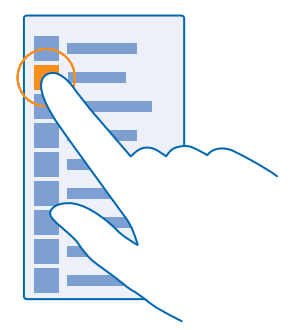

İpucu: Telefonunuzu eldiven takarken de kullanabilirsiniz. Başlangıç ekranını yukarıdan aşağıya doğru kaydırın, Tüm ayarlar > Dokun seçeneğine dokunun ve Dokunma hassasiyeti ayarını Yüksek olarak değiştirin.

#### Öğeyi sürüklemek için dokunup tutma

Parmağınızla birkaç saniye boyunca öğenin üstüne basın ve parmağınızı ekranda kaydırın.

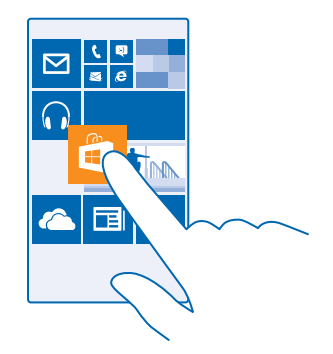

### Kaydırma

Parmağınızı ekrana koyun ve istediğiniz yönde kaydırın.

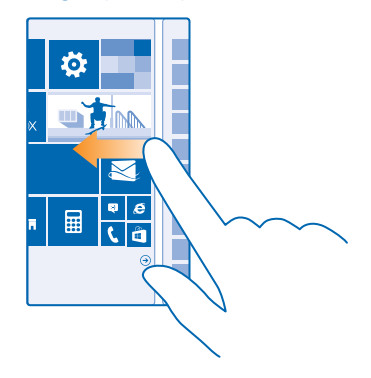

Örnek: Başlangıç ekranı ve uygulamalar menüsü arasında veya hub'larda farklı görünümler arasında sola veya sağa kaydırın. Uzun bir liste veya menü içinde hızla ilerlemek için, kaydırma hareketinde parmağınızı ekranda hızlı bir şekilde yukarıya veya aşağıya kaydırın ve parmağınızı kaldırın. İlerlemeyi durdurmak için ekrana dokunun.

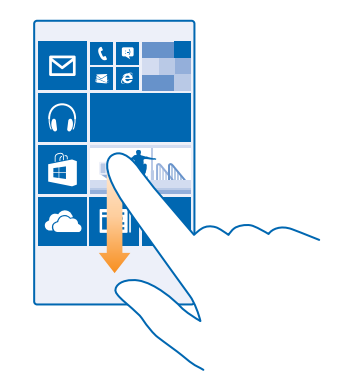

#### Yakınlaştırma veya uzaklaştırma

2 parmağınızı harita, fotoğraf veya web sayfası gibi bir öğe üzerine yerleştirin ve parmaklarınızı ayrı ayrı ya da birlikte kaydırın.

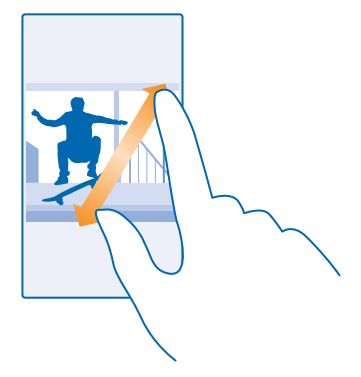

**Önemli:** Dokunmatik ekranın çizilmemesine özen gösterin.

İpucu: Telefonu 90 derece çevirdiğinizde ekran da otomatik olarak döner. Ekranı bulunduğu yönde kilitlemek için başlangıç ekranını yukarıdan aşağıya doğru kaydırın ve Tüm ayarlar > Ekran döndürme öğesine dokunun. Ekran yön kilidi ayarını Açık allı olarak değiştirin. Ekran yönü tüm uygulamalarda veya görünümlerde çalışmayabilir.

#### Görünümler ve uygulamalar arasında geçiş yapma

Gereken tüm uygulamalar başlangıç ekranınızda yok mu? Uygulamalar menüsüne giderek bu uygulamaları bulabilirsiniz. Ayrıca telefonunuzda önceden bulunanları kontrol edip uygulamalar arasında geçiş yapabilirsiniz.

Telefonunuzdaki tüm uygulamaları görmek için başlangıç ekranını sola doğru kaydırmanız yeterlidir. Başlangıç ekranına geri dönmek için parmağınızı sağa doğru kaydırın.

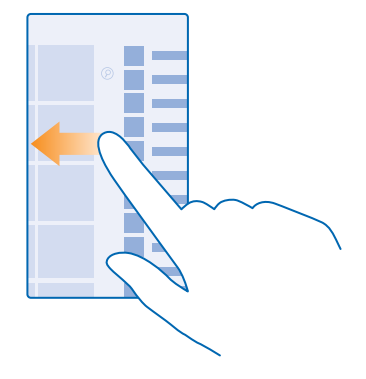

İpucu: İstediğiniz uygulamayı hızlı bir şekilde bulmak için, uygulamalar menüsünden herhangi bir harfe ve bir sonraki menüden istediğiniz uygulamanın ilk harfine veya karakterine dokunun.

#### Açık uygulamaları görüntüleme, aralarında geçiş yapma ve kapatma

Açık uygulamaları görüntülemek için ← tuşunu basılı tutun. Uygulamayı değiştirmek için, istediğiniz uygulamaya ilerleyip dokunun. Gerek duymadığınız uygulamaları kapatmak için ⊗ simgesine dokunun.

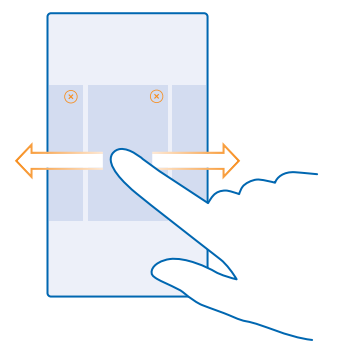

## Bildirimleri telefonunuzda kontrol etme

En son e-postalarınızı veya mesajlarınızı hızlı bir şekilde kontrol etmek mi istiyorsunuz? Ya da bir Wi-Fi ağına kolayca bağlanmak ister misiniz? Ekranın üst kısmından açılan eylem merkezindeki bildirimleri hızlı bir şekilde kontrol edebilir, bazı ayarları değiştirebilir ve daha birçok işlem gerçekleştirebilirsiniz.

1. Parmağınızı ekranın üst kısmından aşağıya doğru kaydırın.

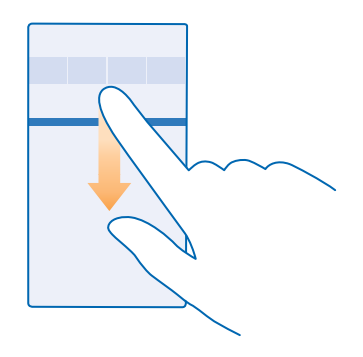

Bu ekranda şunları yapabilirsiniz:

- Yanıtlanmamış aramalarınızı ve son okunmamış e-postalarınızı ve mesajlarınızı görme
- Mağaza öğesindeki kullanılabilir uygulama güncellemeleri gibi bildirimleri kontrol etme
- Uygulamaları açma
- Wi-Fi ağlarını kontrol etme ve bunlara bağlanma
- Ayarlara hızlı bir şekilde gitme

2. Menüyü kapatmak için, geri tuşuna basın.

#### Eylem merkezini kişiselleştirme

Başlangıç ekranını yukarıdan aşağıya doğru kaydırın ve **Tüm ayarlar > Bildirimler+Eylemler** seçeneğine dokunun. Bir kısayolu değiştirmek için, kısayola ve istediğiniz uygulamaya dokunun. Hangi bildirimleri, nasıl almak istediğinizi de seçebilirsiniz.

#### Ses düzeyini değiştirme

Gürültülü ortamlarda telefonunuzun çaldığını duymakta zorlanıyor musunuz veya çok yüksek sesle mi çalıyor? Ses düzeyini istediğiniz gibi değiştirebilirsiniz.

Ses düzeyi tuşlarını kullanın.

| 04/10<br>10/20<br>#/ |  |
|----------------------|--|
|                      |  |

Varsayılan olarak, ses düzeyi tuşlarıyla, alarm ve hatırlatıcıların ses düzeylerini kontrol edebilirsiniz.

Cihazınıza zarar verebileceğinden, çıkış sinyali üreten ürünleri cihazınıza bağlamayın. Ses konektörüne herhangi bir voltaj kaynağı bağlamayın. Bu cihazla kullanım için onaylananlar dışında herhangi bir harici cihaz veya kulaklıklı mikrofon setini ses konektörüne bağlarsanız, özellikle ses düzeylerine dikkat edin.

#### Sessiz moda geçirme

Bir ses düzeyi tuşuna basın ve ∨ > ≜öğesine dokunun.

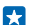

İpucu: Telefonunuzun titreşim vermesini istemiyorsanız ∲öğesine dokunun. Diğer ses ayarlarını değiştirmek için, başlangıç ekranında ekranın en üstünden aşağı doğru kaydırın ve Tüm ayarlar > Zil Sesleri+Uyarılaröğesine dokunun.

#### Medya ve uygulamalar için ses düzeyini değiştirme

Bir ses düzeyi tuşuna basın, 🗸 öğesine dokunun ve medya ve uygulamalar için ses düzeyini ayarlayın.

### Telefonunuzu sesinizle denetleme

Elleriniz dolu olduğu halde telefonunuzu kullanmanız mı gerekiyor? Arama yapmak, kısa mesaj göndermek, web'de arama yapmak veya bir uygulamayı açmak için sesinizi kullanabilirsiniz.

Bu özellik tüm dillerde bulunmayabilir. Özelliği kullanmadan önce bir dil paketi indirmeniz gerekebilir. Desteklenen diller hakkında bilgi almak için, **www.windowsphone.com** adresini ziyaret edin.

1. 🔎 tuşunu basılı tutun.

2. Telefonunuza sesli bir komut söyleyin.

🚼 Örnek: Programınızı kontrol etmek için, Open calendar deyin.

## Telefonunuzu kolaylıkla kullanma

Küçük metin ve bulanık görüntülerle mi mücadele ediyorsunuz? Yazı tiplerini büyülterek ekranı daha rahat görebilirsiniz. Telefonunuzu teleks cihazı (TTY/TDD) ile de kullanabilirsiniz.

1. Başlangıç ekranını yukarıdan aşağıya doğru kaydırın ve Tüm ayarlar seçeneğine dokunun.

2. Erişim kolaylığı öğesine dokunun.

Yazı tipi boyutunu değiştirme Metin boyutu kaydırıcısına dokunun.

Yüksek kontrastı açma Yüksek kontrast seçeneğini Açık 📖 konumuna getirin.

#### Ekranı büyütme

**Ekran büyüteci** seçeneğini **Açık** [1] konumuna getirin ve 2 parmağınızla ekrana iki kez dokunun. Büyüteç kullanımdayken, ekranda ilerlemek için 2 parmağınızı kullanın. Büyütme işlemini durdurmak için, 2 parmağınızla ekrana iki kez dokunun.

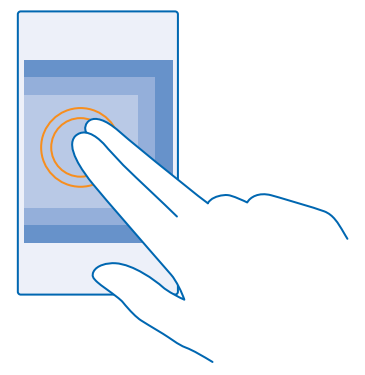

#### Telefonunuzu TTY/TDD ile kullanma

TTY/TDD ayarını Tamolarak değiştirin.

Mevcut TTY/TDD modları, şebeke servisi sağlayıcınıza bağlı olarak değişiklik gösterebilir.

#### Telefonunuzu uçuş modunda kullanma

Arama yapmak veya almak istemediğiniz yerlerde, uçuş modunu etkinleştirerek müziğinize, videolarınıza ve çevrimdışı oyunlarınıza erişmeye devam edebilirsiniz.

Uçuş Modu, mobil şebeke bağlantılarını kapatır ve cihazınızın kablosuz özelliklerini kapalı konuma getirir. Cihazınız tarafından desteklendiği takdirde, cihazınızdaki NFC ödeme ve bilet özelliği etkin kalabilir. Örneğin, bir havayolu ve yürürlükteki yasa ve yönetmelikler tarafından verilen talimat ve güvenlik kurallarına uygundur. İzin verilen hallerde, bir WiFi ağına örneğin, internette gezinmek veya uçuş modunda Bluetooth'u ya da NFC paylaşımını açmak için bağlanabilirsiniz.

 Başlangıç ekranını yukarıdan aşağıya doğru kaydırın ve Tüm ayarlar > Uçuş modu seçeneğine dokunun.

2. Durum ayarını Açık 🛄 olarak değiştirin.

#### Telefonunuzda görüntülenen simgeler

Ekranın üst kısmındaki durum çubuğu geçerli saati, pil ve sinyal gücünü ve daha fazlasını gösterir.

🚼 İpucu: Gizli simgeleri görüntülemek için, durum çubuğuna dokunun.

Mobil sinyal gücü

Sinyal gücü

Ø Telefonunuz bir mobil ağa bağlı değil.

© 2014 Microsoft Mobile. Tüm hakları saklıdır.

Telefonunuzda SIM kart yok.

SIM kartınız kilitli.

+ Uçuş modu açık.

La Telefonunuz ana mobil şebeke dışında dolaşımda.

Mobil veri bağlantısı

Tek harfler, harf birleşimleri veya harf ve sayı birleşimleri bağlı olduğunuz mobil şebeke türünü gösterir.

Şebeke bağlantı türünü gösteren simgeler bölgelere ve şebeke servis sağlayıcılara göre değişebilir.

EDGE veri bağlantısı açık.

G GPRS veri bağlantısı açık.

3G Telefonunuz bir 3G ağına bağlı.

H Yüksek hızlı (HSDPA/HSUPA) veri bağlantısı açık.

H+ Yüksek hızlı (HSPA+/DC-HSDPA) veri bağlantısı açık.

4G Telefonunuz 4G şebekesine bağlı.

Wi-Fi bağlantısı

🕼 Wi-Fi bağlantısı mevcut.

🕼 Wi-Fi bağlantısı etkin.

(I) Mobil veri bağlantısı Wi-Fi üzerinden diğer aygıtlarla paylaşıldı.

况 Veri Wi-Fi üzerinden aktarılır.

Bluetooth cihazı

\* Telefonunuza bir Bluetooth aygıtı bağlandı.

Bluetooth açık, ancak telefonunuz bir Bluetooth cihazına bağlı değil.

Pil

Pil güç düzeyi

Pil şarj ediliyor.

Pil tasarrufu modu açık.

Pil gücü veya pil durumu şu anda bilinmiyor.

Bildirimler

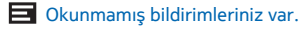

Tercihler

A Titreşim modu açık.

🔌 Sessiz modu açık.

Arama iletme

🗘 Aramalarınız başka bir numaraya veya telesekreterinize aktarılır.

#### Yer

Bir uygulama veya servis konum bilgilerinizi kullanıyor.

# Hesaplar

Telefonunuzdaki farklı hesaplar ve bunlarla neler yapabileceğiniz hakkında bilgi edinin.

## Microsoft hesabı

Microsoft hesabını kullanarak, tek bir kullanıcı adı ve parolayla bilgisayarınızdan veya telefonunuzdan Microsoft servislerine erişebilirsiniz. Xbox uygulamanızda da aynı kullanıcı adını ve parolayı kullanabilirsiniz.

Microsoft hesabınızla şunları yapabilirsiniz:

- Mağaza öğesinden içerik indirme
- Kişilerinizi yedekleme
- Fotoğraf ve belgeleri yükleme, depolama ve paylaşma
- Telefonunuzu OneDrive öğesine yedekleme
- Xbox oyunlarını oynama
- Telefonunuzdaki avatar ve oyun skorlarınıza erişme ve telefonunuzda oynadığınız oyunları bunlara ekleme
- Find My Phone uygulaması ile kayıp telefonunuzu izleme ve kilitleme
- Sosyal paylaşım ağı servislerinden Kişiler hub'ınıza haber akışları alma

Microsoft hesabı ve bu hesapla yapabilecekleriniz hakkında daha fazla bilgi edinmek için **www.windowsphone.com** adresini ziyaret edin.

#### Microsoft hesabınızı oluşturma

Microsoft hesabı oluşturarak hayatınızı renklendirin ve telefonunuzdan daha fazla yararlanın. Telefonunuzu ilk açtığınızda bir Microsoft hesabı oluşturmadıysanız, bunu her zamana daha sonra yapabilirsiniz.

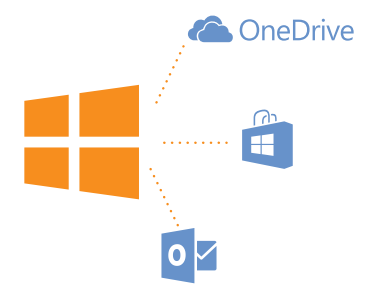

1. Başlangıç ekranını yukarıdan aşağıya doğru kaydırın ve Tüm ayarlar > E-posta+Hesaplar > Hesap ekle seçeneğine dokunun.

2. Microsoft hesabı seçeneğine dokunun.

3. Microsoft hesabınızı oluşturun veya mevcut kullanıcı adınız ve parolanız ile oturum açın ve telefonunuzda görüntülenen talimatları izleyin.

Hesabınızı www.live.com adresinden de oluşturabilir veya yönetebilirsiniz.

#### Ailem Ayarları

Çocuklarınızın telefonlarıyla neyi indirebileceklerini kontrol etmek mi istiyorsunuz? Ailem özelliği ile çocuklarınızın Mağaza ya da Oyun mağazası adreslerinden ücretli ya da yaş sınırlaması olan içeriği indirmesini kısıtlayabilirsiniz.

Xbox, Windows Telefonların kullanılabildiği bazı ülkelerde veya bölgelerde çocuk hesaplarını desteklemez.

- 1. https://www.windowsphone.com/family adresine giderek Microsoft hesabinizda oturum açın.
- 2. İstediğiniz hesabı Ailem'e ekleyin.
- 3. Çocuğunuzu hesabının ayarlarını değiştirin.

#### OneDrive

OneDrive ve kullanımı hakkında bilgi edinin.

#### OneDrive bulut depolama alanı

Öğelerinizi bulutta saklayın. En beğendiğiniz veya yeni uygulamalar için hafizada yer açma konusunda endişelenmenize gerek yok.

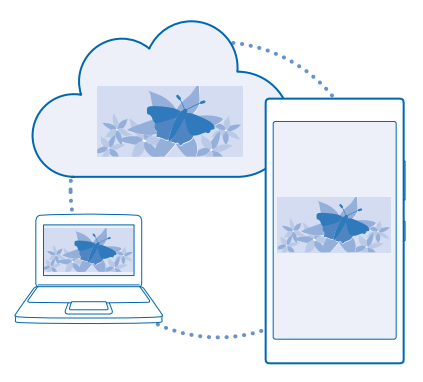

OneDrive tüm belge ve fotoğraflarınız için bulut depolama alanıdır; gerektiğinde bu belge ve fotoğraflara erişmek, bunları paylaşmak veya geri yüklemek için kullanabilirsiniz. Ayrıca, öğelerinizi otomatik olarak yedekleyecek şekilde ayarlayarak, fotoğraf çektiğinizde veya video kaydı yaptığınızda bulut albümünüze kopyalanmasını sağlayabilirsiniz.

OneDrive ile fotoğraf, belge ve diğer öğelerinize telefonunuzdan, tabletinizden veya bilgisayarınızdan erişebilirsiniz. Uygulamaya bağlı olarak, belge üzerindeki çalışmalarınıza daha önce kaldığınız yerden bile devam edebilirsiniz.

OneDrive uygulamasındaki öğelerinize birkaç yerden erişebilirsiniz. Fotoğrafları OneDrive uygulamasındaki Fotoğraflar hub'ına kaydedebilir veya Office hub'ındaki ofis belgelerinizi yönetebilirsiniz.

#### Fotoğraflarınızı ve diğer öğelerinizi OneDrive'a kaydetme

Telefonunuzda kayıtlı dosyaları OneDrive uygulamasına yükleyerek telefonunuzdan, tabletinizden veya bilgisayarınızdan kolayca erişebilirsiniz.

OneDrive uygulamasına bağlanmak için bir Microsoft hesabınızın olması gerekir.

Başlangıç ekranında sola kaydırın ve **OneDrive** öğesine dokunun.

#### Fotoğraf yükleme

öğesine ve yüklemek istediğiniz fotoğrafa dokunun.

İpucu: Telefonunuzu fotoğraf veya videolarınızı otomatik olarak OneDrive uygulamasına yükleyecek şekilde ayarlamak için, ekranın üstünden aşağı kaydırın ve Tüm ayarlar seçeneğine dokunun. Uygulamalar seçeneğine ilerleyin ve Fotoğraflar+Kamera > OneDrive seçeneğine dokunun.

#### Office belgelerini OneDrive'a yükleme

Office öğesine dokunup, Yerler seçeneğine ilerleyin ve Telefon öğesine dokunun. Ardından kaydetmek istediğiniz dosyaya dokunup bekleyin ve Şuraya kaydet... > OneDrive seçeneğine dokunun.

İpucu: Ayrıca bir belgeyi üzerinde çalışırken de OneDrive uygulamasına kaydedebilirsiniz. ••• > Farklı kaydet... öğesine dokunun ve Kayıt yeri seçeneğini OneDrive olarak değiştirin. Kayıt yeri konumunu değiştirirseniz, tüm dosyaların varsayılan konumu değişir.

Office belgelerinizi OneDrive öğesine kaydettiğinizde, Microsoft hesabınıza bağlı herhangi bir cihazda belge üzerinde kaldığınız yerden çalışmaya devam edebilirsiniz.

#### Fotoğraf ve belgelerinizi aygıtlarınız arasında paylaşma

OneDrive uygulamasını kullanarak, herhangi bir aygıtınızdan yüklediğiniz fotoğraf, belge ve diğer öğelere kolayca erişebilirsiniz.

Telefon, tablet veya bilgisayarınızda kayıtlı fotoğrafları, belgeleri ve diğer öğeleri OneDrive uygulamasına yüklemek için Microsoft hesabınızda oturum açmanız gerekir. Başka bir aygıta yüklediğiniz içeriklere erişebilmeniz için, içeriği yüklerken kullandığınız Microsoft hesabında oturum açmanız gerekir.

İçerikleri yüklemek veya indirmek için internet bağlantınızın olması gerekir. Veri planınız yoksa, veri aktarım ücretiniz hızlı bir şekilde yükselebilir. Olası veri maliyetleri ile ilgili bilgi almak için şebeke servis sağlayıcınıza başvurun.

OneDrive uygulamasındaki öğelerinize birkaç yerden erişebilirsiniz. Telefonunuzu kullanarak, Fotoğraflar hub'ındaki fotoğraf veya videolarınıza göz atabilir veya Office hub'ındaki Office belgelerinizi açabilirsiniz. Ayrıca OneDrive uygulamasını Mağaza öğeleri arasından indirerek tüm dosya türlerini telefonunuzda görüntüleyebilir ve yönetebilirsiniz.

Tablet veya bilgisayarınızı kullanarak öğelerinizi **onedrive.com** adresinden çevrimiçi olarak yönetebilir ya da OneDrive uygulamasını kullanarak OneDrive işlevlerine doğrudan masaüstünüzden erişebilirsiniz. Henüz OneDrive uygulamasına sahip değilseniz **onedrive.com** adresinden indirip yükleyebilirsiniz.

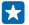

**İpucu:** Bilgisayarınızdaki OneDrive uygulaması ile, Windows Explorer veya Finder gibi bir dosya yöneticisinde yer alan OneDrive klasörüne yüklemek istediğiniz dosyaları sürükleyip bırakarak otomatik olarak OneDrive uygulamasına yüklenmelerini sağlayabilirsiniz.

#### Hesap ayarlama

Güncel kalın - sosyal medya ya da posta hesapları gibi önemli hesaplarınızı telefonunuza ekleyin.

 Başlangıç ekranını yukarıdan aşağıya doğru kaydırın ve Tüm ayarlar > E-posta+Hesaplar seçeneğine dokunun.

2. Hesap ekle seçeneğine ve servisin adına dokunup görüntülenen talimatları uygulayın.

#### Nokia hesabı

Nokia hesabınız, Nokia servislerinin anahtarıdır.

Nokia hesabınızla şunları yapabilirsiniz:

- Nokia servislerine bilgisayarınızdan veya telefonunuzdan tek bir kullanıcı adı ve parola ile erişebilirsiniz
- Haritalardaki favorilerinizi eşitleme
- Nokia servislerinden içerik indirme

 Telefonunuzun modeli ve kişi bilgileri ile ilgili bilgileri kaydedebilirsiniz. Ayrıca ödeme kartı bilgilerinizi Nokia hesabınıza ekleyebilirsiniz.

Kullanılabilir servisler değişiklik gösterebilir.

Nokia hesabı ve Nokia servisleri hakkında daha fazla bilgi edinmek için **account.nokia.com** adresini ziyaret edin.

# Telefonunuzu kişiselleştirme

Başlangıç ekranını nasıl kişiselleştireceğinizi ve zil seslerini nasıl değiştireceğinizi öğrenin.

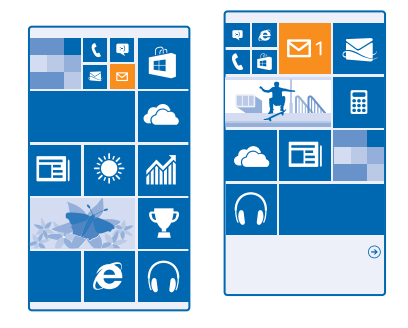

## Başlangıç ekranını kişiselleştirme

Başlangıç ekranı görünüm şeklini değiştirmek ister misiniz? İstediğiniz arka plan fotoğrafını seçebilir, favori uygulamalarınızı ve daha birçok öğeyi başlangıç ekranına sabitleyebilir veya kutucuk boyutunu ve düzenini istediğiniz gibi değiştirebilirsiniz.

1. Arka plan fotoğrafı eklemek için, başlangıç ekranında parmağınızı ekranın üst kısmından aşağıya doğru kaydırın ve Tüm ayarlar öğesine dokunun.

2. Başlangıç+Tema > Fotoğraf seç seçeneğine dokunun.

3. Fotoğrafa dokunup, istediğiniz şekilde kırpın ve ⊘ simgesine dokunun.

İpucu: Arka plan ve kutucuk renklerinizin arka plan resminizle uyumlu olmasını ister misiniz? Arka plan veya Tema rengi seçeneğine dokunun. Temanızı tüm Windows cihazlarınızda paylaşmak için başlangıç ekranını yukarıdan aşağıya doğru kaydırıp, Tüm ayarlar > Ayarlarımı senkronize et seçeneğine dokunun ve Tema ayarını Açık = olarak değiştirin.

## Kutucuk düzenini değiştirme

Telefonunuzda varsayılan olarak başlangıç ekranında yalnızca 2 kutucuk sütunu bulunuyorsa, üçüncüyü ekleyebilirsiniz. Daha fazla Kutucuk göster ayarını Açık 🛄 olarak değiştirin.

Yeni sütundan yaralanmak için kutucukları taşıyabilir ve yeniden boyutlandırabilirsiniz.

#### Kutucuğu taşıma

Kutucuğa dokunup bekleyin, yeni konuma sürükleyip bırakın ve ekrana dokunun.

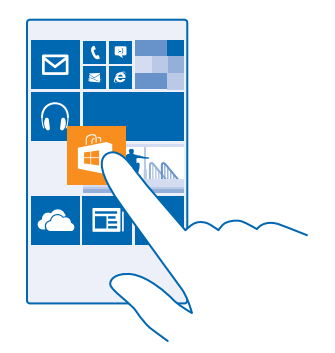

#### Kutucuğu yeniden boyutlandırma veya ayırma

Yeniden boyutlandırmak için, kutucuğa dokunup bekleyin ve ok simgesine dokunun.

Kutucuklar küçük, orta veya geniş olabilir. Kutucuk ne kadar büyük olursa, o kadar fazla bilgiyi görüntüleyebilir.

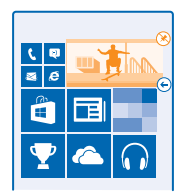

Kutucuğu ayırmak için, kutucuğa dokunup bekleyin ve 🛞 öğesine dokunun.

#### Uygulamayı iğneleme

Ekranı sola doğru kaydırıp uygulamalar menüsüne gidin, uygulamaya dokunup bekleyin ve **Başlangıç** ekranına sabitle öğesine dokunun.

#### Kartvizit sabitleme

<mark>= Kişiler</mark>, öğesine dokunun, kişiye dokunup bekleyin ve **Başlangıç ekranına sabitle** öğesine dokunun.

Kartvizitleri sabitlediğinizde, besleme güncellemeleri kutucuk üzerinde gösterilir ve kişileri doğrudan başlangıç ekranından arayabilirsiniz.

#### Kilit ekranını kişiselleştirme

Kilit ekranınızın eşsiz görünmesini ister misiniz? Örneğin, arka planda en beğendiğiniz kendi fotoğraflarınız yer alabilir.

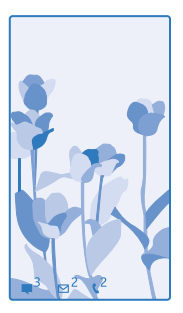

Başlangıç ekranını yukarıdan aşağıya doğru kaydırın ve **Tüm ayarlar > Kilit ekranı** seçeneğine dokunun.

İpucu: Cevapsız aramalar veya yeni mesajlar gibi uygulama bildirimlerinden hangilerini kilit ekranında görmek istediğinizi belirleyin. Bildirim bölümüne dokunun ve eklemek istediğiniz uygulamayı seçin.

## Arka plan fotoğrafını değiştirme

Fotoğrafı değiştir seçeneğine dokunup, bir fotoğraf seçerek ekrana sığabilecek şekilde ayarlayın ve ⊙ öğesine dokunun.

**İpucu:** Ayrıca kilit ekranınızda Bing uygulamasındaki fotoğraflarınızın bir karışımını da kullanabilirsiniz. **Arka plan** ayarını **Bing** olarak değiştirin.

#### Müzik çalarken sanatçıyı görüntüleme

Müzik çalarken sanatçıyı göster ayarını Açık 💻 İ olarak değiştirin.

#### Göz atma ekranı ayarlarını değiştirme

Ekranınız güç tasarrufu sağlamak için telefonunuzu etkin olarak kullanmadığınız zamanlarda bekleme moduna geçer. Göz Atma ekranı ekranınız zaman aşımına uğramış olsa da kolayca saate göz atabilirsiniz.

 Başlangıç ekranını yukarıdan aşağıya doğru kaydırın ve Tüm ayarlar > Göz Atma seçeneğine dokunun.

2. Göz Atma ekranı ayarını olarak değiştirin. Daima açık

İpucu: Telefonunuz araç tutucusuna yerleştirilmişken olduğu gibi açma/kapatma tuşuna kolayca erişemeyeceğiniz zamanlarda bile telefonunuzu kolayca uyandırabilirsiniz. Ekrana iki defa dokunmanız yeterlidir.

#### Çift dokunma özelliğini açma veya kapatma

Başlangıç ekranını yukarıdan aşağıya doğru kaydırın ve **Tüm ayarlar > Dokun** seçeneğine dokunun. **Uyandırma** ayarını **Açık ()** veya **Kapalı ()** III () olarak değiştirin.

#### Çocuklar için güvenli ve eğlenceli bir başlangıç ekranı oluşturun

Çocuklarınızın kazayla iş e-postalarınızı silmelerinden, çevrimiçi satın alma yapmalarından veya yapılmaması gereken herhangi bir şey yapmalarından endişe etmeden telefonunuzdaki uygulamaları

© 2014 Microsoft Mobile. Tüm hakları saklıdır.

kullanmalarına izin verebilirsiniz. Belirli uygulamaları, oyunları ve çocuklara yönelik diğer eğlenceli sık kullanılanları kendi başlangıç ekranlarına yerleştirin.

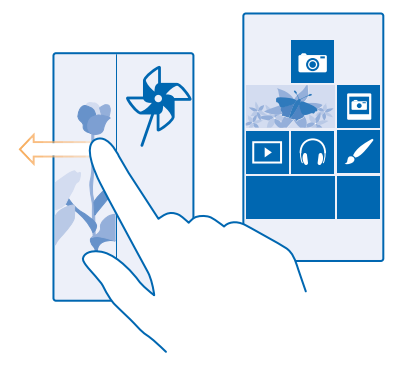

- 1. Başlangıç ekranını yukarıdan aşağıya doğru kaydırın ve Tüm ayarlar seçeneğine dokunun.
- 2. Çocuk odası seçeneğine dokunun.

3. Çocuklarınızın hangi içerikleri kullanabileceğini belirleyin. Ayrıca çocuklarınızın size ait başlangıç ekranına erişmesini engellemek amacıyla bir parola da belirleyebilirsiniz.

- İpucu: Çocuklarınıza kendi başlangıç ekranlarını nasıl kişiselleştirebileceklerini gösterin. Örneğin, arka plan resmini değiştirmek için Özelleştir seçeneğine dokunun. Başlangıç ekranında, kutucukları normal biçimde yeniden boyutlandırabilir veya taşıyabilirsiniz.
- İpucu: Çocuklarınızın oyun puanı satın alma gibi uygulama içi bir satın alma gerçekleştirmesini istiyorsanız, M-cüzdan PIN'i tanımlayın. Her bir satın almayı gerçekleştirmek için M-cüzdan PIN'ini yazmanız gerekir. M-cüzdan PIN'i tanımlamak için başlangıç ekranını sola kaydırın, a Cüzdan > ••• > Ayarlar+PIN seçeneğine dokunun. Bazı satın alma işlemleri tüm yaşlar için geçerli olmayabilir.

#### Kendi başlangıç ekranınıza gitme

Açma/kapatma tuşuna iki kez basın ve kendi kilit ekranınızda yukarı doğru kaydırma yapın. Bir parola belirlediyseniz, parolayı yazın.

#### Çocukların başlangıç ekranına geri dönme

Kendi kilit ekranınızda sola doğru ve çocukların kilit ekranında yukarı doğru kaydırma yapın.

#### Çocukların başlangıç ekranını kapatma

Başlangıç ekranını yukarıdan aşağıya doğru kaydırın ve Tüm ayarlar seçeneğine dokunun ve Çocuk odası ayarını Kapalı II olarak değiştirin.

#### Telefonunuzun zil seslerini kişiselleştirme

Telefonunuza en uygun sesleri seçebilirsiniz.

1. Başlangıç ekranını yukarıdan aşağıya doğru kaydırın ve Tüm ayarlar > Zil Sesleri+Uyarılar seçeneğine dokunun.

2. Değiştirmek istediğiniz zil sesi veya bildiri türünü seçtikten sonra sesi seçin.

**ipucu:** Bir kişinin aradığını hemen anlamak için kişiye özel belirli bir zil sesi atamak ister misiniz? Kişi bilgisini Kişiler hub'ından düzenleyebilirsiniz.

#### Bilgisayarınızdan telefonunuza yeni zil sesleri ekleme

Telefonunuzu USB kablosu ile bilgisayarınıza bağlayın ve bilgisayarınızdaki dosya yöneticisini kullanarak istediğiniz şarkıyı telefonunuzun zil sesleri klasörüne taşıyın. Bilgisayarınızda Windows Vista, Windows 7 veya Windows 8 ve üzeri sürümünün yüklü olması gerekir.

Şarkıyı zil sesiniz olarak ayarlamak için, Zil Sesleri+Uyarılar görünümünde **Zil sesi** öğesine ve **Özel** altındaki şarkıya dokunun.

Bir şarkıyı ancak dijital haklar yönetimi (DRM) ile korunmadığı ve en fazla 30 MB olduğu takdirde zil sesi olarak kullanabilirsiniz.

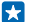

**ipucu:** Zil sesini kendiniz oluşturmak ister misiniz? 🖬 Mağaza öğesine dokunup Zil Sesi Yaratıcı uygulamasını indirin.

#### Telefonunuzu sessiz moda geçirme

Sessiz modunu etkinleştirdiğinizde, tüm zil sesleri ve bildiri sesleri kapatılır. Bunu, örneğin, sinemadayken veya toplantıdayken kullanabilirsiniz.

Ses düzeyi tuşlarından birine basıp ekranın üst kısmında ses düzeyi durum çubuğunu görüntüleyin ve Vöğesine dokunun.

- 1. Sessiz moda geçmek için 🌢 öğesine dokunun.
- 2. Telefonunuzun titreşim vermesini istemiyorsanız 🕫 öğesine dokunun.

İpucu: Telefonunuzun sessiz modda kalmasını istemiyor, ancak aramaları da hemen yanıtlayamıyor musunuz? Gelen aramayı susturmak için ses seviyesini azaltma tuşuna basın.

# Ekran görüntüsü alma

Başlangıç ekranınızı kişiselleştirmeyi tamamladınız ve eserinizi paylaşmak mı istiyorsunuz? Ekranınızı yakalayıp arkadaşlarınıza gönderebilirsiniz.

1. Ses seviyesi arttırma tuşuna ve güç tuşuna aynı anda basın.
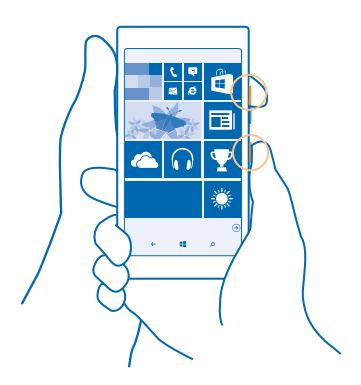

- Fotoğraflar > Albümler > Ekran görüntüleri seçeneğine dokunun.
- 3. Göndermek istediğiniz ekran görüntüsüne dokunup bekleyin ve **Paylaş...** seçeneğine dokunun.

## Pil ömrünü uzatma

İhtiyacınız olan pil ömrüyle telefonunuzdan en iyi şekilde yararlanın. Birkaç adım uygulayarak telefonunuzda güç tasarrufu sağlayabilirsiniz.

Güç tasarrufu için:

| Akıllıca şarj edin                      | Pili her zaman tam şarj edin.                                                                                                    |
|-----------------------------------------|----------------------------------------------------------------------------------------------------|
| Yalnızca ihtiyacınız olan sesleri seçin | Tuş sesleri gibi gereksiz sesleri kapatın. Başlangıç<br>ekranını yukarıdan aşağıya doğru kaydırın <b>Tüm ayarlar</b> ><br><b>Zil Sesleri+Uyarılar</b> seçeneğine dokunun ve hangi sesin<br>çalacağını seçin.                                                                      |
| Kablolu kulaklık kullanın               | Hoparlör yerine kablolu kulaklık kullanın.                                                                                                    |
| Pil Tasarrufu öğesini kullanın          | Ayrıca, pil şarj seviyesi düşük olduğunda telefonunuzu<br>otomatik olarak güçten tasarruf edecek şekilde de<br>ayarlayabilirsiniz. Pil durumunu kontrol etmek ve Pil<br>Tasarrufu öğesini açmak için başlangıç ekranını sola<br>kaydırın ve <b>Pil Tasarrufu</b> öğesine dokunun. |
|                                         | Telefonunuz pil tasarrufu moduna geçtiğinde bazı<br>uygulamaların ayarlarını değiştiremeyebilirsiniz.                                                                                                    |
| Telefon ekranı ayarlarını değiştirme    | <ul> <li>Telefon ekranını kısa bir süre sonra kapanacak şekilde<br/>ayarlayın. Başlangıç ekranını yukarıdan aşağıya doğru<br/>kaydırın ve Tüm ayarlar &gt; Kilit ekranı &gt; Ekran zaman<br/>aşımı seçeneğine dokunun.</li> </ul>                                                 |
|                                         |                                                                                                    |

© 2014 Microsoft Mobile. Tüm hakları saklıdır.

|                                              | <ul> <li>Göz Atma ayarlarını değiştirin. Telefonunuzu hareket<br/>ettirirken saati ve bildirimlerinizi kısa bir süre<br/>görüntülemek için başlangıç ekranını yukarıdan<br/>aşağıya doğru kaydırın, Tüm ayarlar &gt; Göz Atma<br/>seçeneğine dokunun ve Göz Atma ekranı ayarını Özet<br/>olarak değiştirin. Göz Atma öğesini kapatmak için Göz<br/>Atma ekranı ekranından Kapalı ekranına geçiş yapın.</li> <li>Yalnızca gerektiğinde telefonunuzu uyandırmak için<br/>çift dokunma işlevini kullanın. Özelliği kapatmak için<br/>başlangıç ekranını yukarıdan aşağıda doğru kaydırın,<br/>Tüm ayarlar &gt; Dokun seçeneğine dokunun ve<br/>Uyandırma ayarını Kapalı Corn olarak değiştirin.</li> </ul> |
|----------------------------------------------|----------------------------------------------------------------------------------------------------|
| Ekran parlaklığını düşürme                   | <ul> <li>Başlangıç ekranını yukarıdan aşağıya doğru kaydırın ve Tüm ayarlar &gt; Parlaklık seçeneğine dokunun. Otomatik olarak ayarla özelliğinin Kapalı [] konumuna getirildiğinden emin olun. Düzey ayarını Düşük olarak ve Otomatik olarak ayarla ayarını Açık []] olarak değiştirin.</li> <li>Pil tasarrufu açıkken ekran parlaklığını azaltmak için başlangıç ekranını yukarıdan aşağıya doğru kaydırın, Tüm ayarlar &gt; Ekran öğesine dokunun ve Pil Koruyucusu parlaklığı ayarını Açık []] olarak değiştirin.</li> </ul>                                                                                                    |
| Arka planda çalışan uygulamaları<br>durdurma | Kullanmadığınız uygulamaları kapatın. Uygulamaların<br>çoğunu kapatmak için, ← öğesini basılı tutun ve<br>kapatmak istediğiniz uygulamalarda ⊗ seçeneğine<br>dokunun.                                                                                                    |
| Seçili olan konum servislerini kullanma      | Konum servislerinin açık kalmasını istiyor, ancak yer<br>bildirme servislerini kullanmak istemiyorsanız, başlangıç<br>ekranında sola kaydırıp 🚰 Ayarlar seçeneğine dokunun.<br>Uygulamalar öğesine kaydırıp Kişiler öğesine dokunun<br>ve Konum bilgilerimi kullan seçeneğini Kapalı 🚛<br>konumuna getirin.                                                                                                    |
| Seçili olan ağ bağlantılarını kullanma       | <ul> <li>Telefonunuzu, yeni e-posta gelip gelmediğini daha az<br/>veya yalnızca istek üzerine kontrol edecek şekilde<br/>ayarlayın. Sahip olduğunuz tüm posta kutularında,</li> <li>•• &gt; Ayarlar &gt; Senkronizasyon ayarları<br/>seçeneğine dokunup ne sıklıkta senkronize<br/>edileceklerini seçin.</li> <li>Bluetooth'u yalnızca gerektiğinde açın.</li> <li>NFC'yi yalnızca gerektiğinde açın. NFC özelliğini<br/>kapatmak için, başlangıç ekranında parmağınızı</li> </ul>                                                                                                    |

ekranın üst kısmından aşağıya doğru kaydırıp, Tüm ayarlar > NFC öğesine dokunun ve Dokundur ve paylaş (NFC) ayarını Kapalı [===] olarak değiştirin.

- İnternet'e bağlanmak için mobil veri bağlantısı yerine Wi-Fi bağlantısını kullanın.
- Telefonunuzun kullanılabilir kablosuz ağları taramasını engelleyin. Başlangıç ekranını yukarıdan aşağıya doğru kaydırın, Tüm ayarlar > Wi-Fi seçeneğine dokunun ve Wi-Fi ağları ayarını Kapalı
   Olarak değiştirin.
- Müzik dinliyorsanız veya telefonunuzu başka bir amaçla kullanıyorsanız ve bu sırada arama yapmak veya arama almak istemiyorsanız, Uçuş modu seçeneğini açın. Başlangıç ekranını yukarıdan aşağıya doğru kaydırın, Tüm ayarlar > Uçuş modu seçeneğine dokunun ve Durum ayarını Açık \_ olarak değiştirin.

#### Pil kullanımını kontrol etme

Pil ömrünüzü hangi uygulamaların tükettiğini kontrol etmek için, başlangıç ekranında sola kaydırıp **Pil** Tasarrufu seçeneğine dokunun ve Kullanım seçeneğine ilerleyin.

### Veri dolaşım ücretlerinden tasarruf etme

Telefon faturalarınızdan tasarruf etmek mi istiyorsunuz? Mobil veri ayarlarını değiştirerek veri dolaşım ücretlerini azaltabilirsiniz. Veri dolaşımı, şebeke servisi sağlayıcınızın sahibi olmadığı veya işletmediği ağlar üzerinden veri almak için telefonunuzun kullanılması anlamına gelmektedir. Dolaşımdayken, özellikle yurt dışında bulunduğunuz zamanlarda internete bağlanmak veri maliyetlerini önemli ölçüde yükseltebilir. Şebeke servisi sağlayıcınız veri aktarımlarınızı sabit olarak veya kullanımınıza dayalı bir ödeme ile ücretlendirebilir. En uygun bağlantı yöntemini kullanmak için Wi-Fi, mobil veri ve posta indirme ayarlarını değiştirin.

Wi-Fi bağlantısı kullanmak, genellikle mobil veri bağlantısı kullanmaktan daha hızlı ve daha ekonomiktir. Hem Wi-Fi hem de mobil veri bağlantısının mevcut olması durumunda, telefonunuz Wi-Fi bağlantısını kullanır.

Başlangıç ekranını yukarıdan aşağıya doğru kaydırın ve 🌈 seçeneğine dokunun.

- 1. Wi-Fi ağları seçeneğinin Açık 🛄 olarak ayarlandığından emin olun.
- 2. Kullanmak istediğiniz bağlantıyı seçin.

#### Mobil veri bağlantısı kapatma

Başlangıç ekranını yukarıdan aşağıya doğru kaydırın, **Tüm ayarlar > Hücresel+SIM** seçeneğine dokunun ve **Veri bağlantısı** ayarını **Kapalı** 🔳 olarak değiştirin.

#### Veri dolaşımını durdurma

Başlangıç ekranını yukarıdan aşağıya doğru kaydırın, **Tüm ayarlar > Hücresel+SIM** seçeneğine dokunun ve **Veri dolaşım seçenekleri** ayarını **Dolaşımı kapat** olarak değiştirin.

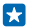

**İpucu:** Yolculuk sırasında veri maliyetlerinden tasarruf etmek için yeni haritaları seyahatinize çıkmadan önce telefonunuza kaydedin ve haritalara çevrimdışı olarak göz atın. Telefonunuzdaki boş alanın azalması durumunda bazı haritaları kaldırabilirsiniz.

#### Daha seyrek e-posta indirme

Sahip olduğunuz tüm posta kutularında, ••• > Ayarlar > Senkronizasyon ayarları seçeneğine dokunup ne sıklıkta senkronize edileceklerini seçin.

### Metin yazma

Telefonunuzun klavyesi ile nasıl hızlı ve etkili bir şekilde metin yazacağınızı öğrenin.

#### Ekran klavyesini kullanma

Ekran klavyesini kullanarak yazmak oldukça kolaydır. Klavyeyi telefonunuzu hem dikey hem de yatay tutarak kullanabilirsiniz. Harflere dokunarak ya da harfler üzerinde kaydırarak mesajlarınızı yazabilirsiniz.

Metin kutusuna dokunun.

- 1 Karakter tuşları
- 2 Shift tuşu
- 3 Numara ve simge tuşu
- 4 Dil tuşu
- 5 Yüz ifadesi tuşu
- 6 Boşluk tuşu
- 7 Enter tuşu
- 8 Geri al tuşu

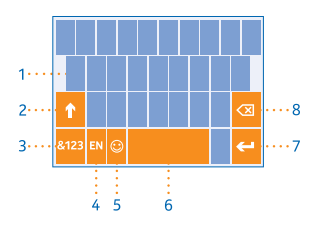

Klavye düzeni farklı uygulamalarda ve dillerde

farklılık gösterebilir. Dil tuşu yalnızca birden fazla dil seçildiğinde görüntülenir. Örnekte İngilizce klavye gösterilmektedir.

İpucu: Klavyeye virgül tuşunu eklemek için başlangıç ekranında parmağınızı ekranın üst kısmından aşağıya doğru kaydırın ve Tüm ayarlar > Klavye > İleri düzey > Varsa virgül tuşunu göster öğesine dokunun.

#### Metin yazmak için kaydırma

Sözcüğün ilk harfinden kaydırmaya başlayın ve harften harfe bir yol çizin. Son harften önce parmağınızı kaldırın. Devam etmek için boşluk tuşuna basmadan kaydırmaya devam edin. Boşlukları telefonunuz ekler.

Bazı diller desteklenmez.

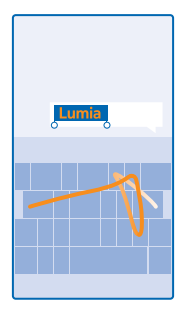

#### Büyük küçük harf arasında geçiş yapma

Shift tuşuna dokunun. Caps lock modunu açmak için, tuşa iki defa dokunun. Normal moda dönmek için tekrar shift tuşuna dokunun.

#### Numara veya özel karakter yazma

Numara ve simge tuşuna dokunun. Diğer özel karakter tuşlarını görmek için shift tuşuna dokunun. Bazı özel karakter tuşları daha fazla simge gösterir. Diğer simgeleri görmek için, simge veya özel karakterlerden birine dokunup bekleyin.

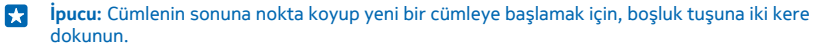

**ipucu:** Bir numarayı veya bir özel karakteri hızlıca yazmak için, numara ve simge tuşunu basılı tutarak parmağınızı karaktere doğru kaydırın ve parmağınızı kaldırın.

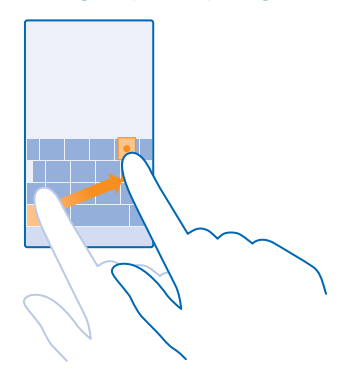

#### Metin kopyalama veya yapıştırma

Bir sözcüğe dokunup, sözcüğün önünde ve arkasındaki daireleri sürükleyerek kopyalamak istediğiniz bölümü vurgulayın ve 🕲 seçeneğine dokunun. Metni yapıştırıp 🕲 seçeneğine dokunun.

#### Karaktere aksan ekleme

Karaktere dokunup bekleyin ve aksanlı karaktere dokunun.

#### Karakter silme

Geri al tuşuna dokunun.

#### Yazma dilleri arasında geçiş yapma

Dil tuşuna dokunup bekleyin ve istediğiniz dili seçin. Dil tuşu yalnızca birden fazla klavye yüklendiğinde görüntülenir.

#### İmleci taşıma

Yazdığınız bir kelimeyi düzenlemek için imleci görene kadar metni basılı tutun. İmleci istediğiniz yere sürükleyin.

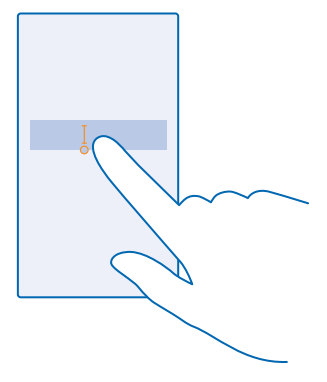

#### Klavye sözcük önerilerini kullanma

Hızlı ve daha doğru yazmanıza yardımcı olmak için siz yazdıkça telefonunuz sözcük önerilerinde bulunur. Sözcük önerisi birkaç dilde kullanılabilir.

Bir sözcük yazmaya başladığınızda, telefonunuz olası sözcükleri önerir. İstediğiniz sözcük öneri çubuğunda görüntülendiğinde, sözcüğü seçin. Diğer önerileri görmek için sola kaydırın.

İpucu: Önerilen sözcük kalın olarak belirtilmişse, telefonunuz yazdığınız sözcük yerine otomatik olarak bu sözcüğü kullanır. Sözcük yanlışsa, sözcüğe dokunarak orijinal sözcüğü ve diğer birkaç öneriyi görebilirsiniz.

#### Sözcüğü düzeltme

Bir sözcüğü yanlış yazdığınızı fark ettiğinizde, sözcüğe dokunarak düzeltme önerilerini görüntüleyebilirsiniz.

#### Sözlüğe yeni sözcük ekleme

İstediğiniz sözcük sözlükte bulunmuyorsa, sözcüğü yazıp, önce sözcüğe ve ardından öneri çubuğundaki artı işaretine (+) dokunun. Telefonunuz ayrıca birkaç kez yazdığınız yeni sözcükleri de öğrenir.

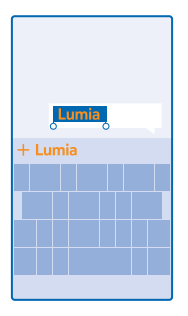

#### Sözcük önerilerini kapatma

Başlangıç ekranında parmağınızı yukarıdan aşağıya doğru kaydırın ve **Tüm ayarlar > Klavye** öğesine dokunun. Dilinizle ilgili klavyeye dokunun ve **Metin öner** onay kutusunun işaretini kaldırın.

#### Yazma dili ekleme

Klavyenize birden fazla yazma dili ekleyebilir ve yazarken bu diller arasında geçiş yapabilirsiniz.

1. Başlangıç ekranını yukarıdan aşağıya doğru kaydırın ve Tüm ayarlar > Klavye > Klavye ekle seçeneğine dokunun.

2. Yazmak istediğiniz dilleri seçin.

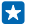

İpucu: Önceden yüklenmiş klavyeyi kaldırmak için, kullanmak istemediğiniz dile dokunup bekleyin ve Kaldır seçeneğine dokunun.

#### Yazma işlemi sırasında diller arasında geçiş yapma

İstediğin<sup>i</sup>z dil görüntülenene kadar art arda dil tuşuna dokunun. Klavye düzeni ve sözcük önerileri, seçili dile göre değişir. Dil tuşu yalnızca birden fazla klavye yüklendiğinde görüntülenir.

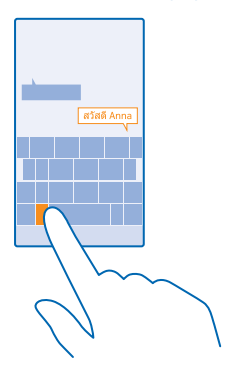

# Kodları veya metni tarama

QR kodu, barkod, kitap ve DVD kapakları gibi ihtiyaçları taramak için telefonunuzdaki kamerayı kullanın ve telefonunuzun tanıdığı şeyler hakkında daha fazla bilgi edinin.

23

1. Kamerayı koda doğru çevirin.

2. Daha fazla bilgi için sonuca dokunun.

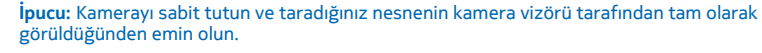

Örnek: Aşağıdaki kodları taramayı deneyin ve sonuçlarını görün.

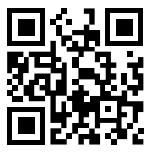

#### Web'deki metinlerin çevirisini yapma veya web'de metin arama

Kamerayı metne doğr<sup>i</sup>u çevirip, **Metni tara** öğesi ile istediğiniz sözcüklere ve **Çevir** ya da **Ara** öğesine dokunun.

Bu özellik tüm dillerde kullanılamayabilir.

# Saat ve takvim

Zamanınızı iyi planlayın. Telefonunuzu nasıl bir saat ve bir alarm olarak kullanacağınızı ve randevularınızı, görevlerinizi, programlarınızı nasıl güncel tutacağınızı öğrenin.

#### Alarmı ayarlama

Telefonunuzu çalar saat olarak kullanabilirsiniz.

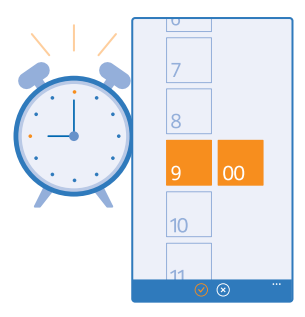

- 1. Başlangıç ekranını sola kaydırın ve 🙆 Alarmlar öğesine dokunun.
- 2. 🕀 seçeneğine dokunun.

3. Saati ayarlayıp, alarm bilgilerini doldurun ve 🖲 öğesine dokunun.

Alarmın çalması için telefonunuzun açık ve ses düzeyinin yeterli yükseklikte olması gerekir.

**İpucu:** Bir sonraki etkin alarm zamanını hızlı bir şekilde görüntülemek için Alarmlar uygulamasını başlangıç ekranına sabitleyebilirsiniz. Kutucuk boyutu en az orta büyüklükte olmalıdır.

#### Alarmı kapatma

Alarmı Kapalı 🛄 konumuna getirin.

#### Alarmı silme

Alarma ve 🖲 öğesine dokunun.

#### Alarmı erteleme

Henüz kalkmak istemiyor musunuz? Alarm çaldığında, alarmı 10 dakika erteleyebilirsiniz.

Alarm çaldığında Ertele öğesine dokunun.

#### Saati ve tarihi otomatik olarak güncelleme

Telefonunuzu saati, tarihi ve saat dilimini otomatik olarak güncelleyecek şekilde ayarlayabilirsiniz. Otomatik güncelleştirme bir şebeke hizmetidir ve bölgenize veya şebeke servis sağlayıcınıza bağlı olarak mevcut olmayabilir.

Başlangıç ekranını yukarıdan aşağıya doğru kaydırın ve **Tüm ayarlar > Tarih+Saat** seçeneğine dokunun.

Otomatik olarak ayarla ayarını Açık 🛄 olarak değiştirin.

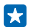

**İpucu:** Saat biçimini değiştirmek mi istiyorsunuz? 24 saat biçimini istediğiniz şekilde açıp kapatabilirsiniz. Tarihlerin nasıl gösterildiğini değiştirmek için **Tüm ayarlar > Bölge** öğesine dokunun.

#### Saati ve tarihi elle güncelleme Otomatik olarak ayarla ayarını Kapalı 🔲 olarak değiştirip, saat ve tarihi düzenleyin.

#### Yurt dışında seyahat ederken saat dilimini elle güncelleme

Otomatik olarak ayarla ayarını Kapalı **I** olarak değiştirip, Saat dilimi öğesine ve istediğiniz konuma dokunun.

#### Ajanda görünümleri arasında geçiş yapma

Günlük veya haftalık randevularınızı aynı anda görüntülemek ister misiniz? Tatil zamanınızı mı planlıyorsunuz? Ajandanıza farklı görünümlerden göz atabilirsiniz.

1. Başlangıç ekranında sola kaydırın ve 🖸 Takvim seçeneğine dokunun.

2. Günlük, haftalık, aylık ve yıllık görünümler arasında geçiş yapmak için, 🖲 öğesine dokunun. Haftalık veya aylık görünümdeyken tüm etkinlikleri görüntülemek için istediğiniz güne dokunun.

3. Gün, hafta, ay veya yıllar arasında geçiş yapmak için sola veya sağa kaydırın. Belirli bir yılın belirli ayına hızla atlamak için, yıllık görünümde istediğiniz yıla kaydırın ve aya dokunun.

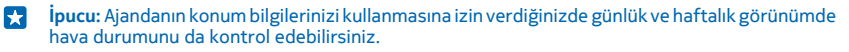

#### Görev listenizi kontrol etme

••• > Görevler seçeneğine dokunun.

#### Randevu ekleme

Unutmamanız gereken bir randevu mu var? Takviminize ekleyin.

Başlangıç ekranında sola kaydırın ve 🔲 Takvim seçeneğine dokunun.

- **1.**  $\bigcirc$  seçeneğine dokunun.
- 2. İstediğiniz bilgileri yazın ve zamanı belirleyin.
- 3. Örneğin; etkinliğe süre, hatırlatıcı veya yineleme eklemek için, Diğer detaylar seçeneğine dokunun.
- 4. İşiniz bittiğinde, 🖲 simgesine dokunun.

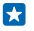

**İpucu:** Etkinliği düzenlemek için, istediğiniz etkinliğe dokunup bekleyin, **Düzenle** seçeneğine dokunun ve istediğiniz bilgileri düzenleyin.

#### Toplantı daveti gönderme

Etkinlik oluştururken, **Diğer detaylar** > **Kişi ekle** > ⊕ simgesine dokunup, istediğiniz kişiyi seçin ve ⊗ simgesine dokunun.

Adres bilgisi olan kartvizitlere toplantı daveti gönderebilirsiniz.

#### Başka bir ajandada etkinlik oluşturma

Varsayılan olarak, etkinlikleriniz Microsoft hesabınızdaki ajandada yer alır. Ailenizle paylaştığınıza benzer başka ajandalarınız olması durumunda etkinliği oluşturup hemen paylaşabilirsiniz. Etkinliği oluştururken ajandayı değiştirmek için, **Diğer detaylar > Takvim** öğesine ve kullanmak istediğiniz ajandaya dokunun.

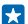

Örnek: Aile odası ajandası veya iş ajandası gibi diğer kişilerle paylaştığınız bir ajandada etkinlik oluşturarak meşgul olduğunuz zamanları öğrenmelerini sağlayabilirsiniz.

#### Etkinlikteki durumunuzu değiştirme

Meşgul ya da ofis dışında olduğunuz zamanların diğer kişilerce bilinmesini isterseniz, **Diğer** detaylar > Durum öğesine ve istediğiniz duruma dokunun. Varsayılan olarak durumunuz Uygun şeklinde ayarlanmıştır.

#### Randevu silme

Randevuya dokunup bekleyin ve Sil öğesine dokunun.

#### Görev listenize görev ekleme

İş yerinizde kaçırmamanız gereken önemli teslim tarihleri, kütüphaneye geri verilmesi gereken kitaplar veya unutmamanız gereken daha birçok göreviniz mi var? Bu görevleri görev listenize ekleyerek tamamlandıktan sonra işaretleyebilirsiniz. Belirli bir son tarihiniz varsa, onun için bir anımsatıcı ayarlayın.

- 1. Başlangıç ekranında sola kaydırın ve 📃 Takvim seçeneğine dokunun.
- 2. ••• > Görevler seçeneğine dokunun.
- 3. 🕂 öğesine dokunun ve alanlarını doldurun.

 Hatırlatıcı eklemek için, Anımsatıcı ayarını Açık — olarak değiştirin ve anımsatıcı tarihi ile saatini ayarlayın.

5. 🖲 seçeneğine dokunun.

#### Görevi düzenleme veya silme

Göreve dokunup bekleyin ve Düzenle veya Sil öğesine dokunun.

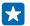

İpucu: Dinç mi hissediyorsunuz? Ya da çok işiniz olduğunu ve yeni işlere zamanınız olmadığını mı? Etkinlik saatini hızlı bir şekilde ileri almak veya ertelemek için, göreve dokunup bekleyin ve istediğiniz seçeneği belirleyin.

#### Görevi tamamlandı olarak işaretleme

Göreve dokunup bekleyin ve Tamamla öğesine dokunun.

#### Birden çok takvim kullanma

Telefonunuzda e-posta hesaplarınızı ayarladığınızda tüm hesaplarınızın ajandasını tek bir yerde görebilirsiniz.

1. Başlangıç ekranında sola kaydırın ve 🗖 Takvim öğesine dokunun.

2. Bir takvimi görüntülemek veya gizlemek için, ••• > Ayarlar seçeneğine dokunun ve takvimi açık veya kapalı konumuna getirin.

Bir ajanda gizlendiğinde, ajanda etkinlikleri ve hatırlatıcıları farklı ajanda görünümlerinde görüntülenmez.

#### Her ajanda için farklı renk kullanma

••• > Ayarlarseçeneğine dokunup, önce geçerli renge ve ardından yeni renge dokunun.

# SIM uygulamalarınıza göz atma

Servis sağlayıcınızın SIM kartınızla birlikte sağlanan uygulamaları varsa onları şu şekilde bulabilirsiniz:

1. Başlangıç ekranını yukarıdan aşağıya doğru kaydırın ve Tüm ayarlar > Hücresel+SIM seçeneğine dokunun.

- 2. SIM'e dokunun.
- 3. SIM uygulamaları seçeneğine dokunun.

# Mağaza

Daha fazla uygulama, oyun ve bazıları ücretsiz olan diğer öğelerle birlikte kendi telefonunuzu yaratın. Size ve telefonunuza yönelik en yeni içerikleri bulmak için Mağaza uygulamasına göz atın.

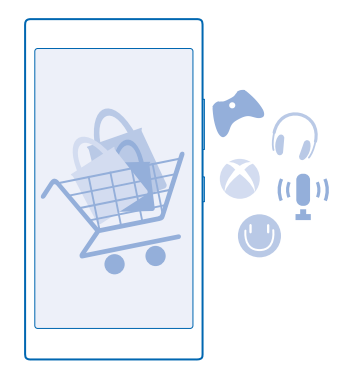

Şunları indirebilirsiniz:

- Uygulamalar
- Oyunlar
- Eğlence uygulamaları ve servisleri
- Haber uygulamaları ve servisleri
- Kitaplar

Ayrıca şunları da yapabilirsiniz:

- Zevkinize ve konumunuza uygun içerik alma
- Önerileri arkadaşlarınızla paylaşma

Mağaza uygulamasının kullanılabilirliği ve indirilebilir öğe seçenekleri bulunduğunuz bölgeye göre değişiklik gösterir.

Mağaza uygulamasından indirme işlemleri yapabilmek için, telefonunuzdan Microsoft hesabınızda oturum açmanız gerekir. Oturum açtıktan sonra telefonunuzla uyumlu içerik önerileri alırsınız.

Telefonunuza yönelik içerikleri bulup doğrudan indirebilir ya da bilgisayarınızdan Mağaza içeriğine göz atıp kısa mesaj ile telefonunuza bağlantılar gönderebilirsiniz.

Birçok öğe ücretsizken, bazıları için kredi kartınız ile veya telefon faturanız üzerinden ödeme yapmanız gerekir.

Ödeme yöntemlerinin kullanılabilirliği, ikamet ettiğiniz ülkeye ve şebeke servis sağlayıcınıza bağlıdır.

Ücretsiz olanlar dahil hizmet kullanmak veya içerik indirmek büyük miktarda veri aktarımına neden olabilir ve bu da veri maliyetleri ile sonuçlanabilir.

#### Mağaza'ya gözatma

En yeni ve en çok indirilen uygulamalara, oyunlara ve sizin ve telefonunuz için önerilen diğer öğelere bakın. Farklı kategorilere göz atın veya belirli öğeleri bulun.

Başlangıç ekranında sola kaydırın ve 🔄 Mağaza öğesine dokunun.

© 2014 Microsoft Mobile. Tüm hakları saklıdır.

1. Ön sayfada bir kategoriye dokunarak veya sola ya da sağa kaydırarak daha fazla kategori ve öğe görüntüleyebilirsiniz.

 Bir öğeye dokunarak ayrıntılarıyla görüntüleyin. Bir öğeyi görüntülediğinizde, onunla ilgili öğeler de görüntülenir.

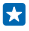

**İpucu:** Mağaza kapsamında arkadaşlarınızın ilgisini çekeceğinden emin olduğunuz bir şey mi buldunuz? **Paylaş** öğesine dokunarak onlara bir bağlantı gönderebilirsiniz.

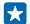

İpucu: Hangi uygulamaların ve oyunların ilginizi çekebileceği hakkında kişiselleştirilmiş öneriler mi almak istiyorsunuz? Microsoft veya Facebook hesabınızı Bing'e bağlayın ve Mağaza size uygulamalardan seçtiklerini önersin.

#### Mağaza'da öğe ara

Ø öğesine dokunup, arama sözcüklerinizi yazın ve → öğesine dokunun.

#### Uygulama, oyun veya başka bir öğe indirme

Ücretsiz uygulamalar, oyunlar veya başka öğeler indirebilir ya da telefonunuz için daha fazla içerik satın alabilirsiniz.

- 1. Başlangıç ekranında sola kaydırın ve 🛅 Mağaza seçeneğine dokunun.
- 2. Bir öğeye dokunarak ayrıntılarıyla görüntüleyin.

3. Öğe ücretliyse **Satın al** öğesine dokunun veya sınırlı bir süre boyunca ücretsiz olarak denemek için **Dene** öğesine dokunun. Öğe ücretsiz ise, **Yükle** seçeneğine dokunun.

Ödeme yöntemlerinin kullanılabilirliği, ikamet ettiğiniz ülkeye ve şebeke servis sağlayıcınıza bağlıdır.

- 4. Microsoft hesabınızda oturum açmadıysanız, şimdi açın.
- 5. Telefonunuzda görüntülenen talimatları izleyin.

İndirme işlemi tamamlandıktan sonra, öğeyi açabilir veya görüntüleyebilir ya da diğer içeriklere göz atmaya devam edebilirsiniz. İçerik türü, öğenin telefonunuzda depolanacağı yeri belirtir: müzik, video ve pod yayınları Müzik, Video ve Pod yayınları içinde, oyunlar Oyunlar içinde ve uygulamalar ise uygulamalar menüsünde bulunabilir.

Bir öğe hakkında daha fazla bilgi almak için öğenin yayımcısına başvurun.

- 🚼 İpucu: Büyük dosyaları indirmek için bir Wi-Fi bağlantısı kullanın.
- **İpucu:** Mağaza ana görünümünde, ne kadar uygulama, oyun indirdiğinizi ve diğer içeriklerin güncellemeleri olup olmadığını ekranın sağ üst köşesindeki bir bildirimde görebilirsiniz.
- İpucu: İndirilen uygulamalarınız, oyunlarınız ve diğer içeriğiniz ile ilgili bilgileri görmek istiyorsanız, başlangıç ekranında sola kaydırıp indirme işlemi devam eden öğeleri görmek üzere
   Mağaza > ••• > İndirilenler öğesine dokunun veya daha önceden indirilmiş içeriği görmek üzere İndirilenler ya da Geçmiş seçeneğine ilerleyin.

İndirdiğiniz uygulama telefonunuzun dilini desteklemiyorsa, uygulama varsayılan olarak Amerikan İngilizcesi kullanır. Birden fazla telefon dili eklediyseniz ve uygulama bu dillerden birini destekliyorsa, uygulama desteklenen dilde indirilir.

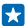

**İpucu:** Bilgisayarınızdan Windows Phone Mağazası içeriğine göz atabilir ve telefonunuza uygun içerik indirebilirsiniz. **www.windowsphone.com** adresine gidip uygulamalara ve oyunlara göz atabilir veya arama yapabilirsiniz.

#### Devam eden indirmelerinizi görüntüleme

Bir öğe indirilirken, Mağaza uygulamasındaki diğer içeriklere göz atmaya ve indirilecek öğeler eklemeye devam edebilirsiniz.

İndirilen öğelerinizin durumunu görmek için Mağaza ana görünümünde indirme işlemi devam eden öğeleri görmek üzere **İndirilenler** bölümüne, daha önceden indirilmiş içeriği görmek üzere **Geçmiş** bölümüne doğru kaydırın.

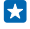

İpucu: İndirilmekte olan öğelerin durumunu kontrol etmek için Durum öğesine dokunun.

 $\star$ 

**İpucu:** Örneğin, internet bağlantınızı geçici olarak kapatmanız gerekirse, indirilmekte olan öğeyi basılı tutun ve **Duraklat** seçeneğine dokunun. indirme işlemine devam etmek için, **Sürdür** düğmesine dokunun. Beklemedeki öğeleri ayrı ayrı duraklatın. İndirme işleminde hata oluşursa, öğeyi yeniden indirebilirsiniz.

#### Uygulamaya yorum yazma

Bir uygulama hakkındaki düşüncenizi diğer Mağaza kullanıcılarıyla paylaşmak mı istiyorsunuz? Uygulamayı derecelendirin ve değerlendirin. İndirdiğiniz her uygulama için bir yorum gönderebilirsiniz.

1. Başlangıç ekranını sola kaydırıp, uygulamaya basılı tutun ve Derecelendir/değerlendir seçeneğine dokunun.

2. Uygulamayı derecelendirin ve değerlendirmenizi yapın.

🚼 İpucu: Diğer öğelerinizi de aynı şekilde derecelendirebilir ve değerlendirebilirsiniz.

#### Reklam kimliğinizi sıfırlama

Uygulamalarınızın geçmiş etkinlikleri gelecektekilerle bağlamasını istemiyorsanız, başlangıç ekranını yukarıdan aşağıya doğru kaydırın ve **Tüm ayarlar > Reklam kimliği > Reklam kimliğinizi sıfırlayın** seçeneğine dokunun.

# Kartvizitler & mesajlaşma

Telefonunuzu kullanarak arkadaşlarınızla ve ailenizle iletişim kurun, fotoğraflar gibi dosyalarınızı paylaşın. Sosyal paylaşım ağı servislerinizdeki en son güncellemelerden hareket halindeyken bile haberdar olun.

## Aramalar

Yeni telefonunuzdan aramalar yapmak ve arkadaşlarınızla konuşmak mı istiyorsunuz? Nasıl yapacağınızı okuyarak öğrenin.

#### Bir kişiyi arama

Arkadaşlarınızı telefonunuza kişiler şeklinde kaydederek kolay ve hızlı bir şekilde arayabilirsiniz.

1. **C** > **O** öğesine dokunun.

2. Kartvizitin birden fazla numarası olması durumunda, kartvizite ve numaraya dokunun.

 $\star$ 

**İpucu:** Arkadaşınızın sesi çok yüksek veya alçak mı geliyor? Ses düzeyi tuşlarına basarak ses düzeyini değiştirebilirsiniz.

🙀 🛛 İpucu: Diğer kişilerin konuşmayı duymasını mı istiyorsunuz? Hoparlör seçeneğine dokunun.

#### Telefon numarasını arama

i simgesine dokunup, telefon numarasını yazın ve Ara öğesine dokunun.

Uluslararası aramalarda kullanılan + karakterini girmek için **0** tuşuna dokunup bekleyin.

#### Bir telefon numarasını kopyalama ve yapıştırma

Sırasıyla **Kişiler** öğesine dokunup, **Kişiler**seçeneğine ilerleyin, kartvizite dokunun, telefon numarasına dokunup bekleyin, **Kopyala** tuşuna dokunun ve metin kutusunda **(b**) simgesine dokunun.

#### Arama geçmişinizi bulma

Bir arama kaydını bulmak için, **Geçmiş** seçeneğine ilerleyip, ② simgesine dokunun ve kartvizitin adını veya telefon numarasını yazın.

#### Arama kaydını silme

Arama kaydını silmek için, **Geçmiş** seçeneğine ilerleyerek, arama kaydına dokunup bekleyin ve **Sil** öğesine dokunun.

Tüm arama kayıtlarını silmek için, ••• > **Tümünü sil** öğesine dokunun.

#### Skype ile arama yapma

Skype'tan Skype'a arama ve video araması yapmak için telefonunuzu kullanabilirsiniz. Skype genel ücretleri ile, sabit hatları veya diğer şebeke telefonlarını da arayabilirsiniz. Kullandıkça kredi kartıyla ödeyebilir ya da en iyi fiyatlarla aylık abonelik yaptırabilirsiniz.

Henüz Skype uygulamasını edinmediyseniz, www.windowsphone.com/s? appid=c3f8e570-68b3-4d6a-bdbb-c0a3f4360a51 adresinden indirebilirsiniz.

Başlangıç ekranında sola kaydırın ve **Skype** 🕄 öğesine dokunarak telefonunuzla kullandığınız aynı Microsoft hesabıyla oturum açın. Bir Skype kartvizitini aramak için, kaydırarak **kişiler** seçeneğine ilerleyin, aramak istediğiniz kartvizite dokunun ve 🛈 simgesine dokunun.

Skype'tan Skype'a aramalar hakkında daha fazla bilgi için **www.youtube.com/watch? v=AF2HRYdPnAM** adresindeki videoyu (yalnızca İngilizce) izleyin.

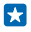

**İpucu:** Veri maliyetlerinden tasarruf etmek için, mümkün olduğu her zaman Skype ile Wi-Fi ağ bağlantısını kullanın.

#### Skype ile video araması yapma

Kaydırarak **kişiler** seçeneğine ilerleyin, aramak istediğiniz kartvizite dokunun ve simgesine dokunun.

Telefonunuzda ön kamera bulunmuyorsa video aramaları için ana kamerayı kullanabilirsiniz.

#### En sık görüştüğünüz kişileri aramak için hızlı aramayı kullanma

Hızlı aramayı kullanarak en önemli kişileri hızlı bir şekilde arama

1. Hızlı aramaya kartvizit eklemek için, **TKişiler**, öğesine dokunup **Kişiler**, seçeneğine ilerleyin ve eklemek istediğiniz kişiye dokunun.

2. Kartvizitin telefon numarasına dokunup bekleyin ve Hızlı aramaya ekle öğesine dokunun.

#### Hızlı arama ile bir kartviziti arama

🕻 simgesine dokunup Hızlı arama seçeneğine ilerleyin ve kartvizite dokunun.

#### Son aranan numarayi arama

Arkadaşlarınıza söylemeyi unuttuğunuz konular mı var? Onları yeniden arayın. Yaptığınız ve aldığınız aramalar ile ilgili bilgileri arama geçmişi görünümünde görüntüleyebilirsiniz.

1. Başlangıç ekranında, 🕻 simgesine dokunun ve **Geçmiş** seçeneğine ilerleyin.

2. Ada veya telefon numarasına dokunun.

#### Sesinizi kullanarak arama yapma

Bir kartviziti aramak için sesinizi kullanabilirsiniz.

1. 🔎 tuşunu basılı tutun.

2. Call deyin ve kişinin adını söyleyin.

🗙 İpucu: Sesle arama özelliğini Bluetooth kulaklık seti ile de kullanabilirsiniz.

Bu özellik tüm dillerde bulunmayabilir. Desteklenen diller hakkında bilgi almak için, **www.windowsphone.com** adresini ziyaret edin.

#### Aramayı kısa mesaj ile cevaplama

Şu anda konuşamadığınızdan dolayı aramaya cevap veremiyor musunuz? Arayan kişiye kısa mesaj ile cevap verebilirsiniz.

1. Herhangi biri sizi aradığında, Mesajla yanıtla seçeneğine dokunun.

2. Mesajınızı yazın... seçeneğine dokunun ve mesajınızı yazın.

Yalnızca telefonunuzda kayıtlı kişiler tarafından yapılan aramaları kısa mesaj ile yanıtlayabilirsiniz.

#### Kısa mesajla yanıtlama özelliğini açma veya kapatma

S > ••• > Ayarlaröğesine dokunun ve Mesajla yanıtla ayarını Açık 
 Veya Kapalı 
 Olarak değiştirin.
 S 
 S 
 S 
 S 
 S 
 S 
 S 
 S 
 S 
 S 
 S 
 S 
 S 
 S 
 S 
 S 
 S 
 S 
 S 
 S 
 S 
 S 
 S 
 S 
 S 
 S 
 S 
 S 
 S 
 S 
 S 
 S 
 S 
 S 
 S 
 S 
 S 
 S 
 S 
 S 
 S 
 S 
 S 
 S 
 S 
 S 
 S 
 S 
 S 
 S 
 S 
 S 
 S 
 S 
 S 
 S 
 S 
 S 
 S 
 S 
 S 
 S 
 S 
 S 
 S 
 S 
 S 
 S 
 S 
 S 
 S 
 S 
 S 
 S 
 S 
 S 
 S 
 S 
 S 
 S 
 S 
 S 
 S 
 S 
 S 
 S 
 S 
 S 
 S 
 S 
 S 
 S 
 S 
 S 
 S 
 S 
 S 
 S 
 S 
 S 
 S 
 S 
 S 
 S 
 S 
 S 
 S 
 S 
 S 
 S 
 S 
 S 
 S 
 S 
 S 
 S 
 S 
 S 
 S 
 S 
 S 
 S 
 S 
 S 
 S 
 S 
 S 
 S 
 S 
 S 
 S 
 S 
 S 
 S 
 S 
 S 
 S 
 S 
 S 
 S 
 S 
 S 
 S 
 S 
 S 
 S 
 S 
 S 
 S 
 S 
 S 
 S 
 S 
 S 
 S 
 S 
 S 
 S 
 S 
 S 
 S 
 S 
 S 
 S 
 S 
 S 
 S 
 S 
 S 
 S 
 S 
 S 
 S 
 S 
 S 
 S 
 S 
 S 
 S 
 S 
 S 
 S 
 S 
 S 
 S 
 S 
 S 
 S 
 S 
 S 
 S 
 S 
 S 
 S 
 S 
 S 
 S 
 S 
 S 
 S 
 S 
 S 
 S 
 S 
 S 
 S 
 S 
 S 
 S 
 S 
 S 
 S 
 S 
 S 
 S 
 S 
 S 
 S 
 S 
 S 
 S 
 S 
 S 
 S 
 S 
 S 
 S 
 S 
 S 
 S 
 S 
 S 
 S 
 S 
 S 
 S 
 S 
 S 
 S 
 S 
 S 
 S 
 S 
 S 
 S 
 S 
 S 
 S 
 S 
 S 
 S 
 S 
 S 
 S 
 S 
 S 
 S 
 S 
 S 
 S 
 S 
 S 
 S 
 S 
 S 
 S 
 S 
 S 
 S 
 S 
 S 
 S 
 S 
 S 
 S 
 S

#### Önceden yazılmış kısa mesajı düzenleme

Başlangıç ekranında, **Solution - Solution - Solution - Solution - Solution** - Solution - Solution -

#### Konferans araması yapma

Telefonunuz iki veya daha fazla kişi arasındaki konferans aramasını destekler. Maksimum katılımcı sayısı şebeke servisi sağlayıcınıza bağlı olarak değişiklik gösterebilir.

- 1. İlk kişiyi arayın.
- 2. Başka bir kişiyi aramak için, 🗲 tuşuna basın ve normal şekilde arama yapın.
- 3. Yeni arama cevaplandığında, **↑** öğesine dokunun.

### Görüşmeye başka kişiler ekleme

🕊 öğesine dokunup, başka bir kişiyi arayın ve 🎗 öğesine dokunun.

#### Biriyle özel görüşme yapma

oğesine ve kişinin adına veya telefon numarasına dokunun. Konferans araması telefonunuzda beklemeye alınır. Diğer kişiler konferans aramasına devam eder.

Konferans aramasına geri dönmek için, 🎗 öğesine dokunun.

#### Aramaları başka bir telefona aktarma

Telefonu her zaman yanıtlayamıyor ama gelen hiçbir aramayı kaçırmak istemiyor musunuz? Aramaları başka bir telefon numarasına aktarabilirsiniz.

Bu özelliğin uygunluğu ile ilgili bilgi almak için şebeke servis sağlayıcınıza başvurun.

- 1. Telefonunuza bağlı olarak, ekranın üst kısmından aşağıya doğru kaydırın ve Tüm ayarlar > Şebeke
- + > Ayarla simgesine ya da 🕻 > ••• > Ayarlar simgesine dokunun.

2. Gerekirse Arama aktarma ayarını Açık 📖 olarak değiştirin, ve aramalarınızı yönlendirmek istediğiniz yeri seçin.

Telefonunuza bağlı olarak, aramayı yanıtlayamadığınız veya görüşme yaptığınız zamanlar gibi farklı durumlara özgü seçeneklerden birini de belirleyebilirsiniz.

**ipucu:** 🔯 simgesi ile belirtilen arama aktarma özelliğinin kullanımda olup olmadığını kontrol etmek için ekranın üst tarafına dokunun.

#### Aramaları telesekreterinize iletme

-

Aramaları başka bir telefon numarasına iletmenin yanı sıra, bu aramaları telesekreterinize ileterek daha sonra da dinleyebilirsiniz.

Bu özelliğin uygunluğu ile ilgili bilgi almak için şebeke servis sağlayıcınıza başvurun.

1. **C** > • • • > Ayarlar öğesine dokunun.

2. Varsayılan telesekreter numaranızı Telesekreter numarası kutusuna yazın.

Varsayılan telesekreter numarasını almak için servis sağlayıcınıza başvurun.

#### 🚼 🛛 İpucu: Servis sağlayıcınıza bağlı olarak başka bir sesli posta numarası da yazabilirsiniz.

3. Aramaları telesekreter numarasına yönlendirmek için, telefonunuza bağlı olarak, gerekirse, Arama aktarma ayarını Açık []] olarak değiştirin ve telesekreter numarasını yazın ya da parmağınızı ekranın üst kısmından aşağıya doğru kaydırın, Tüm ayarlar > Şebeke+ > Ayarla seçeneğine dokunun ve telesekreter numarasını yazın.

Telefonunuza bağlı olarak, tüm aramalarınızı telesekreterinize yönlendirebilir ya da aramayı yanıtlayamadığınız veya görüşme yaptığınız zamanlar gibi farklı durumlara özgü seçeneklerden birini de belirleyebilirsiniz.

#### Telesekreterinizi arama

Gelen aramalarınızı telesekreterinize aktardıysanız, telesekreteri arayarak arkadaşlarınızın bıraktığı mesajları dinleyebilirsiniz.

1. Başlangıç ekranında 🕻 öğesine dokunun.

 

 seçeneğine dokunun. İstendiği takdirde, şebeke servis sağlayıcınızdan aldığınız sesli mesaj şifresini yazın.

3. Telesekreter mesajlarını dinleyebilir veya cevaplayabilir, silebilir ya da tebrik mesajlarını kaydedebilirsiniz.

Telesekreter servisinin kullanılabilirliği ve aramaların aktarılacağı süre ayarı hakkında bilgi almak için şebeke servisi sağlayıcınıza başvurun.

#### Aramaları ve mesajları engelleme

İstenmeyen aramalar veya kısa mesajlar mı alıyorsunuz? Arama+SMS Filtresi uygulaması ile bunları engelleyin.

Engellenen numaralar listenize telefon numarası eklemek için başlangıç ekranında **C** simgesine dokunun kaydırarak **Geçmiş** seçeneğine ilerleyin, engellemek istediğiniz arayana dokunup bekleyin ve **Numarayı engelle...** öğesine dokunun.

Kısa mesaj kayıtlarındaki numaraları da, engellenmiş numaralar listenize ekleyebilirsiniz.

Başlangıç ekranını yukarıdan aşağıya doğru kaydırın ve **Tüm ayarlar > Arama+SMS Filtresi** seçeneğine dokunun.

Aramaları+SMS'leri Engelle ayarını Açık 🛄 olarak değiştirin.

Hangi numaraların engellenmiş olduğunu kontrol etme Engellenen numaralar seçeneğine dokunun.

Engellenmiş aramalar veya mesajlar hakkında bildirim alma Gelişmiş öğesine dokunun ve Bildirimler ayarını Açık [1] olarak değiştirin.

#### Rehber

Arkadaşlarınızın telefon numaralarını, adreslerini ve diğer iletişim bilgilerini Kişiler Hub'ına kaydedip düzenleyebilirsiniz. Ayrıca, sosyal ağ hizmetleri aracılığıyla da arkadaşlarınızla iletişim kurabilirsiniz.

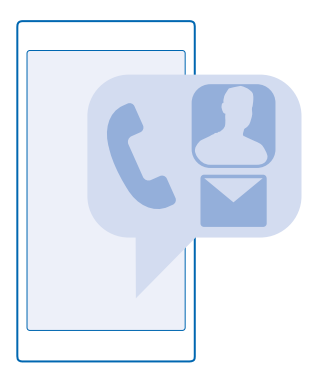

#### Kişiler hub'ı

Kişiler hub uygulaması tüm kişi bilgilerinizin saklandığı yerdir. Odalar ve gruplar aracılığıyla en önemli kişiler ile iletişimde kalmanızı sağlar. Sosyal ağlarınız da buradadır.

Oturum açtığınız her hesaptaki arkadaşlarınızın kişi bilgilerini görmek için Kişiler öğesine gidin. Hesaba göre filtreleyerek ya da telefon numarası olmayan kişileri gizleyerek listeyi istediğiniz şekilde düzenleyebilirsiniz. Kendi kişi kartınız da buradadır.

Arkadaşlarınızın sosyal ağ güncellemelerini kolay bir şekilde görmek için Yeni öğesini kontrol edin.

Odalar görünümü, en önemli kişilerinizle iletişimde kalma yollarınız olan odalar ve gruplarınızın ana sayfasıdır. Odalar size ve davet ettiğiniz arkadaşlarınıza özel olarak sohbet etme ve takvim ve fotoğraf gibi öğeleri paylaşma olanağı verir. Gruplar, gruba eklediğiniz kişilerin sosyal güncellemelerini görmeyi ve bu kişilerin hepsine aynı anda e-posta veya mesaj göndermeyi kolaylaştırmaktadır.

#### Kişi ekleme veya silme

Arkadaşlarınız her zaman yanınızda olsun. Arkadaşlarınızın telefon numaralarını, adreslerini ve diğer bilgilerini Kişiler hub'ına kaydedin.

#### Kartvizit ekleme

**Kişiler** öğesine dokunun ve **Kişiler** seçeneğine kaydırın.

- 1. 
   seçeneğine dokunun.
- 2. Birden fazla hesapta oturum açtıysanız, kişiyi kaydetmeyi istediğiniz hesabı seçin.

Bir kişiyi yalnızca telefonunuza kaydedemezsiniz, kişiler aynı zamanda hesaba kaydedilir.

3. Kartvizit bilgilerini ekleyin ve 🖲 simgesine dokunun.

👷 İpucu: Kartvizitleriniz otomatik olarak Microsoft hesabınıza yedeklenir.

#### Kişiyi düzenleme

Kişi ve 🖉 seçeneklerine dokunup zil sesi veya web adresi gibi ayrıntıları düzenleyin ya da ekleyin.

#### Kişiyi silme

Kişiye ve ••• > Sil öğesine dokunun.

Kişi hem telefonunuzdan hem de, Facebook, Twitter ve LinkedIn gibi bazı istisnalar dışında, depolandığı sosyal paylaşım ağı servisinden silinir.

#### Kişi listenizi filtreleme

Sosyal paylaşım ağı servislerindeki kişilerin kişi listenizde görüntülenmesini istemiyorsanız, bu kişileri filtreleyebilirsiniz. Kişi listesinde ••• > Ayarlar > Kişi listesini filtrele simgesine ve görüntülemek veya gizlemek istediğiniz hesaplara dokunun.

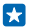

İpucu: Telefon numarası olmayan kişileri de filtreleyebilirsiniz. **Telefon numarası olmayan** kişileri gizle ayarını Açık 🔲 olarak değiştirin.

#### Alınan aramanın numarasını kaydetme

Telefon numarası Kişiler hub'ınızda kayıtlı olmayan bir kişiden arama mı aldınız? Numarayı yeni veya mevcut bir kişi listesi girişine kolayca kaydedebilirsiniz.

- 1. C öğesine dokunun ve Geçmiş seçeneğine kaydırın.
- 2. Telefon numarasının yanındaki 🕑 simgesine ve 🖲 simgesine dokunun.

3. ⊕ öğesine dokunup, telefon numarasını ve telefon numarası türünü düzenleyin ve () öğesine dokunun.

4. Ad dahil olmak üzere diğer kişi bilgilerini düzenleyin ve 🖲 öğesine dokunun.

#### Alınan mesajdaki numarayı kaydetme

Telefon numarası Kişiler hub'ınızda kayıtlı olmayan bir kişiden mesaj mı aldınız? Numarayı yeni veya mevcut bir kişi listesi girişine kolayca kaydedebilirsiniz.

- 1. 🔤 Mesajlaşma simgesine dokunun.
- 2. Oturumlar listesinde, bir oturuma ve 🖝 > 🖲 simgesine dokunun.

3. ⊕ öğesine dokunup, telefon numarasını ve telefon numarası türünü düzenleyin ve () öğesine dokunun.

4. Ad dahil olmak üzere diğer kişi bilgilerini düzenleyin ve 🖲 öğesine dokunun.

#### Kişi arama

Arkadaşlarınıza hızlı bir şekilde ulaşmanız mı gerekiyor? Tüm kişileriniz arasında kaydırma yaparak gezinmek yerine, kişi listesinde arama yapabilir veya alfabedeki harflerden ya da karakterlerden birine atlayabilirsiniz. Ayrıca bir kişiyi aramak veya kişiye mesaj göndermek için sesli komut da kullanabilirsiniz.

1. **Kişiler** öğesine dokunun ve **Kişiler** seçeneğine kaydırın.

2. Döğesine dokunun ve bir ad yazmaya başlayın. Siz yazdıkça liste filtrelenir.

İpucu: En önemli kartvizitlerinizi veya kartvizit gruplarınızı başlangıç ekranına sabitleyin. Kişiye dokunup bekleyin ve Başlangıç ekranına sabitle seçeneğine dokunun.

#### Kişi listenizde belirli bir harfe veya karaktere atlama

Sol tarafta yer alan kişi listesinden herhangi bir harfe ve bir sonraki menüden istediğiniz adın ilk harfine veya karakterine dokunun.

#### Sesli komut kullanma

Herhangi bir görünümdeyken, 🔎 öğesine basıp bekleyin ve Call veya Text deyip, kişinin adını söyleyin. Bazı diller desteklenmez.

#### Kişileri ilişkilendirme

Aynı kişi için farklı sosyal paylaşım ağı servisleri ve posta hesaplarında ayrı ayrı girişleriniz mi bulunuyor? Birden fazla kişiyi ilişkilendirerek bilgilerinin tek bir kişi kartında yer almasını sağlayabilirsiniz.

**Kişiler** öğesine dokunun ve **Kişiler** seçeneğine kaydırın.

- 1. İlişkilendirmek istediğiniz asıl kişiye ve ⊖ öğesine dokunun.
- 2. Kişi seç seçeneğine ve ilişkilendirilecek kişiye dokunun.

#### Kişinin ilişkisini kaldırma

Ana kişiye 🕮 öğesine dokunup, ilişkisi kaldırılacak kişiye ve İlişkiyi kaldır seçeneğine dokunun.

#### Kartvizitleri kopyalama

En yakın ve en sevdiğiniz kişilerin anında parmaklarınızın ucunda olmasını sağlayın. Verilerimi Aktar uygulamasını kullanarak eski telefonunuzdaki kişilerinizi, kısa mesajlarınızı ve fotoğraflarınızı kolayca kopyalayın. Uygulama tüm telefon modelleriyle çalışmaz.

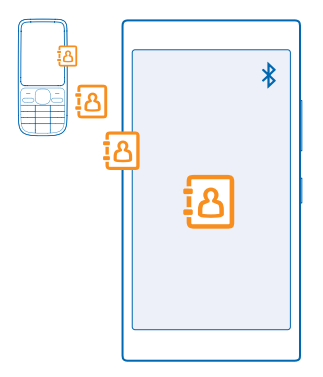

İpucu: Daha eski bir Windows Phone aygıtına sahipseniz veya kişilerinizi önceden Microsoft hesabınıza yedeklediyseniz, hesabınızı telefonunuza ekleyerek de kartvizitleri doğrudan servisten telefonunuza alabilirsiniz.

Eski telefonunuzun Bluetooth'u desteklemesi gerekir. Eski telefonunuzdaki kişilerin SIM'de değil, telefon hafızasında kayıtlı olması gerekir.

- 1. Telefonunuzda Bluetooth'u açın ve telefonun diğer cihazlara görünür olduğundan emin olun.
- 2. Yeni telefonunuzun başlangıç ekranında sola kaydırın ve 🔃 Verilerimi Aktar öğesine dokunun.
- 3. Devam seçeneğine dokunun ve Bluetooth'u açın.

4. Bulunan aygıtlar listesinden eski telefonunuzu seçin ve her iki telefonda gösterilen talimatları uygulayın.

Kartvizitleriniz yeni telefonunuzda desteklenmeyen bir dilde yazılmışsa, kişi bilgileri doğru olarak görüntülenemeyebilir.

Henüz edinmediyseniz, Verilerimi Aktar uygulamasını www.windowsphone.com/s? appid=dc08943b-7b3d-4ee5-aa3c-30f1a826af02 adresinden indirebilirsiniz.

#### SIM karttaki kişileri kopyalama

SIM kartınızda depolanmış kişiler varsa, bu kişileri telefonunuza kopyalayabilirsiniz.

SIM kartınızın takılı olduğundan emin olun.

1. 📑 Kişiler seçeneğine dokunun.

2. ••• > Ayarlar > SIM'den içeri aktar öğesine dokunun.

3. Tüm kişilerinizi almak için, İçeri aktar öğesine dokunun.

**İpucu:** Kişileri tek tek seçmek için, **Temizle** öğesine dokunun ve onay kutularını kullanın.

Kartvizitleri yeni SIM kartınıza kaydedemezsiniz.

#### Kişi grubu oluşturma, düzenleme veya silme

Kartvizit grupları oluşturarak, aynı anda birden fazla kişiye mesaj gönderebilir veya yalnızca bu grup üyelerinden gelen sosyal güncellemelerini görüntüleyebilirsiniz. Örneğin, aile üyelerini aynı gruba ekleyebilir ve aynı mesajla hızlı bir şekilde erişebilirsiniz.

**Kişiler** öğesine dokunun ve **Odalar** seçeneğine kaydırın.

**1.**  $\oplus$  > **Grup** simgesine dokunun.

2. Grup için bir ad yazın ve 🖲 öğesine dokunun.

3. 🕀 öğesine ve kişiye dokunun. Başka bir kişi eklemek için, yeniden 🕀 öğesine dokunun.

4. 📀 seçeneğine dokunun.

🛨 🛛 İpucu: Telefonunuzda En iyi arkadaşlar isimli bir grup zaten var.

#### Gruba yeni kişi ekleme

Gruba, ⓐ > ⊕ öğesine ve istediğiniz kişiye dokunun.

Gruptan kişi çıkarma

Gruba ve 🖲 öğesine dokunun. Kişiye ve Gruptan kaldır öğesine dokunun.

#### Grubu yeniden adlandırma

Gruba ve ••• > Yeniden adlandır öğesine dokunup, yeni bir ad yazın.

**Kişi grubunu silme** Gruba ve ••• > **Sil** öğesine dokunun.

#### Planlarınızı aileniz ve arkadaşlarınızla paylaşma

Bazı kişilerle bir araya gelmek istiyor ancak herkese uygun bir tarih ve saat belirlemekte zorlanıyor musunuz? Bu kişileri sohbete davet edebilir ve özel olarak bir takvim, fotoğraf veya alışveriş listesi gibi notlar paylaşabilirsiniz. Bu özellik en iyi şekilde Windows Phone 8 ve daha yüksek sürümlerde çalışsa bile, Windows Phone 7'de çalışan telefonlar da odalara katılabilir ve paylaşılan ajanda ayarlayabilir. Bu özelliği kullanabilmeniz için, Microsoft hesabınızda oturum açmanız gerekir.

- 1. Bir paylaşım odası oluşturmak için, Kişiler öğesine dokunun ve Odalar seçeneğine ilerleyin.
- 2. 🕀 🖻 Oda seçeneğine dokunun.
- 3. Oda için bir ad yazın ve 🖲 seçeneğine dokunun.
- 4. Grup sohbeti, takvim, not veya fotoğraf albümü arasında geçiş yapmak için sola veya sağa kaydırın.
- 5. Başkalarını odaya katılmaya davet etmek için ⑧ > ⊕ öğesine ve kişiye dokunun.

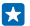

**İpucu:** Odaları henüz kullanmadıysanız telefonunuz kullanıma hazır bir Oda içerir. Kişiler hub'ında, **Odalar** öğesine kaydırın ve **Oda** seçeneğine dokunun. Başkalarını odaya ilk defa katılmaya davet etmek için **Birini davet et** seçeneğine dokunun.

#### Kişileri paylaşma

NFC uygulamasını kullanarak kişileri arkadaşlarınızla kolayca paylaşabilirsiniz. Bunun için arkadaşlarınızın telefonlarıyla temasa geçmeniz yeterlidir.

1. NFC ayarının açık olduğundan emin olmak için başlangıç ekranında parmağınızı ekranın üstü kısmından aşağıya doğru kaydırıp, Tüm ayarlar > NFC öğesine dokunun ve Dokundur ve paylaş (NFC) ayarını Açık — olarak değiştirin.

2. Başlangıç ekranında, 📑 Kişiler öğesine dokunun ve Kişiler seçeneğine ilerleyin.

3. Kartvizite ve ••• > Kişiyi paylaş > 🕗 > Dokundur ve paylaş (NFC) öğesine dokunun.

4. Telefonunuzla arkadaşlarınızın telefonunu temasa geçirin. Diğer telefonun NFC özelliğini desteklemesi gerekir. Daha fazla bilgi için, diğer telefonun kullanıcı kılavuzuna bakın.

Bu özellik, NFC özelliğini destekleyen tüm telefonlarla uyumlu olmayabilir.

# Sosyal paylaşım ağları

Arkadaşlarınızla iletişiminizi sürdürmek mi istiyorsunuz? Telefonunuzdaki sosyal paylaşım ağı servisleri ile ilgili ayarları değiştirebilirsiniz.

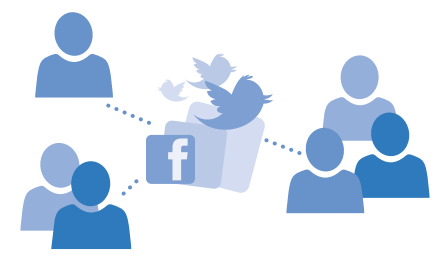

Telefonunuzdaki sosyal paylaşım ağı servisleri bağlantıda kalmanızı sağlar.

#### Sosyal medya hesabi ayarlari

Sosyal ağ servisi hesaplarınızı ayarlayın.

Başlangıç ekranında, parmağınızı sola doğru kaydırıp, Facebook gibi oturum açmak istediğiniz sosyal ağ uygulamasına dokunun ve görüntülenen yönergeleri uygulayın.

Daha fazla sosyal ağ uygulaması indirmek için, 🛅 Mağaza öğesine dokunun.

İpucu: Bir hesapta oturum açtığınızda, hesaptaki kişiler otomatik olarak alınır. Kişi listenizde görüntülenecek hesapları seçmek için, başlangıç ekranında Kişiler öğesine dokunup, Kişiler seçeneğine ilerleyin ve ••• > Ayarlar > Kişi listesini filtrele simgesine dokunun.

#### Arkadaşlarınızın durum güncellemelerini görme

Telefonunuzda, Twitter gibi, sosyal paylaşım ağ servislerinizi ayarladıktan sonra, arkadaşlarınızın durum güncellemelerini Kişiler hub'ından takip edebilirsiniz.

**Kişiler** öğesine dokunun ve **Yeni** seçeneğine kaydırın.

#### Durumunuzu yayınlama

Arkadaşlarınızdan uzak kaldığınızı hissediyorsanız, düşündüklerinizi öğrenmelerine izin verin. Kullandığınız sosyal paylaşım ağı servisinde bir durum güncellemesi yayınlayın.

- 1. Kişiler öğesine dokunun ve Kişiler seçeneğine kaydırın.
- 2. Kendi elektronik kartvizitinize ve Güncelleme yayımla seçeneğine dokunun.
- 3. Yayınlanacak servisi seçin.
- 4. Mesajınızı yazın.
- 5. 🗩 seçeneğine dokunun.

Önemli: Konumunuzu paylaşmadan önce, bu bilgiyi kiminle paylaştığınıza dikkat edin. Konumunuzu çok sayıda insanla paylaşıyor olabileceğiniz için, kullanmakta olduğunuz sosyal paylaşım ağı servisinin gizlilik ayarlarını kontrol edin.

#### Profil fotoğrafınızı değiştirme

Telefonunuzda Microsoft hesabınızı veya bir sosyal ağ servisini ayarladığınızda, bu ağ servislerinden birindeki profil fotoğrafınız aynı zamanda telefonunuzdaki elektronik kartvizit fotoğrafınız haline gelir.

- 1. Kişiler öğesine dokunun ve Kişiler seçeneğine kaydırın.
- 2. Rehberinizin en üst kısmında yer alan kendi fotoğrafınıza dokunun.

3. Fotoğrafınıza tekrar dokunun ve sunulan fotoğraflardan birini veya Başka bir tane bul öğesine dokunarak yeni bir fotoğraf seçin.

4. Fotoğrafı sürükleyerek keme ayarlarını yapın ve 🕑 düğmesine dokunun.

#### Sosyal paylaşım ağı servislerinde fotoğraf paylaşma

Bir fotoğraf çektikten sonra, bu fotoğrafı web'e yükleyerek arkadaşlarınızın ne durumda olduğunuzu görmesini sağlayabilirsiniz.

- 1. Fotoğraflar simgesine dokunun.
- 2. Paylaşmak istediğiniz fotoğrafı bulmak için fotoğraf albümlerinize göz atın.
- 3. Fotoğrafa dokunup bekleyin ve Paylaş... seçeneğine dokunun.
- 4. Fotoğrafı yüklemek istediğiniz sosyal paylaşım ağı servisine dokunun.
- 5. İsterseniz bir resim yazısı ekleyin ve fotoğrafınızı paylaşın veya gönderin.

# Mesajlar

Metin veya multimedya mesajları ile arkadaşlarınızla iletişimde kalın.

#### Mesaj gönderme

Kısa mesaj ve multimedya mesajları sayesinde arkadaşlarınız ve ailenizle hızlı bir şekilde iletişim kurabilirsiniz.

- 1. Mesajlaşma seçeneğine dokunun.
- 2. 🕀 seçeneğine dokunun.

Bir mesaj yazmaya başlayıp, mesajı göndermeden önce başka bir uygulamaya geçmeniz durumunda, Mesajlaşma uygulamasına geri döndüğünüzde mesajınıza devam edebilirsiniz. ••• > Taslaklar seçeneğine dokunun. Taslak mesaj gönderildikten sonra silinir.

3. Kişi listenizden alıcı eklemek için ⊕ öğesine dokunun veya isim yazmaya başlayın. Ayrıca telefon numarasını da yazabilirsiniz.

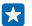

**İpucu**: Birden fazla alıcı eklemek için, ⊕ > ⊜ öğesine dokunup, istediğiniz alıcıları seçin ve ⊘ simgesine dokunun.

4. Mesaj kutusuna dokunun ve mesajınızı yazın.

🛨 İpucu: Bir yüz ifadesi eklemek için, 😊 seçeneğine dokunun.

5. Bir ek iliştirmek için, ()) öğesine dokunun ve eki seçin.

- 6. Mesajı göndermek için, 🖲 seçeneğine dokunun.
- İpucu: Multimedya mesajları gönderebilmek için, parmağınızı ekranın üst kısmından aşağıya doğru kaydırıp, Tüm ayarlar > Hücresel+SIM öğesine dokunun ve Veri bağlantısı ayarını Açık
   Iolarak değiştirin.

Yalnızca uyumlu cihazlar multimedya mesajları alabilir ve gösterebilir. Mesajların görünümü cihazdan cihaza farklılık gösterebilir.

#### Mesaj iletme

Yazışmalar içinde bir konuşmaya dokunun, iletmek istediğiniz mesaja dokunup bekleyin ve **İlet** öğesine dokunun.

Mesajı iletmeden önce, yazılanları düzenleyebilir, ek iliştirebilir veya ekleyebilirsiniz.

#### Mesaj okuma

Bir mesaj aldığınızı başlangıç ekranından görebilirsiniz.

Sizinle bir kişi arasındaki mesajları tek bir yazışma dizisi şeklinde görüntüleyebilirsiniz. Dizi; kısa mesajlar ve multimedya mesajları içerebilir.

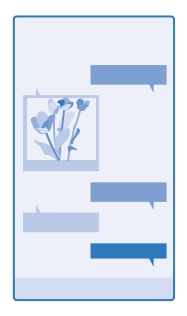

- 1. Mesajlaşma seçeneğine dokunun.
- 2. Mesajı okumak için yazışmaya dokunun.
- İpucu: Multimedya mesajları alabilmek için, parmağınızı ekranın üst kısmından aşağıya doğru kaydırıp, Tüm ayarlar > Hücresel+SIM öğesine dokunun ve Veri bağlantısı ayarını Açık [] olarak değiştirin.

Tek bir mesaj için geçerli olan karakter sınırını aşan kısa mesajlar gönderebilirsiniz. Daha uzun mesajlar iki veya daha fazla mesaj olarak gönderilir. Servis sağlayıcınız ücretlendirmeyi buna göre yapabilir. Aksan ve başka işaretler taşıyan karakterler veya belirli dil seçeneklerindeki karakterler daha fazla yer kaplar ve tek bir mesajda gönderilebilecek karakter sayısını sınırlar.

Ücretsiz olanlar dahil hizmet kullanmak veya içerik indirmek büyük miktarda veri aktarımına neden olabilir ve bu da veri maliyetleri ile sonuçlanabilir.

Bu cihaz, Türkçe karakterlerin tümünü içeren ETSI TS 123.038 V8.0.0 ve ETSI TS 123.040 V8.1.0 teknik özellikleriyle uyumludur.

#### Eki kaydetme

Fotoğraf gibi bir eke ve ••• > Kaydet seçeneğine dokunun.

#### Bir oturumu silme

Yazışmalar içinde, ⊜ öğesine dokunup, silmek istediğiniz yazışmayı seçin ve 🖲 öğesine dokunun.

#### Bir konuşmadaki tek bir mesajı silme

Yazışmalar içinde bir konuşmaya dokunun, silmek istediğiniz mesaja dokunup bekleyin ve **Sil** öğesine dokunun.

Telefonunuzdaki tüm mesajları silme

> ••• > Tümünü seç > i seçeneğine dokunun.

#### Mesaj yanıtlama

Arkadaşlarınızı bekletmeyin; mesajları hemen yanıtlayın.

- 1. Mesajlaşma seçeneğine dokunun.
- 2. Yazışmalar bölümünde, mesajı içeren yazışmaya dokunun.
- 3. Mesaj kutusuna dokunun ve mesajinizi yazın.
- 4. 🖲 seçeneğine dokunun.

#### Mesaj iletme

Yazışmalar içinde bir konuşmaya dokunun, iletmek istediğiniz mesaja dokunup bekleyin ve **İlet** öğesine dokunun.

Mesajı iletmeden önce, yazılanları düzenleyebilir, ek iliştirebilir veya ekleyebilirsiniz.

#### Bir gruba mesaj gönderme

Bir grup kişiye mesaj göndermeniz mi gerekiyor? Kişiler hub'ında bir grup oluşturarak bu gruptaki tüm kişilere tek bir mesaj veya posta ile ulaşabilirsiniz.

**1. Kişiler** öğesine dokunun ve **Odalar** seçeneğine kaydırın.

2. Gruba ve Kısa mesaj gönder veya E-posta gönder öğesine dokunun ve mesajınızı yazıp yollayın.

Ìpucu: Grup oluşturmak için başlangıç ekranında Kişiler, öğesine dokunup Odalar öğesine kaydırın ve ⊕ > Grup öğesine dokunun.

#### Skype kullanarak sohbet etme

Skype'tan Skype'a anlık ileti göndermek için telefonunuzu kullanabilirsiniz.

Henüz Skype uygulamasını edinmediyseniz, www.windowsphone.com/s? appid=c3f8e570-68b3-4d6a-bdbb-c0a3f4360a51 adresinden indirebilirsiniz.

- 1. Başlangıç ekranında sola kaydırıp Skype S öğesine dokunun.
- 2. Telefonunuzdakiyle aynı Microsoft hesabını kullanarak oturum açın.
- 3. Kaydırarak kişiler seçeneğine ilerleyin ve sohbet etmek istediğiniz kartvizite dokunun.
- 4. Mesajınızı yazın ve 🖲 öğesine dokunun.

Skype'tan Skype'a anlık iletiler hakkında daha fazla bilgi için **www.youtube.com/watch? v=AF2HRYdPnAM** adresindeki videoyu (yalnızca İngilizce) izleyin.

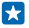

**İpucu:** Veri maliyetlerinden tasarruf etmek için, mümkün olduğu her zaman Skype ile Wi-Fi ağ bağlantısını kullanın.

#### Konumunuzu mesaj olarak gönderme

Arkadaşlarınızdan buluşmaya gelmesini istediniz, ancak yeri mi bilmiyorlar? Harita üzerindeki konumunuzu gönderin.

Bu özellik bazı bölgelerde kullanılamayabilir.

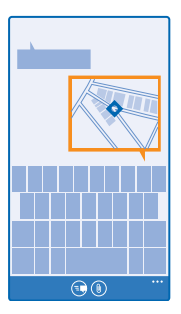

Telefonunuz konumunuzu kullanmayı isteyebilir. Bu özelliği kullanabilmeniz için izin vermeniz gerekir.

**1.** Kısa mesaj yazarken, (i) > **Konumum** öğesine dokunun.

Ek içeren bir mesaj göndermek, normal bir kısa mesaj göndermekten daha pahalı olabilir. Daha fazla bilgi için servis sağlayıcınıza başvurun.

2. 🖲 seçeneğine dokunun.

Arkadaşlarınıza harita üzerinde bulunduğunuz yerin resmini içeren bir mesaj gönderilir.

#### Sesli mesaj gönderme

Arkadaşınızın doğum gününü bir şarkı ile kutlamak ister misiniz? Şarkınızı sesli mesaj olarak gönderin.

- 1. Mesaj yazarken, (1) > Sesli not seçeneğine dokunun.
- 2. Mesajınızı kaydedin ve Tamam seçeneğine dokunun.
- 3. 🗐 seçeneğine dokunun.

#### Sesinizi kullanarak mesaj yazma

Mesaj yazamayacak kadar yoğun musunuz? Sesinizi kullanarak kısa mesaj yazın ve gönderin.

Bu özellik tüm dillerde bulunmayabilir. Desteklenen diller hakkında bilgi almak için, **www.windowsphone.com** adresini ziyaret edin.

Özelliği kullanmadan önce bir dil paketi indirmeniz gerekebilir. Bir dil paketini yüklemeniz istenirse, başlangıç ekranını yukarıdan aşağıya doğru kaydırın, **Tüm ayarlar > Konuşma > Konuşma dili** öğesine ve istediğiniz dile dokunup indirme işleminin tamamlanmasını bekleyin.

Bu özelliği kullanabilmeniz için, İnternet'e bağlı olmanız gerekir.

- 1. 🔎 tuşunu basılı tutun.
- 2. Text ve kişinin adını söyleyin.
- 3. Mesajınızı söyleyin ve duyduğunuz yönergeleri uygulayın.

# E-posta

Hareket halindeyken telefonunuzu kullanarak e-postalarınızı okuyabilir ve yanıtlayabilirsiniz.

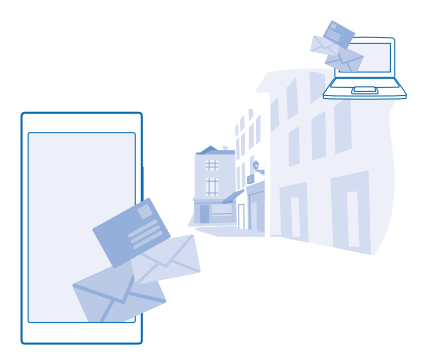

Başlangıç ekranında, 🗹 öğesine dokunun.

E-posta gönderebilmeniz ve alabilmeniz için, internet'e bağlı olmanız gerekir.

#### E-posta kutusu ekleme

İş ve günlük yaşamınızda farklı e-posta adresleri mi kullanıyorsunuz? Telefonunuza birkaç e-posta kutusu ekleyebilirsiniz.

Telefonunuzdaki e-posta ayarlarını yapabilmeniz için, İnternet'e bağlı olmanız gerekir.

Telefonunuzu ilk açtığınızda Microsoft hesabınızda oturum açmadıysanız, şimdi açabilirsiniz. Telefonunuza bir Microsoft hesabı eklediğinizde, e-posta hesabı otomatik olarak eklenir.

- 1. Başlangıç ekranında 🗹 öğesine dokunun.
- 2. Bir hesaba dokunup, kullanıcı adınızı ve parolanızı yazın.
- İpucu: İş e-postalarınızı, kartvizitlerinizi ve ajandanızı telefonunuza İleri düzey kurulumile eklemek için, kullanıcı adınızı ve parolanızı yazıp, Exchange seçeneğine dokunun ve gereken bilgileri yazın.

#### 3. Oturum aç seçeneğine dokunun.

**ipucu:** E-posta hesabınıza bağlı olarak, telefonunuzdaki e-postalar haricinde kartvizitler ve ajandanız gibi başka öğeleri de eşitleyebilirsiniz.

Telefonunuzun e-posta ayarlarınıza ulaşamaması durumunda, İleri düzey kurulum özelliği ile bu ayarlara ulaşabilirsiniz. Bunun için, e-posta hesap türünüz ile gelen ve giden e-posta sunucularınızın adreslerini bilmeniz gerekir. Bu bilgileri, e-posta servis sağlayıcınızdan temin edebilirsiniz.

Farklı e-posta hesaplarının ayarları hakkında daha fazla bilgi edinmek için **www.windowsphone.com** adresindeki Nasıl yapılır bölümüne bakın.

#### Sonradan e-posta kutusu ekleme

E-posta kutunuzda, ••• > E-posta hesabı ekle seçeneğine ve istediğiniz hesaba dokunup, oturum açın.

#### E-posta kutusunu silme

Başlangıç ekranını yukarıdan aşağıya doğru kaydırın ve **Tüm ayarlar > E-posta+Hesaplar** seçeneğine dokunun. E-posta kutusuna dokunup bekleyin ve **Sil** seçeneğine dokunun.

#### Exchange

İş e-postalarınızın, kartvizitlerinizin ve takviminizin oturduğunuz yerde bilgisayarınızdan veya hareket halindeyken telefonunuzu kullanarak elinizin altında olmasını ister misiniz? Önemli içerikleri telefonunuz ile Microsoft Exchange sunucusu arasında eşitleyebilirsiniz.

Exchange yalnızca şirketinizde Microsoft Exchange sunucusu bulunması durumunda yapılabilir. Ayrıca, şirketinizdeki BT yöneticisinin Microsoft Exchange uygulamasını hesabınız için etkinleştirmiş olması gerekir.

Kuruluma başlamadan önce aşağıdakilerin bulunduğundan emin olun:

- Şirkete ait e-posta adresi
- Exchange sunucunuzun adı (şirketinizin BT departmanına başvurun)
- Şebeke etki alanınızın adı (şirketinizin BT departmanına başvurun)
- Ofisinize ait ağ parolası

Exchange sunucusu yapılandırmasına bağlı olarak kurulum sırasında ek bilgiler girmeniz gerekebilir. Doğru bilgilere bilmiyorsanız, şirketinizin BT departmanına başvurun.

Kurulum sırasında, telefonunuzun içeriği sunucu ile hangi sıklıkta eşitleyeceğini tanımlayabilirsiniz. Yalnızca hesap kurulumu sırasında tanımlanan içerikler eşitlenir. Diğer içerikleri eşitlemek için, Exchange hesap ayarlarını değiştirin.

Exchange ile, kilit kodunun kullanılması zorunlu olabilir.

#### E-postayı başlangıç ekranından açma

Dinamik e-posta kutucukları ile e-postaları doğrudan başlangıç ekranından açabilirsiniz.

Okunmamış e-posta sayısını ve yeni bir e-posta alıp almadığınızı kutucuklardan görebilirsiniz.

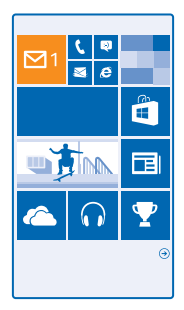

Başlangıç ekranına birden fazla e-posta kutusu sabitleyebilirsiniz. Örneğin, bir kutucuğu iş e-postaları ve bir diğerini kişisel e-postaları için ayırabilirsiniz. Birleştirilmiş gelen kutusuna birden fazla e-posta kutusu ilişkilendirdiyseniz, e-postaları bir kutucukta yer alan tüm gelen kutularından açabilirsiniz.

E-postanızı okumak için kutucuğa dokunun.

#### E-posta gönderme

E-postalarınızı biriktirmeyin. Telefonunuzu kullanarak e-postalarınızı hareket halindeyken okuyabilir ve yazabilirsiniz.

- 1. Başlangıç ekranında, ⊠ öğesine dokunun.
- 2. Gelen kutularını ilişkilendirdiyseniz, 🕀 öğesine ve bir hesaba dokunun.

3. Kartvizit listenizden alıcı eklemek için ⊕ öğesine dokunun veya isim yazmaya başlayın. Ayrıca adresi de yazabilirsiniz.

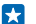

**İpucu:** Bir alıcıyı silmek için, alıcının adına ve **Kaldır** seçeneğine dokunun.

#### 4. Konuyu ve e-postanızı yazın.

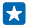

**İpucu:** Telefonunuz e-postanızı daha hızlı yazmanıza yardımcı olabilir. Yazarken, telefonunuz bir sonraki sözcük için cümlenizi tamamlayacak olasılıklar sunar. Sözcüğü eklemek için öneriye dokunun. Listeye göz atmak için önerileri kaydırın. Bu özellik tüm dillerde bulunmayabilir.

5. Fotoğraf eklemek için, (1) simgesine dokunun.

**ipucu:** E-postanızı yazarken yeni bir fotoğraf da çekebilirsiniz. **(a)** öğesine dokunup, fotoğrafı çekin ve **Kabul et** öğesine dokunun.

6. E-postayı göndermek için, 🐵 öğesine dokunun.

#### Office belgesi gönderme

Office öğesine, göndermek istediğiniz belgeye ve ••• > Paylaş... simgesine dokunun ve kullanmak istediğiniz e-posta hesabını seçin.

#### E-posta okuma

Önemli haberler mi bekliyorsunuz? E-postalarınızı yalnızca masanızdayken kontrol etmek yerine telefonunuzu kullanarak okuyabilirsiniz.

Yeni bir e-postanız olduğunu başlangıç ekranından görebilirsiniz.

- 1. Başlangıç ekranında, 🗹 öğesine dokunun.
- 2. E-posta kutunuzda e-postaya dokunun. Okunmamış e-postalar farklı bir renkle belirtilir.

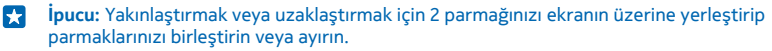

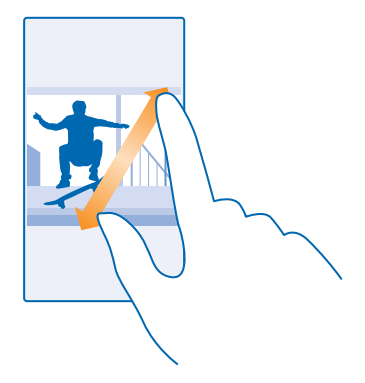

🚼 🛛 İpucu: E-posta bir web adresi içeriyorsa, web sitesine gitmek için bu adrese dokunun.

#### Bir oturumdaki e-postaları okuma

E-posta kutunuzda, önce e-postanın bulunduğu oturuma ve ardından e-postaya dokunun. Okunmamış e-posta içeren oturum farklı bir renkle belirtilir.

#### Eki kaydetme

E-posta açık durumdayken, fotoğraf gibi bir eke dokunduğunuzda, ek telefonunuza indirilir. Eke dokunup bekleyin ve **Kaydet** öğesine dokunun. Bazı dosya biçimleri kaydedilemeyebilir.

#### Bağlantıyı kopyalama

E-posta açık olduğu halde, web bağlantısına dokunup bekleyin ve **Bağlantıyı kopyala** seçeneğine dokunun.

#### E-postaya yanıt verme

Hızlı yanıtlanması gereken bir e-posta mı aldınız? Telefonunuzu kullanarak hemen yanıtlayın.

- **1.** Başlangıç ekranında, **⊠** öğesine dokunun.
- 2. E-postayı açın ve 🔊 öğesine dokunun.

İpucu: Yalnızca mesajı gönderene yanıt vermek için, Yanıtla seçeneğine dokunun. Gönderene ve diğer tüm alıcılara yanıt vermek için, Tümünü yanıtla seçeneğine dokunun.

#### E-postayı iletme

E-postayı açın ve 🕗 > **İlet** simgesine dokunun.

#### E-postayı silme

E-posta kutunuz doldu mu? Bazı e-postaları silerek telefonunuzda yer açabilirsiniz.

- 1. E-posta kutunuzda, silmek istediğiniz e-postaların soluna dokunun.
- 2. E-postaların yanında görünen onay kutularını işaretleyin ve 🖲 öğesine dokunun

İşaretlediğiniz tüm e-postalar silinir. E-posta hesabınıza bağlı olarak, e-postalar e-posta sunucunuzdan da silinebilir.

© 2014 Microsoft Mobile. Tüm hakları saklıdır.

#### Tek bir e-postayı silme

E-postayı açın ve 🖲 öğesine dokunun.

#### E-postaları ayrı ayrı görüntüleme

E-postalar, oturumlarda başlığa göre gruplandırılır. Bir oturum sizin yanıtlarınızı da içerir. Tüm epostalarınızı ayrı ayrı görüntülemek isterseniz, oturumlar özelliğini kapatabilirsiniz.

- 1. Başlangıç ekranında, ⊠ öğesine dokunun.
- 2. ••• > Ayarlar seçeneğine dokunun.
- 3. Yazışmalar ayarını Kapalı 🔳 olarak değiştirin.

#### Otomatik yanıt gönderme

Tatilde veya ofis dışında olmanız durumunda, bu süre içinde gelen e-postalara otomatik yanıt gönderebilirsiniz.

- **1.** Başlangıç ekranında, **≥** ••• > **Ayarlar** > **Otomatik yanıtlar** simgesine dokunun.
- 2. Durum ayarını Açık 💷 olarak değiştirin, yanıtınızı yazın ve 🛇 simgesine dokunun.

#### Sesinizi kullanarak e-posta yazma

Klavyeyi kullanmak yerine, e-postanızı dikte ettirebilirsiniz.

Bu özellik tüm dillerde bulunmayabilir. Desteklenen diller hakkında bilgi almak için, www.windowsphone.com adresini ziyaret edin.

- **1.** Başlangıç ekranında, **⊠** öğesine dokunun.
- 2. Gelen kutularını ilişkilendirdiyseniz, 🕀 öğesine ve bir hesaba dokunun.
- 3. Kartvizit listenizden alıcı eklemek için, 🕀 seçeneğine dokunun. Ayrıca adresi de yazabilirsiniz.

🛨 İpucu: Bir alıcıyı silmek için, alıcının adına ve Kaldır seçeneğine dokunun.

- **4. Konu:** > 🕑 öğesine dokunun ve konunuzu söyleyin.
- 5. Mesaj kutusuna dokunun ve 🖲 mesajınızı söyleyin.
- 6. E-postayı göndermek için, 🐵 öğesine dokunun.

#### Birden fazla e-posta kutusunu birleştirilmiş gelen kutusu şeklinde ilişkilendirme

Birden fazla e-posta hesabınız olması durumunda, tek bir gelen kutusuna ilişkilendirmek istediğiniz gelen kutularını belirleyebilirsiniz. Birleştirilmiş gelen kutusu, tüm e-postalarınızı bir bakışta görmenize olanak sağlar.

- 1. Başlangıç ekranında bir e-posta kutusuna dokunun.
- 2. ••• > Gelen kutularını ilişkilendir seçeneğine dokunun.

3. Telefonunuzdaki Diğer gelen kutuları listesinde, ilk olarak ilişkilendirmek istediğiniz gelen kutularına dokunun.

4. İlişkilendirilmiş gelen kutusunu yeniden adlandırın öğesine dokunup, e-posta kutusu için yeni bir ad yazın ve ⊘ düğmesine dokunun.

Yeni birleştirilmiş gelen kutusu başlangıç ekranına sabitlenir.

#### Birleştirilmiş gelen kutularının ilişkilerini kaldırma

Başlangıç ekranında birleştirilmiş gelen kutusu ve ••• > **İlişkilendirilmiş gelen kutuları** öğesine dokunun. Listede ilişkisini kaldırmak istediğiniz gelen kutularına ve **İlişkiyi kaldır** seçeneğine dokunun.

# Kamera

Güzel anları yakalamak için gereken her şey telefonunuzda varken yanınızda neden ayrı bir kamera taşıyasınız? Telefonunuzdaki kamerayla kolayca fotoğraf çekebilir veya video kaydedebilirsiniz.

## Nokia Camera ile tanışın

Mükemmel fotoğraflar çekmek ister misiniz? Nokia Camera size tam kontrol verir.

Nokia Camera ile şunları yapabilirsiniz:

- Tercihinize göre her ayarı el ile değiştirebilirsiniz
- Akıllı sıralama modu ile daha iyi grup fotoğrafları veya hareketli nesne fotoğrafları çekebilirsiniz
- Orijinal fotoğrafı olduğu gibi saklarken paylaşmak için tam çözünürlüklü fotoğrafları yeniden çerçeveleyebilirsiniz

Henüz edinmediyseniz, Nokia Camera uygulamasını www.windowsphone.com/s? appid=bfd2d954-12da-415c-ad99-69a20f101e04 adresinden indirebilirsiniz.

Fotoğraflarınızı OneDrive uygulamasına yükleyerek telefonunuzdan, tabletinizden veya bilgisayarınızdan kolayca erişebilirsiniz.

# Varsayılan kamerayı değiştirme

Varsayılan kamera uygulamasını, Nokia Camera olarak ya da Microsoft Kamera olarak istediğiniz şekilde değiştirebilirsiniz.

1. Başlangıç ekranını yukarıdan aşağıya doğru kaydırın, Tüm ayarlar öğesine dokunun, ardından Uygulamalar seçeneğine ilerleyin ve Fotoğraflar+Kamera öğesine dokunun.

2. Varsayılan kamera uygulaması seçeneğine dokunun ve istediğiniz kamerayı seçin.

#### Kamera için kısayol ekleme

Başlangıç ekranını yukarıdan aşağıya doğru kaydırın ve **Tüm ayarlar > Bildirimler+Eylemler** seçeneğine dokunun. Varsayılan kamerayı açan kısayolu değiştirmek için kısayola ve 🞯 öğesine dokunun.

#### Kamera tuşunu kullanma

Telefonunuzda kamera tuşu varsa kamerayı açmak için kamera tuşuna basın.

- **ipucu:** Telefon kilitliyken kamerayı hızlıca açmak için, kamera tuşunu birkaç saniye boyunca basılı tutun.
- **ipucu:** Odaklanmak için kamera tuşunu yarım basılı tutun. Fotoğrafı çekmek için, kamera tuşuna tam basın.

# Kamera temel özellikleri

#### Fotoğraf çekme

Net ve canlı fotoğraflar çekerek fotoğraf albümünüzdeki en iyi pozları yakalayın.

1. Başlangıç ekranını yukarıdan aşağıya doğru kaydırın ve 💽 seçeneğine dokunun.

- **ipucu:** Telefonunuz kilitliyken kamerayı hızlıca açmak için, güç tuşuna basın, ekranın en üstünden aşağı kaydırın ve 💽 simgesine dokunun.
- 2. Yakınlaştırmak için yukarı, uzaklaştırmak için ise aşağı kaydırın.
- 3. Kamerayı belirli bir nesneye odaklamak için ekran üzerinde nesneye dokunun.
- 4. Fotoğrafı çekmek için, 🖲 simgesine dokunun.

Flaş kullanırken güvenli bir mesafede durun. Flaşı insanlara veya hayvanlara yakın mesafeden kullanmayın. Resim çekerken flaşı kapatmayın.

#### Fotoğrafı tam çözünürlüklü görünümde görüntüleme

Çektiğiniz fotoğrafı görüntülemek ve yeniden çerçevelemek için, 🗐 simgesinin yanındaki yuvarlak küçük resme dokunun. Tam çözünürlüklü fotoğraf yalnızca Nokia Camera ile görüntülenebilir.

#### Tam çözünürlüklü fotoğraflarınızı yeniden çerçeveleme

Nokia Camera ile en iyi pozları yakalayın ve vaktiniz olduğunda fotoğrafları yeniden çerçevelendirin.

1. Nokia Camera uygulamasında fotoğraf çektikten sonra 🖲 simgesinin yanındaki yuvarlak küçük resme dokunun ve Ġ simgesine dokunun.

2. Fotoğrafı yeniden çerçevelemek için iki parmağınızla fotoğrafa basılı tutun ve fotoğrafı istediğiniz yöne doğru döndürün.

3. 🖲 seçeneğine dokunun.

Orijinal tam çözünürlüklü fotoğraf olduğu gibi kalır ve yeniden çerçevelenen fotoğraf paylaşılabilir. Yeniden çerçevelenen fotoğraf Fotoğraflar konumuna kaydedilir. Tam çözünürlüklü fotoğraf yalnızca Nokia Camera ile görüntülenebilir. Nokia Camera hariç, fotoğrafın paylaşımı kolay bir sürümü kullanılır.

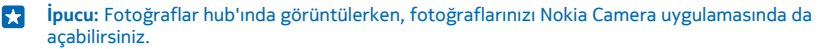

#### Kendi fotoğrafınızı çekme

Telefonunuzun ön kamerasını kullanarak kendi fotoğrafınızı kolayca çekebilirsiniz.

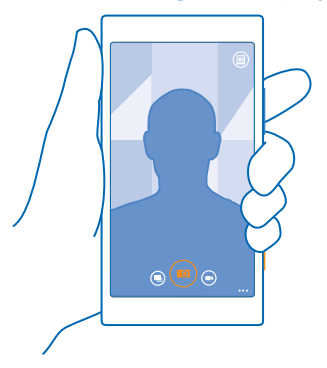

1. Başlangıç ekranını yukarıdan aşağıya doğru kaydırın ve 💽 seçeneğine dokunun.
- 2. ••• > Ön kamera öğesine dokunun.
- 3. Fotoğrafı çekmek için, 💿 simgesine dokunun.
- İpucu: Ön kamerayla video kaydı da yapabilirsiniz. Video kaydına geçiş yapmak için, ööğesine dokunun. Kaydı başlatmak için seçeneğine tekrar dokunun.

#### Video kaydetme

Telefonunuzla fotoğraf çekmenin yanı sıra, özel anlarınızı video olarak da kaydedebilirsiniz.

- 1. Başlangıç ekranını yukarıdan aşağıya doğru kaydırın ve 💽 seçeneğine dokunun.
- 2. Fotoğraf modundan video moduna geçmek için, 🖲 öğesine dokunun.
- 3. Yakınlaştırmak için yukarı, uzaklaştırmak için ise aşağı kaydırın.
- 4. Kaydı başlatmak için 🖲 seçeneğine dokunun. Sayaç çalışmaya başlar.
- 5. Kaydı durdurmak için 🖲 seçeneğine dokunun. Sayaç durur.

Çektiğiniz videoyu hemen görüntülemek için 🕲 öğesine dokunun. Video Fotoğraflar konumuna kaydedilir.

#### Fotoğraf ve videolarınıza konum bilgilerini kaydetme

Belirli bir fotoğrafı çekerken veya video kaydı yaparken tam olarak nerede olduğunuzu hatırlamak istiyorsanız, telefonunuzu konumu otomatik olarak kaydedecek şekilde ayarlayabilirsiniz.

Başlangıç ekranını yukarıdan aşağıya doğru kaydırın ve Tüm ayarlar seçeneğine dokunun.
Uygulamalar seçeneğine ilerleyin ve Fotoğraflar+Kamera > Konum bilgisini kullan öğesine dokunun.

Konumunuz uydu veya şebeke yöntemleri kullanılarak belirlenmişse, bir fotoğrafa veya videoya konum bilgisi eklenebilir. Konum bilgisi içeren bir fotoğraf veya video paylaşırsanız, fotoğrafı veya videoyu görüntüleyen kişiler konum bilgisini görebilir. Telefon ayarlarında coğrafi etiketlemeyi kapatabilirsiniz.

#### Fotoğraf ve videolarınızı paylaşma

En iyi çekimlerinizi doğrudan kameradan paylaşın.

- 1. Başlangıç ekranını yukarıdan aşağıya doğru kaydırın ve 💽 seçeneğine dokunun.
- 2. Fotograf çekin veya video kaydedin.
- 3. 回 seçeneğine dokunun.
- 4. ③ seçeneğine dokunarak paylaşma yönteminizi seçin ve yönergeleri uygulayın.
- İpucu: Fotoğraf veya videonuzu yakınınızdaki biriyle hızlı bir şekilde paylaşmak için, Dokundur ve paylaş (NFC) öğesine dokunun ve telefonunuzla diğer telefonu temasa geçirin. Diğer telefonun NFC özelliğini desteklemesi ve Bluetooth'un her iki telefonda da açık olması gerekir.

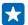

**İpucu:** Ayrıca Fotoğraflar hub'ından da paylaşabilirsiniz. Bunun için bir fotoğraf veya video seçin ve ôbğesine dokunun.

Ücretsiz olanlar dahil hizmet kullanmak veya içerik indirmek büyük miktarda veri aktarımına neden olabilir ve bu da veri maliyetleri ile sonuçlanabilir.

Yüksek kalitede kaydedilen tüm dosya biçimlerini veya videoları paylaşım servislerinin tümü desteklemez.

# Gelişmiş fotoğraf çekme

#### Profesyonel fotoğraflar çekin

Tüm yaratıcılık potansiyelinizi kullanarak profesyonel görünümlü fotoğraflar çekmek ister misiniz? Nokia Camera ile kamera ayarlarını hem kamera hem de video modunda elle değiştirebilirsiniz.

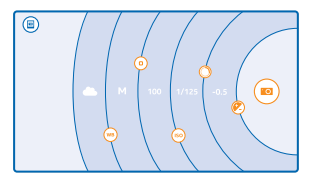

1. Başlangıç ekranını yukarıdan aşağıya doğru kaydırın ve 💽 seçeneğine dokunun.

2. Ayarları görüntülemek için, 🐵 simgesini sola doğru sürükleyin. Bir ayarı değiştirmek için, parmağınızı kaydırıcı üzerinde yukarı veya aşağı doğru kaydırın. Örneğin, Pozlama telafisi ayarını değiştirerek fotoğrafınızdaki ışık miktarını denetleyebilirsiniz.

3. Ayarları kapatmak için, 💿 simgesini sağa doğru sürükleyin.

4. Fotoğraf çekmek için, 🖲 simgesine dokunun.

🔀 🛛 İpucu: Farklı ayarlar hakkında uygulamalı bilgi almak için 🔸 🔸 🔀 Kılavuzlar simgesine dokunun.

#### Fotoğraflarınızı kolayca çerçeveleyin

Fotoğraflarınızı profesyonel bir şekilde çerçevelemek ister misiniz? Vizör kılavuz çizgilerini kullanarak mükemmel fotoğraflar oluşturun.

1. Başlangıç ekranını yukarıdan aşağıya doğru kaydırın ve 💽 seçeneğine dokunun.

2. ••• > Åyarlar öğesine dokunun ve Çerçeveleme kılavuzları ayarını, örneğin, Altın oran veya Üçte bir kuralı olarak değiştirin.

3. Fotoğrafı çekmek için, 🖲 simgesine dokunun.

#### Nokia Camera ile ilgili ipuçları

Tüm Nokia Camera avantajlarından yararlanmak ister misiniz? Bu ipuçlarına göz atarak yüksek çözünürlüklü kameranız hakkında daha fazla bilgi edinin.

- Telefonunuz kilitliyken kamerayı hızlıca açmak için, güç tuşuna basın, ekranın en üstünden aşağı kaydırın ve Simgesine dokunun.
- Kamerayı bir dakika boyunca kullanmadığınız takdirde, kamera uyku durumuna geçer. Kamerayı uyandırmak için açma/kapatma tuşuna basın ve kilit ekranını yukarı sürükleyin.
- Kamera modundan video moduna geçmek için 🗩 öğesine dokunun.
- Nokia Camera ile tek parmağınızı kullanarak yakınlaştırma yapabilirsiniz. Yakınlaştırmak için yukarı, uzaklaştırmak için ise aşağı kaydırın.
- Nokia Camera ile çektiğiniz fotoğrafları görüntülemek için ekranın köşesindeki i simgesine dokunun.
- Kamerayı belirli bir nesneye odaklamak için ekran üzerinde nesneye dokunun.
- Ekranı en iyi durumda görmek için, ışık sensörünün üzerini kapatmadığınızdan emin olun.

© 2014 Microsoft Mobile. Tüm hakları saklıdır.

#### Nokia Kamera Tutucu ile fotoğraf çekimini kolaylaştırın

Telefonunuza yönelik ayrı olarak satılan ve koruyucu bir kapak işlevi gören Nokia Camera Grip PD-95G for Lumia 1020 aksesuarını kullanarak kameranızı daha da iyi duruma getirebilirsiniz. Telefonunuz Nokia Kamera Tutucu aksesuarının yerleşik pilinden şarj olarak kamera ve telefonu daha uzun süre kullanmanıza olanak sağlar. Nokia Kamera Tutucu'yla kamerayı belirli nesnelere odaklamak daha kolaydır.

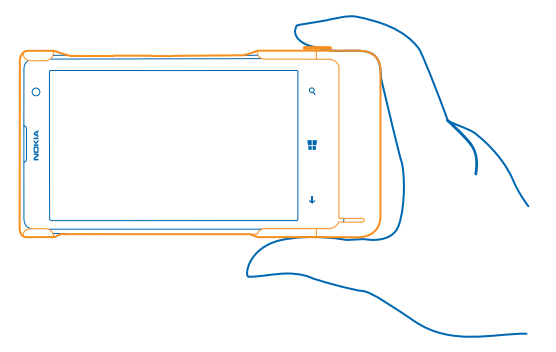

#### Akıllı sekans modu ile daha iyi fotoğraflar çekme

Hareket eden nesnelerin daha iyi fotoğraflarını ya da herkesin en iyi göründüğü grup fotoğrafları çekmek ister misiniz? Akıllı sıralama modunu kullanarak mükemmel fotoğraflar çekin.

- 1. Başlangıç ekranını yukarıdan aşağıya doğru kaydırın ve 💽 seçeneğine dokunun.
- 2. Seçeneğine dokunun.
- 3. Fotoğraf çekmek için, 🖲 simgesine dokunun.

🚼 🛛 İpucu: Kamerayı belirli bir nesneye odaklamak için ekran üzerinde nesneye dokunun.

Telefon bir dizi sıralı fotoğraf çeker. Bunlarla ne yapabileceğinizi görmek için, 🖲 simgesinin yanındaki yuvarlak küçük resme dokunun.

#### Grup fotoğrafındaki yüzü değiştirme

Fotoğrafınızda kullanmak istediğiniz harika bir yüz ifadesi mi buldunuz? Akıllı sıralama modunu kullanarak bir fotoğraf çektiyseniz, en sevdiğiniz yüzleri seçip grup fotoğrafınıza koyabilirsiniz.

- 1. Akıllı sıralama modunu 🖲 kullanarak fotoğraf çekin.
- 2. 🖲 simgesinin yanındaki yuvarlak küçük resme dokunun.
- 3. Aşağıya doğru kaydırarak Yüzleri değiştir seçeneğine ilerleyin ve fotoğrafa dokunun.
- 4. Değiştirmek istediğiniz yüze dokunun ve başka bir yüz bulmak için sola kaydırın.
- 5. Kullanmak istediğiniz yüze dokunun.

Değiştirmek istediğiniz tüm yüzler için 4-5 arası adımları tekrarlayın.

6. İşiniz bittiğinde, 🖲 öğesine dokunun.

#### Hareketli çekim yapma

Hareket halindeki nesnelerin harika fotoğraflarını çekmek ister misiniz? Hareket halindeki nesnelerin fotoğraflarını tek bir dinamik fotoğrafa dönüştürmek için Akıllı sıralama modunu kullanın.

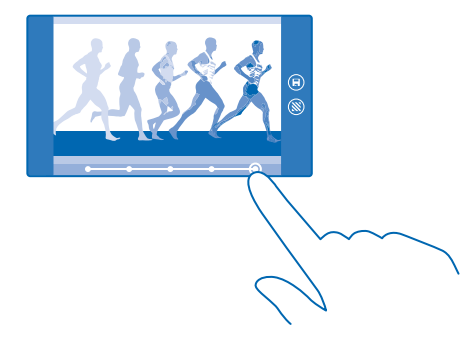

- 1. Akıllı sıralama modunu 🖲 kullanarak fotoğraf çekin.
- **ipucu:** Fotoğraf çekerken hareket eden nesneleri takip etmeniz gerekmez. Kamerayı sabit tutmanız yeterlidir.
- 2. 🗐 simgesinin yanındaki yuvarlak küçük resme dokunun.
- 3. Hareketli çekim seçeneğine ilerleyin ve fotoğrafa dokunun.
- 4. Hareket halindeki nesneleri fotograftan silmek için ekranın alt kısmındaki beyaz dairelere dokunun.

 5. Vurgulamak istediğiniz hareket halindeki nesneyi seçmek için ekranın sağ alt köşesindeki daireyi hareket ettirin.

🚼 🛛 İpucu: Hareket halindeki tüm nesneleri vurgulamak için 🛞 seçeneğine dokunun.

6. İşiniz bittiğinde, 🖲 öğesine dokunun.

#### Nesneye odaklanma

Arka planı bulanıklaştırarak hareket eden nesneleri vurgulamak için Akıllı sıralama modunu kullanın.

1. Akıllı sıralama modunu 🔍 kullanarak fotoğraf çekin.

- **ipucu:** Fotoğraf çekerken hareket eden nesneleri takip etmeniz gerekmez. Kamerayı sabit tutmanız yeterlidir.
- 2. 🗐 simgesinin yanındaki yuvarlak küçük resme dokunun.
- 3. Hareket odağı seçeneğine ilerleyin ve fotoğrafa dokunun.
- 4. Odaklanılan nesneyi değiştirmek için sola veya sağa kaydırın.
- 5. İşiniz bittiğinde, 🖲 öğesine dokunun.

#### Fotoğraftaki hareket eden nesneleri kaldırma

Son anda fotoğrafa giren bir şeyler mi var? Akıllı sıralama modunu kullanın ve hareket halindeki istenmeyen nesneleri fotoğraftan kaldırın.

- 1. Akıllı sıralama modunu 🖲 kullanarak fotoğraf çekin.
- 2. 🖲 simgesinin yanındaki yuvarlak küçük resme dokunun.
- 3. Aşağıya doğru kaydırarak Hareketli nesneleri kaldır seçeneğine ilerleyin ve fotoğrafa dokunun.

Kamera, hareket halindeki nesneleri otomatik olarak fotoğraftan kaldırır.

4. 🖲 seçeneğine dokunun.

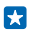

**İpucu:** Nesne kaldırma işlemini geri almak için ekrana ve ⊕simgesine dokunun. Ardından yeniden ekrana ve ⊛ simgesine dokunun.

#### Mağaza'dan kamera lensleri indirme

Kameranızı her zamankinden daha iyi duruma getirmek ve harika fotoğraflar çekmenin yeni ve eğlenceli yollarını öğrenmek ister misiniz? Mağaza üzerinden kamera lensi uygulamaları indirin.

1. Mokia Camera seçeneğine dokunun.

2. ••• > Lensler... > Diğer lensleri bul seçeneğine dokunun ve talimatları uygulayın.

Ücretsiz olanlar dahil hizmet kullanmak veya içerik indirmek büyük miktarda veri aktarımına neden olabilir ve bu da veri maliyetleri ile sonuçlanabilir.

# Fotoğraf ve videolar

Birçok harika fotoğraf ve video mu çektiniz? Bunları nasıl görüntüleyeceğinizi, düzenleyeceğinizi, paylaşacağınızı ve düzelteceğinizi buradan öğrenebilirsiniz.

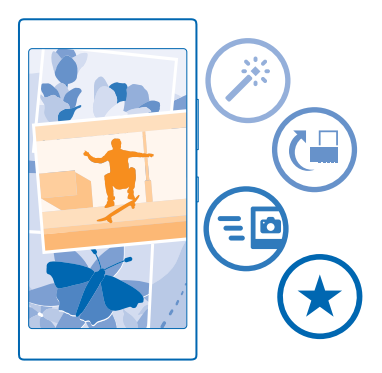

#### Fotoğraflar hub'ı

Telefonunuzla çektiğiniz fotoğraflar veya kaydettiğiniz videolar, bu fotoğraflara göz atıp görüntüleyebileceğiniz Fotoğraflar hub'ına kaydedilir.

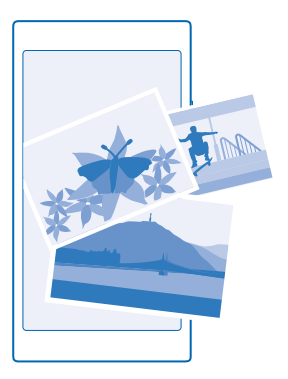

Fotoğraf ve videolarınızı kolayca bulmanız için, en beğendiklerini işaretleyin veya albümler halinde düzenleyin.

#### Fotoğrafları görüntüleme

Fotoğrafları telefonunuzda görüntüleyerek bu önemli anları yeniden yaşayın.

Fotoğraflar seçeneğine dokunun.

- 1. Çektiğiniz fotoğrafı görüntülemek için, Film Rulosu öğesine ve fotoğrafa dokunun.
- 2. Sonraki fotoğrafı görüntülemek için sola kaydırın. Önceki fotoğrafı görüntülemek için sağa kaydırın.

#### Tarihe ve konuma göre fotoğrafları bulma

••• > Ayarlar > Fotoğraflarımı zamana ve konuma göre gruplandır seçeneğine dokunun.

#### Yakınlaştırma veya uzaklaştırma

2 parmağınızı ekrana yerleştirin ve parmaklarınızı kaydırarak birleştirin veya ayırın.

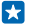

**İpucu:** Hızlı bir şekilde yakınlaştırmak veya uzaklaştırıp eski haline getirmek için, fotoğrafa iki defa dokunun.

#### Bir fotoğrafı favori olarak işaretleme

En iyi çekimlerinizi hızlı ve kolay bir şekilde bulmak ister misiniz? Favori olarak işaretleyerek, bu çekimlere Fotoğraflar Hub'ındaki Favoriler görünümünden ulaşabilirsiniz.

1. Fotoğraflar > Albümler seçeneğine dokunun ve fotoğraflara göz atın.

Fotoğraf çevrimiçi bir albümde yer alıyorsa, fotoğrafı telefonunuza indirebilirsiniz.

2. ••• seçeneğine dokunun.

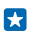

İpucu: Birden fazla fotoğrafı hızlı bir şekilde favori olarak işaretlemek için, fotoğrafların bulunduğu albümü seçip, ⊜ öğesine dokunun ve fotoğrafları seçip ⊙ öğesine dokunun.

#### Favorilerinizi görüntüleme

Fotoğraflar hub'ında, Favoriler seçeneğine ilerleyin.

#### Fotoğrafları ve videoları web'e yükleme

Fotoğraf ve videolarınızı arkadaşlarınızın ve ailenizin görmesi için bir sosyal paylaşım ağına mı yüklemek istiyorsunuz? Bunu doğrudan Fotoğraflar hub'ından yapabilirsiniz.

- 1. Fotoğraflar öğesine dokunun ve fotoğraf veya videoya göz atın.
- 2. 💿 öğesine ve hizmete dokunun.
- 3. 🗐 veya öğesine dokunun. 🗐
- İpucu: Bir kerede birden fazla fotoğraf seçmek için, Fotoğraflar hub'ında, albüme ve i öğesine dokunup, fotoğrafı seçin ve i öğesine dokunun.
- İpucu: Fotoğraflarınıza tüm cihazlarınızdan erişmek için bunları OneDrive öğesine yüklemeyi ayarlayabilirsiniz. Fotoğraflarınızı görüntülerken OneDrive albümü Fotoğraflar hub'ında yer alır. Özelliği kurmak için, başlangıç ekranını yukarıdan aşağıya doğru kaydırın ve Tüm ayarlaröğesine dokunun. Uygulamalar seçeneğine ilerleyip, öğesine dokunun ve bir seçenek belirleyin.Fotoğraflar+Kamera

#### Fotoğraflar hub'ının arka planını değiştirme

Elinizde her baktığınızda kendinizi iyi hissetmenizi sağlayan çok güzel bir resim mi var? O resmi Fotoğraflar Hub'ının arka planı olarak ayarlayabilirsiniz.

- 1. Fotoğraflar seçeneğine dokunun.
- 2. ••• > Ayarlar öğesine dokunun.
- 3. Başlangıç Kutucuğu'nda gösterilenler ayarını olarak değiştirin. Tek fotoğraf
- 4. Arka plan fotoğrafi seçmek için Fotoğraf seç öğesine dokunun.
- İpucu: Ayrıca, telefonunuzu bu fotoğrafı belirli aralıklarla otomatik olarak değiştirecek şekilde de ayarlayabilirsiniz. ••• > Ayarlar öğesine dokunun. Başlangıç Kutucuğu'nda gösterilenler ayarını ya da Sık kullanılan fotoğraflar ile değiştirin ve Şimdi karıştır öğesine dokunun. Tüm fotoğraflar

#### Albüm oluşturma

Bir etkinlik, kişi veya seyahatle ilgili fotoğrafları kolayca bulmak için, fotoğraflarınızı konuya göre albümler halinde düzenleyebilirsiniz.

Bilgisayarınız Mac ise, Mac Uygulama Mağazası'ndan Windows Phone uygulamasını indirin.

1. Uyumlu bir USB kablosunu kullanarak telefonunuzu uyumlu bir bilgisayara bağlayın.

2. Bilgisayarınızda Windows Explorer veya Finder gibi bir dosya yöneticisi açın ve fotoğraflar klasörüne göz atın.

3. Yeni klasör ekleyip, bir ad verin ve klasöre fotoğraflar ekleyin.

Klasör, telefonunuzun Albümler görünümünde bir albüm olarak görünür.

ipucu: Bilgisayarınızın işletim sistemi Windows 7, Windows 8 veya daha yüksek bir sürüm ise, Windows Phone uygulamasını da kullanabilirsiniz. Windows 7 için, uygulamayı www.windowsphone.com adresinden indirebilirsiniz.

#### Albümü silme

Fotoğraflar > Albümler seçeneğine dokunun. Albüme dokunup bekleyin ve Sil seçeneğine dokunun.

Telefondaki bir albümü sildiğinizde, bu albümdeki fotoğraflar da silinir. Albümü bilgisayarınıza kopyaladıysanız, albüm ve içindeki fotoğraflar bilgisayarınızda kalır.

Çevrimiçi albümleri telefonunuzdan silemezsiniz.

#### Fotoğraflarınızı bilgisayarınıza kopyalama

Telefonunuzla çektiğiniz fotoğrafları bilgisayarınıza mı kopyalamak istiyorsunuz? Fotoğrafları kopyalamak veya taşımak için bilgisayarınızın dosya yöneticisini kullanın.

Bilgisayarınız Mac ise, Mac için Nokia Photo Transfer uygulamasını www.nokia.com adresinden indirebilirsiniz.

1. Uyumlu bir USB kablosunu kullanarak telefonunuzu uyumlu bir bilgisayara bağlayın.

 Bilgisayarınızda Windows Explorer veya Finder gibi bir dosya yöneticisi açın ve telefonunuz için tarama yapın.

İpucu: Telefonunuz, Windows Phone gibi taşınabilir cihazlar altında görüntülenir. Telefonunuzdaki klasörleri görüntülemek için, telefonun adını çift tıklatın. Belgeler, müzikler, fotoğraflar, zil sesleri ve videolar için ayrı klasörler yer alır.

3. Fotoğraflar klasörünü açın ve seçtiğiniz fotoğrafları bilgisayarınıza kopyalayın.

**ipucu:** Bilgisayarınızın işletim sistemi Windows 7 veya Windows 8 ise, Windows Phone uygulamasını da kullanabilirsiniz. Windows 7 için, uygulamayı **www.windowsphone.com** adresinden indirebilirsiniz.

#### Fotoğraf düzenleme

Çektiğiniz fotoğraf üzerinde döndürme ve kesme gibi hızlı düzenlemeler yapabilirsiniz. Veya telefonunuzun fotoğraflarınızı yalnızca tek bir dokunuşla sabitlemesini sağlamak için otomatik sabitleme özelliğini kullanın.

- 1. Fotoğraflar > Albümler öğesine ve bir fotoğrafa dokunun.
- 2. ••• > Düzenle öğesine ve bir fotoğrafa dokunun.
- İpucu: Mağaza içeriğinden fotoğraf düzenleme uygulamalarını indirdiğiniz takdirde, uygulamalar düzenleme seçenekleri olarak listelenir.
- 3. Düzenlenen fotoğrafı kaydetmek için, 🖲 öğesine dokunun.

# Haritalar ve navigasyon

Dışarıdakileri keşfedin ve nasıl gideceğinizi öğrenin.

# Konum servislerini açma

Bulunduğunuz yeri öğrenmek ve konumunuzu çektiğiniz fotoğraflara kaydetmek için harita uygulamalarını kullanın. Uygulamalar size çok çeşitli servisler sunmak için konum bilgilerinizi kullanabilir.

- 1. Başlangıç ekranını yukarıdan aşağıya doğru kaydırın ve Tüm ayarlar seçeneğine dokunun.
- 2. Konum öğesine dokunun ve Konum servisleri ayarını Açık 🛄 olarak değiştirin.

## Konumlama yöntemleri

Telefonunuz GPS, GLONASS, A-GPS, Wi-Fi veya ağ (Hücre Kimliği) tabanlı konumlamayı kullanarak haritadaki konumunuzu gösterir.

Konum bilginizin uygunluğu, doğruluğu ve eksiksizliği, örneğin, konumunuza, çevrenize ve üçüncü taraf kaynaklara bağlıdır ve sınırlı olabilir. Örneğin, binaların içinde veya yer altında konum bilgisi kullanılamayabilir. Konumlandırma yöntemleri ile ilgili gizlilik bilgileri için bkz. Microsoft Mobile Gizlilik Poliçesi.

Destekli GPS (A-GPS) şebeke servisi ve GPS ile GLONASS'teki diğer benzer donanımlar, hücresel şebekeyi kullanarak konum bilgisini alır ve geçerli konumunuzu hesaplamada GPS'e yardımcı olur.

A-GPS ile diğer GPS ve GLONASS donanımları şebeke ağı üzerinden küçük miktarda veri aktarmayı gerektirebilir. Yolculuk sırasında veri maliyetlerini önlemek istiyorsanız, telefon ayarlarınızdaki mobil veri bağlantısı seçeneğini kapalı olarak değiştirebilirsiniz.

Wi-Fi konumlaması, özellikle iç mekanlarda veya yüksek binaların arasında olduğunuzda ve uydu sinyallerini alamadığınızda konumlama doğruluğunu artırır. Wi-Fi kullanımının kısıtlı olduğu bir yerdeyseniz, telefonunuzun ayarlarından Wi-Fi bağlantısını kapatabilirsiniz.

- Not: Bazı ülkelerde WiFi kullanımı kısıtlanmış olabilir. Örneğin, AB'de 5150–5350 MHz WiFi ve ABD ile Kanada'da 5,15-5,25 GHz WiFi yalnızca iç mekanlarda kullanılabilir. İç mekanlarda yalnızca 5.,5–5,25 GHz WiFi kullanılabilir. Daha fazla bilgi için yerel yetkililerle görüşün.
- Not: Bu ürün şu ülkelerde kullanılabilecek şekilde planlanmıştır: TR, AT, BE, BG, CY, CZ, DK, EE, FI, FR, DE, GR, HU, IE, IT, LV, LT, LU, MT, NL, PL, PT, RO, CS, SI, ES, SE, UK, IS, NO, CH. İç mekanlarda yalnızca 5150–5350 Mhz WiFi kullanabilirsiniz.

Uydu bağlantınızın uygunluğuna ve kalitesine bağlı olarak, yolculuk ölçer doğru olmayabilir.

# İnternet

Kablosuz bağlantıları nasıl oluşturacağınızı ve web'de dolaşırken veri maliyetlerinizi nasıl düşük tutabileceğinizi öğrenin.

## İnternet bağlantılarını tanımlama

Şebeke servisi sağlayıcınız veri transferlerinizi sabit olarak mı yoksa kullanıma dayalı bir ödeme ile mi ücretlendiriyor? Dolaşımda veya evde iken Wi-Fi ve mobil veri ayarlarını değiştirerek veri maliyetlerinizi azaltabilirsiniz.

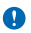

Önemli: WiFi bağlantınızın güvenliğini artırmak için şifreleme kullanın. Şifreleme kullanmak, başkalarının size ait verilere erişmesi riskini azaltır.

Wi-Fi bağlantısı kullanmak, genellikle mobil veri bağlantısı kullanmaktan daha hızlı ve daha ekonomiktir. Hem Wi-Fi hem de mobil veri bağlantısının mevcut olması durumunda, telefonunuz Wi-Fi bağlantısını kullanır.

Başlangıç ekranını yukarıdan aşağıya doğru kaydırın ve 🜈 seçeneğine dokunun.

- 1. Wi-Fi ağları ayarını Açık 🛄 olarak değiştirin.
- 2. Kullanmak istediğiniz bağlantıyı seçin.

#### Mobil veri bağlantısı kullanma

Başlangıç ekranını yukarıdan aşağıya doğru kaydırın, **Tüm ayarlar > Hücresel+SIM** seçeneğine dokunun ve **Veri bağlantısı** ayarını **Açık** []] olarak değiştirin.

#### Dolaşımdayken mobil veri bağlantısı kullanma

Başlangıç ekranını yukarıdan aşağıya doğru kaydırın, **Tüm ayarlar > Hücresel+SIM** seçeneğine dokunun ve **Veri dolaşım seçenekleri** ayarını **Dolaşımı aç** olarak değiştirin.

Dolaşımdayken, özellikle yurt dışında bulunduğunuz zamanlarda internete bağlanmak veri maliyetlerini önemli ölçüde yükseltebilir.

Veri dolaşımı, şebeke servisi sağlayıcınızın sahibi olmadığı veya işletmediği ağlar üzerinden veri almak için telefonunuzun kullanılması anlamına gelmektedir.

### Web tarayıcı

Haberleri takip edin ve favori web sitelerinizi ziyaret edin. İnternet'te web sayfalarını görüntülemek için telefonunuzdaki Internet Explorer 10 uygulamasını kullanabilirsiniz. Tarayıcınız güvenlik tehditlerine karşı uyarılmanıza da yardımcı olabilir.

Internet Explorer simgesine dokunun.

Web'i taramak için İnternet'e bağlı olmalısınız.

#### Web'i tarama

Telefonu kullanarak İnternet'te gezebildikten sonra kim bilgisayara ihtiyaç duyar?

İpucu: Şebeke servisi sağlayıcınız veri aktarımını sabit bir tarife üzerinden ücretlendirmiyorsa, veri masraflarından tasarruf sağlamak amacıyla internet'e bir Wi-Fi ağı kullanarak bağlanın.

- 1. Conternet Explorer seçeneğine dokunun.
- 2. Adres çubuğuna dokunun.
- 3. Web adresini yazın.

**ipucu:** .org gibi bir web adresi sonekini hızlı bir şekilde yazmak için, klavyedeki sonek tuşuna dokunup bekleyin ve istediğiniz soneke dokunun.

**4**. → öğesine dokunun.

#### Yakınlaştırma veya uzaklaştırma

2 parmağınızı ekrana yerleştirin ve parmaklarınızı iki yana veya ortaya kaydırın.

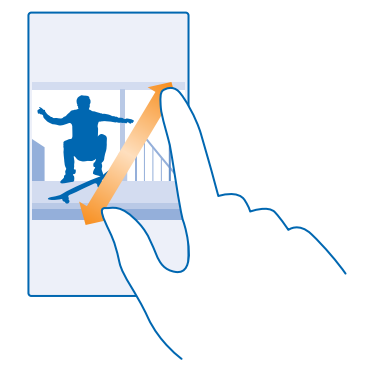

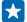

**İpucu:** Ayrıca ekrana iki kez dokunabilirsiniz.

#### Yeni sekme açma

Birkaç web sitesini aynı anda ziyaret etmek istediğinizde, yeni tarayıcı sekmesi açabilir ve bunlar arasında geçiş yapabilirsiniz.

Internet Explorer seçeneğine dokunun.

- > + seçeneğine dokunun.
- **İpucu:** Diğer cihazlarda göz attığınız sekmeleri açmak için, sola doğru kaydırarak **Diğer** seçeneğine ilerleyin.

#### Sekmeler arasında geçiş yapma

li öğesine ve istediğiniz sekmeye dokunun.

#### Sekmeyi kapatma

> seçeneğine dokunun.

#### Tarayıcı modunu değiştirme

Çok fazla mı yakınlaştırılıyor? Web sitelerindeki metinleri okumakta zorlanıyor musunuz? Tarayıcınızı mobil ya da masaüstü modunda kullanabilir veya belirli web sayfalarında okuma görünümüne geçip yazı tipi boyutunu istediğiniz şekilde ayarlayabilirsiniz.

1. Tarayıcınızı her zaman istediğiniz modda kullanmak üzere ayarlamak için 🧧 Internet Explorer >

••• > Ayarlar simgesine dokunun.

2. Ayarı Web sitesi tercihi için değiştirin.

#### Okuma görünümüne geçme

Adres çubuğunda 🖽 simgesine dokunun. Yazı tipi boyutunu okuma görünümü için ayarlamak üzere ••• > Ayarlar > İleri düzey ayarlar > Okuma görünümü yazı tipi boyutu simgesine dokunun.

**ipucu:** Tarayıcı ayarları ve ne işe yaradıkları hakkında daha fazla bilgi edinmek için ekranın altındaki bağlantıya dokunun.

#### Bir web sitesini favorilerinize ekleme

Sürekli olarak aynı web sitelerini ziyaret ediyorsanız, bu siteleri favorilerinize ekleyerek hızlı bir şekilde erişebilirsiniz.

Internet Explorer simgesine dokunun.

- 1. Web sitesine gidin.
- 2. ••• > Sık kullanılanlara ekle seçeneğine dokunun.

3. İstiyorsanız adı düzenleyin ve ⊘ öğesine dokunun.

İpucu: Ayrıca favori web sitelerinizi başlangıç ekranına da sabitleyebilirsiniz. Bir web sitesinde gezinirken, ••• > Başlangıç ekranına sabitle öğesine dokunun.

#### Bir favori web sitesine gitme

••• > Sık kullanılanlar seçeneğine ve web sitesine dokunun.

İpucu: Favoriler simgesini adres çubuğuna ekleyerek favorilerinize hızlı bir şekilde erişebilirsiniz.
••• > Ayarlar öğesine dokunun ve Adres çubuğu düğmesinin işlevi seçeneğini Sık kullanılanlar konuma getirin.

#### Web sayfasını paylaşma

İlgi çekici bir web sayfası bulduğunuzda, bu sayfayı arkadaşlarınıza gönderebilirsiniz. Arkadaşlarınız yanınızdaysa NFC'yi kullanarak sayfayı paylaşmak için telefonlarınızı temas ettirmeniz yeterlidir. Aksi takdirde, sayfayı e-posta veya kısa mesaj olarak gönderebilir ya da sosyal ağlarınızda yayımlayabilirsiniz.

2. 🙆 Internet Explorer öğesine dokunun ve web sitesine gidin.

3. ••• > Sayfayı paylaş > Dokundur ve paylaş (NFC) seçeneğine dokunun.

4. Telefonunuzla arkadaşlarınızın telefonunu temasa geçirin. Diğer telefonun NFC özelliğini desteklemesi gerekir. Daha fazla bilgi için, diğer telefonun kullanıcı kılavuzuna bakın.

Bu özellik, NFC özelliğini destekleyen tüm telefonlarla uyumlu olmayabilir.

Web sayfasını e-posta veya kısa mesaj olarak gönderme ya da sosyal ağlarınızda yayımlama Web'de gezinirken, ••• > Sayfayı paylaş öğesine dokunun ve bir paylaşım şekli belirleyin.

#### Tarayıcı geçmişini temizleme

İnternet'teki gezintiniz sona erdiğinde, tarama işlemi ve geçici internet dosyaları gibi özel verilerinizi silebilirsiniz.

- 1. 🙆 Internet Explorer simgesine dokunun.
- 2. ••• > Ayarlar > Geçmişi sil simgesine dokunun.

Önbellek, verileri geçici olarak depolamak için kullanılan bir hafıza alanıdır. Gizli bilgilere veya parola gerektiren güvenli bir hizmete erişiminiz varsa, veya erişime sahip olmayı denediyseniz, her kullanımda sonra önbelleği temizleyin.

#### Tarama geçmişinizdeki öğeleri tek tek silme

••• > En son ziyaret edilenler > 🗐 öğesine, silmek istediğiniz öğeye ve 🛈 öğesine dokunun.

### Web'de arama yapma

Bing aramasıyla web'i ve dış dünyayı keşfedin. Arama sözcüklerinizi yazmak için klavyeyi veya sesinizi kullanabilirsiniz.

1.  $\mathcal{O}$  öğesine basın.

2. Arama sözcüğünüzü arama kutusuna yazın ve → simgesine dokunun. Arama sözcüğünü önerilen eşleşmeler arasından da seçebilirsiniz.

3. İlgili arama sonuçlarını görmek için, sola kaydırarak farklı arama sonucu kategorilerini görüntüleyin.

#### Sesli aramayı kullanma

🔎 tuşuna basıp, arama kutusundaki 🎍 simgesine dokunun ve arama sözcüğünüzü söyleyin.

Bu özellik tüm dillerde bulunmayabilir. Özellik ve servislerin kullanılabilirliği hakkında daha fazla bilgi için, **www.windowsphone.com** adresini ziyaret edin.

## İnternet bağlantılarını kapatma

Arka planda açık olan internet bağlantısını kapatarak pilinizin gücünden tasarruf edebilirsiniz. Bunun için hiçbir uygulamayı kapatmanız gerekmez.

1. Başlangıç ekranını yukarıdan aşağıya doğru kaydırın ve 🌈 seçeneğine dokunun.

2. Wi-Fi ağları ayarını Kapalı 🔲 olarak değiştirin.

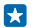

İpucu: Wi-Fi ağları otomatik olarak yeniden açılır. Bu ayarı değiştirmek için Wi-Fi'ı yeniden aç seçeneğine dokunun.

#### Mobil veri bağlantısı kapatma

Başlangıç ekranını yukarıdan aşağıya doğru kaydırın, **Tüm ayarlar > Hücresel+SIM** seçeneğine dokunun ve **Veri bağlantısı** ayarını **Kapalı 🚛** olarak değiştirin.

# Eğlence

Boş zamanınız ve eğlenmeye mi ihtiyacınız var? Videoları nasıl izleyeceğinizi, en sevdiğiniz müzikleri nasıl dinleyeceğinizi ve nasıl oyun oynayacağınızı öğrenin.

# İzleme ve dinleme

Hareket halindeyken telefonunuzu kullanarak video izleyebilir ve müzik veya podcast dinleyebilirsiniz.

#### Müzik çalma

Sevdiğiniz müzikleri her yerde dinleyebilirsiniz.

- 1. Başlangıç ekranında sola kaydırın ve 🕥 Müzik öğesine dokunun.
- 2. Çalmak/oynatmak istediğiniz şarkı, sanatçı veya çalma listesine dokunun.

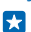

İpucu: Ekolayzer ayarlarını değiştirerek ses kalitesini iyileştirebilirsiniz. Başlangıç ekranını yukarıdan aşağıya doğru kaydırın ve Tüm ayarlar > Ses seçeneğine dokunun.

## Banttan çalmayı duraklatma veya devam ettirme

🕕 veya 🕑 seçeneğine dokunun.

🛨 🛛 İpucu: Şarkıları rastgele sırada çalmak için, 벛 öğesine dokunun.

#### İleri veya geri sarma

💬 veya 💬 öğesine dokunup bekleyin.

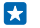

İpucu: Pod yayınlarına abone olmak ve onları dinlemek için, başlangıç ekranında sola kaydırın ve Pod yayınları öğesine dokunun.

Bu servis bazı ülkelerde ve bölgelerde kullanılamayabilir.

#### Pod yayını çalma

Favori podcast'lerinizi takip edin ve bunlara telefonunuzda abone olun.

- 1. Başlangıç ekranında sola kaydırın ve 👥 Pod yayınları seçeneğine dokunun.
- 2. Ses veya Video öğesine ve izlemek veya dinlemek istediğiniz podcast'e dokunun.

🛨 🛛 İpucu: Belirli bir podcast epizodunu seçmek için, 🚍 öğesine dokunun.

#### Podcast'e abone olma

Ekranı **Pod yayınları al** öğesine kaydırın ve podcast adresini yazın.

🖈 İpucu: Ada göre de podcast aratabilirsiniz.

#### Video oynatma

Hareket halindeyken favori medyalarınızı yanınızda taşıyarak istediğiniz yerde video izleyebilirsiniz.

- 1. Başlangıç ekranında sola kaydırın ve 🖸 Video seçeneğine dokunun.
- 2. Koleksiyon seçeneğine ilerleyin.
- 3. Oynatmak istediğiniz videoya dokunun.

# **ipucu:** Ayrıca, Xbox video mağazasından film ve televizyon şovları satın alabilir ya da kiralayabilirsiniz.

Banttan çalmayı duraklatma veya devam ettirme (i) veya () seçeneğine dokunun.

### İleri veya geri sarma

💮 veya 💬 öğesine dokunup bekleyin.

#### Ses deneyiminizi geliştirin

Müzik deneyiminizden en iyi şekilde yararlanarak müzik ve videolarınızın sesini iyileştirin.

FM radyo dinlerken veya Bluetooth aksesuarları kullanıldığında ses kişiselleştirme etkinleştirilemez.

 Başlangıç ekranını yukarıdan aşağıya doğru kaydırın ve Tüm ayarlar > Ses seçeneğine dokunun.
Müzik sesini ayarlamak için Ekolayzer seçeneğine ilerleyin ve bantları istediğiniz şekilde sürükleyin. Ayrıca ekolayzer ön ayarlarından birini de seçebilirsiniz.

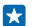

**İpucu:** Tüm müzik ve video parçaları için daha uygun bir çalma ses düzeyi elde etmek için, kaydırarak**Geliştirmeler** seçeneğine ilerleyin ve **Dolby ses seviyesini ayarlama** ayarını **Açık** olarak değiştirin.

#### Kablosuz olarak müzik dinleme

Kablosuz hoparlör kullanarak kablosuz olarak yüksek ses kalitesinde müzik dinleyebilirsiniz.

Nokia kablosuz hoparlörler ayrı olarak satılır. Aksesuarların kullanılabilirliği bölgeye göre değişir.

NFC kullanmadan önce, ekranın ve anahtarların kilitli olduğundan emin olun.

3. Telefonunuzun NFC alanı ile hoparlörün NFC alanını temasa geçirin. Hoparlör telefonunuza otomatik olarak bağlanır.

İpucu: Ayrıca Bluetooth'u kullanarak da bağlanabilirsiniz. Başlangıç ekranında, ekranın üst kısmından aşağıya doğru kaydırın, Tüm ayarlar > Bluetooth seçeneğine dokunun ve telefonunuzu hoparlörle eşleştirin.

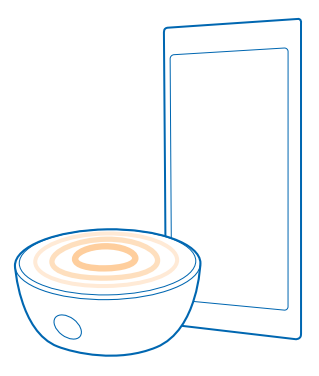

#### Nokia Beamer ile ekranınızı paylaşma

Bilgisayarınızda, daha büyük bir ekranda göstermek istediğiniz bir sunum ya da belge mi var? Telefonunuzun ekranını İnternet bağlantısıyla, kolayca başka bir ekranda paylaşmak için Nokia Beamer uygulamasını kullanın.

Telefonunuzda Nokia Beamer uygulaması bulunmuyorsa, www.windowsphone.com/s? appid=b5511af6-cbd0-4945-9bf6-30cf0582043f adresinden indirebilirsiniz.

 Telefonunuzun başlangıç ekranında sola kaydırın ve Nokia Beamer seçeneğine dokunun.
Yakındaki bir ekranda paylaşmak için, hedef ekranda beam.nokia.com adresine gidin. Nokia Beamer uygulamasında, Yakın paylaş öğesine dokunun ve QR kodunu telefonunuzla tarayın.

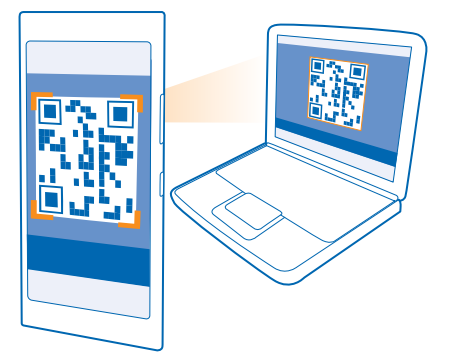

3. Ayrıca telefonunuzun ekranını uzaktaki biriyle de paylaşabilirsiniz. Kısa mesaj, e-posta veya sosyal medya üzerinden bağlantı göndermek için Uzak paylaş ve Mesajlaşma, E-posta veya Sosyal medya öğesine dokunun.

© 2014 Microsoft Mobile. Tüm hakları saklıdır.

- 4. Ekranı güncellemek için telefonunuzu sallayın.
- **ipucu:** Ekranı otomatik olarak güncellemek için Nokia Beamer uygulamasındaki **Otomatik güncelleme** öğesine dokunun.

 5. Paylaşımı durdurmak için kilit anahtarına basın veya Nokia Beamer uygulamasında lşınlamayı Durdur düğmesine dokunun.

# FM radyo

Telefonunuzdan nasıl radyo dinleyeceğinizi öğrenin.

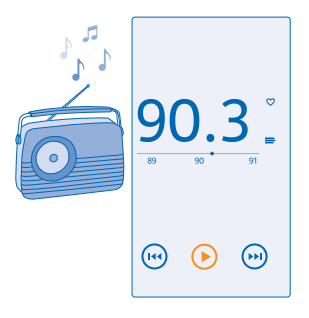

#### Radyo dinleme

Sevdiğiniz FM radyo istasyonlarını istediğiniz zaman dinleyin.

Radyo dinlemek için, cihaza uyumlu bir kulaklıklı mikrofon seti bağlamanız gerekir. Kulaklıklı mikrofon seti anten işlevi görür.

Kulaklık ayrı satılabilir.

Başlangıç ekranında sola kaydırın ve 🔤 FM radyo seçeneğine dokunun.

#### Sonraki veya önceki istasyona geçme

Frekans çubuğunu sola veya sağa kaydırın.

#### Radyo istasyonunu kaydetme

Favori radyo istasyonlarınızı kaydedip bunları daha sonra kolayca dinleyebilirsiniz.

Başlangıç ekranında sola kaydırın ve 🔤 FM radyo seçeneğine dokunun.

Dinlemekte olduğunuz istasyonu kaydetmek için, ♥ öğesine dokunun.

#### Kayıtlı istasyonlarınızın listesini görüntüleme

🚍 seçeneğine dokunun.

Bir istasyonu listeden kaldırma ♥ seceneğine dokunun.

# MixRadio

ile yeni müzikler keşfedin MixRadio.

MixRadio ile şunları yapabilirsiniz:

- Oluşturulmuş karışık listeleri dinleyebilirsiniz
- Mikslerinizi çevrimdışı hale getirin ve daha sonra internet bağlantısına ihtiyaç duymadan dinleyin
- Zevkinize uygun bir miks dinlemek için şarkıları beğenin veya beğenmeyin
- En sevdiğiniz sanatçıları baz alan kendi karışık listelerinizi oluşturabilirsiniz

Telefonunuzda MixRadio uygulamasını kullanma hakkında daha fazla bilgi edinmek için 🙆 MixRadio simgesine dokunun, sola kaydırın ve 🍞 simgesine dokunun.

Bu hizmet tüm bölgelerde mevcut olmayabilir.

Müzik parçalarını ve diğer içerik öğelerini indirmek ve şebeke üzerinden gerçek zamanlı olarak aktarmak, servis sağlayıcınızın şebekesi üzerinden büyük miktarda veri aktarımı içerebilir. Veri iletim ücretleri hakkında bilgi için, lütfen şebeke servis sağlayıcınızla iletişime geçin.

# Müzik ve videoları telefonunuz ile bilgisayarınız arasında eşitleme

Bilgisayarınızda, telefonunuzda da dinlemek veya izlemek istediğiniz medya var mı? Müzik ve videoları telefonunuz ile bilgisayarınız arasında eşitlemek için bir USB kablosu kullanın.

1. USB kablosunu kullanarak telefonunuzu uyumlu bir bilgisayara bağlayın.

2. Bilgisayarınızın Windows Explorer veya Finder gibi bir dosya yöneticisinde, şarkıları ve videoları telefonunuza sürükleyip bırakın.

ipucu: Bilgisayarınızın işletim sistemi Windows 7 veya Windows 8 ise, Windows Phone uygulamasını da kullanabilirsiniz. Windows 8, uygulamaları otomatik olarak yükler. Windows 7 için, uygulamayı www.windowsphone.com adresinden indirebilirsiniz.

Hangi uygulamanın hangi bilgisayarda çalıştığı hakkında bilgi edinmek için aşağıdaki tabloya bakın:

|                  | Windows<br>Phone<br>uygulaması | Masaüstü için<br>Windows<br>Phone<br>uygulaması | Mac için<br>Windows<br>Phone<br>uygulaması | Windows<br>Gezgini |
|------------------|--------------------------------|-------------------------------------------------|--------------------------------------------|--------------------|
| Windows 8        | x                              | x                                               |                                            | x                  |
| Windows 8 RT     | x                              |                                                 |                                            | x                  |
| Windows 7        |                                | x                                               |                                            | x                  |
| Windows Vista/XP |                                |                                                 |                                            | x                  |
| Мас              |                                |                                                 | x                                          |                    |

# Oyunlar

Biraz eğlenmek mi istiyorsunuz? Telefonunuza oyunlar indirip oynayarak eğlenin.

© 2014 Microsoft Mobile. Tüm hakları saklıdır.

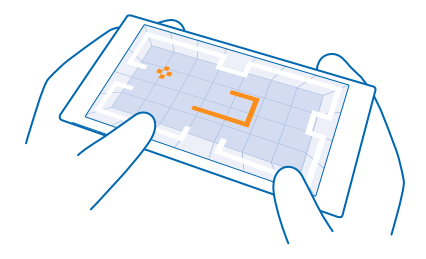

#### Yeni oyunları alma

Yeni oyunları telefonunuza indirmek ve yüklemek için Oyun mağazası seçeneğine gidin.

- 1. Başlangıç ekranında sola kaydırın ve 🔼 Oyunlar > Oyun mağazası öğesine dokunun.
- 2. Seçeneklere göz atın ve istediğiniz oyuna dokunun.
- 3. Ücretsiz bir oyunu indirmek için, Yükle düğmesine dokunun.
- 4. Bir oyunu ücretsiz olarak denemek için, Dene düğmesine dokunun.
- 5. Bir oyunu satın almak için, Satın al düğmesine dokunun.
- İpucu: Bir oyunu kaldırmak için Oyunlar öğesine dokunun, oyuna dokunup bekleyin ve Kaldır öğesine dokunun.

Ödeme yöntemlerinin kullanılabilirliği, ikamet ettiğiniz ülkeye ve şebeke servis sağlayıcınıza bağlıdır.

#### Çocuklarınızın indirmelerini yönetme

Çocuğunu bir Windows Phone 8.1 işletim sistemine sahipse, oyun ve uygulama indirmelerini ve ayarlarını yönetmek için My Family web sitesini ziyaret edin. My Family'i ayarlamak için, https://www.windowsphone.com/family adresine gidin, hem kendinizin hem de çocuğunuzun posta adresi ve parolasıyla Microsoft'ta oturum açın ve talimatları izleyin.

Bu özellik tüm dillerde bulunmayabilir. Özellik ve servislerin kullanılabilirliği hakkında daha fazla bilgi için **www.windowsphone.com** adresinden Nasıl Yapılır bölümüne bakın.

Uygulamaların ve oyunların kullanılabilirliği çocuğunuzun yaşına bağlı olabilir.

#### Oyun oynama

Telefonunuzda oyun oynamak gerçekten sosyal bir deneyimdir. Microsoft'un oyun oynama servisi Xbox, arkadaşlarınızla oyun oynamanıza ve oyuncu profilinizi kullanarak oyun skorlarınızı ve başarılarınızı izlemenize olanak sağlar. Bu işlemi Xbox konsolunuzdan çevrimiçi olarak ve telefonunuzdaki Oyunlar hub'ından gerçekleştirebilirsiniz.

Başlangıç ekranında sola kaydırın ve 🔼 Oyunlar seçeneğine dokunun.

Koleksiyon seçeneğine ilerleyin ve bir oyun seçin. Bu bir Xbox oyunu ise, Xbox hesabınızda oturum açın. Henüz bir hesabınız yoksa, bir tane oluşturabilirsiniz. Xbox bazı bölgelerde kullanılamayabilir.

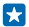

**İpucu:** Favori oyunlarınızı başlangıç ekranına sabitleyebilirsiniz. Uygulamalar menüsünde oyuna dokunup bekleyin ve **Başlangıç ekranına sabitle** seçeneğine dokunun.

#### Diğer oyunları alma

Koleksiyon seçeneğine ilerleyin ve Oyun mağazası öğesine dokunun.

**ipucu:** Xbox hesabınıza giriş yaptığınızda, arkadaşlarınızdan oyun oynama davetleri alabilirsiniz. Oyunun telefonunuzda kayıtlı olmaması ama bölgenizdeki Oyun mağazası uygulamasında bulunması durumunda, deneme sürümünü indirebilir veya hemen satın alabilirsiniz.

#### Oyunu duraklatma

Oyuna geri döndüğünüzde, oyunun kendi içinde bir devam düğmesi olabilir. Yoksa, ekrana vurun.

# Ofis

Düzeninizi koruyun. Ajanda ve Microsoft Office uygulamalarını nasıl kullanacağınızı öğrenin.

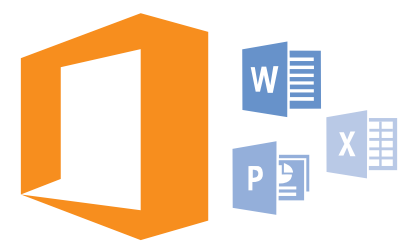

# **Microsoft Office Mobile**

Microsoft Office Mobile, ofis dışındaki ofisinizdir.

Word belgeleri ile Excel çalışma kitapları oluşturmak ve düzenlemek, PowerPoint slayt gösterilerini açmak ve görüntülemek ve SharePoint ile belgeleri paylaşmak için Office hub'ına gidin.

Ayrıca belgelerinizi Windows OneDrive öğesine de kaydedebilirsiniz. OneDrive telefon, tablet, bilgisayar veya Xbox'ınızdan belgelerinize erişmek için kullanabileceğiniz bir bulut depolama alanıdır. Bir belge üzerindeki çalışmanıza ara verip daha sonra geri döndüğünüzde, hangi aygıtı kullanırsanız kullanın, bıraktığınız yerden devam edebilirsiniz.

Microsoft Office Mobile şunlardan oluşmaktadır:

- Microsoft Word Mobile
- Microsoft Excel Mobile
- Microsoft PowerPoint Mobile
- Microsoft SharePoint Workspace Mobile
- OneDrive

#### Word Mobile ile çalışma

Microsoft Word Mobil sayesinde belgelerle çalışmalarınızı yoldayken bitirin. Belgeler oluşturabilir veya düzenleyebilir ve çalışmalarınızı bir SharePoint sitesinde paylaşabilirsiniz.

#### Office seçeneğine dokunun.

- 1. Yerler seçeneğine ilerleyin.
- 2. Dosya konumuna dokunun.
- 3. Düzenlemek istediğiniz Word dosyasına dokunun.
- 4. Metni düzenlemek için, 🕑 öğesine dokunun.
- 5. Belgenizi kaydetmek için, ••• > Kaydet öğesine dokunun.

**ipucu:** Önemli bir belgeyi başlangıç ekranına iğneleyerek hızlı bir şekilde erişebilirsiniz. Belgeye dokunup bekleyin ve **Başlangıç ekranına sabitle** öğesine dokunun.

Yeni bir belge oluşturma En son seçeneğine ilerleyin ve ⊕ öğesine dokunun.

**Belge içinde metin bulma** Word dosyasına ve @ öğesine dokunun.

Açıklama ekleme ⊘ > () öğesine dokunun.

Metni biçimlendirme Word dosyasına ve ⊘ > ④ öğesine dokunun.

Metni vurgulama Word dosyasına ve  $\oslash$  > () öğesine dokunun ve ardından vurgu rengini seçin.

Belge yapısını görme seçeneğine dokunun.

Belgeyi e-postada gönderme Word dosyasına ve ••• > Paylaş... öğesine dokunun.

Belgeyi silme Yerler öğesine kaydırın, belgeye dokunun ve basılı tutun ve Sil öğesine dokunun.

#### Excel Mobile ile çalışma

Son durumları kontrol etmek için ofise gitmeye gerek yok. Microsoft Excel Mobile ile elektronik tablolarınızı düzenleyebilir, yenilerini oluşturabilir ve çalışmalarınızı bir SharePoint sitesinde paylaşabilirsiniz.

#### **Office** seçeneğine dokunun.

- 1. Yerler seçeneğine ilerleyin.
- 2. Dosya konumuna dokunun.
- 3. Düzenlemek istediğiniz Excel dosyasına dokunun.
- 4. Başka bir çalışma sayfasına taşımak için, 🖾 öğesine ve istediğiniz çalışma sayfasına dokunun.
- 5. Çalışma kitabınızı kaydetmek için, ••• > Kaydet öğesine dokunun.

#### Yeni bir çalışma kitabı oluşturma

En son > 🕂 seçeneğine dokunun.

#### Hücreye açıklama ekleme

••• > Yorum ekle öğesine dokunun.

#### Hücrelere filtre uygulama

- ••• > Filtre uygula öğesine dokunun.
- Hücreyi ve metin biçimini değiştirme
- ••• > Hücreyi biçimlendir... öğesine dokunun.

#### Satır ya da sütun boyutunu değiştirme

Satıra ya da sütuna dokunun ve kaydırıcıyı kaydırın.

#### Çalışma kitabındaki verileri bulma

Éxcel dosyasına ve 囪 öğesine dokunun.

#### Calışma kitabını e-postada gönderme

Excel dosvasına ve ••• > Pavlas... öğesine dokunun.

#### PowerPoint Mobile ile calışma

Microsoft PowerPoint Mobile uygulaması ile sunumunuza son rötusları toplantıya giderken ekleyin.

1. 1 Office öğesine dokunup, Yerler seceneğine ilerleyin ve görüntülemek istediğiniz PowerPoint dosvasının konumuna dokunun.

- 2. PowerPoint dosyasına dokunun ve telefonunuzu yatay moda getirin.
- 3. Slaytlar arasında gezinmek için, sola ya da sağa kaydırın.
- 4. Belirli bir slayda gitmek için, 🖲 öğesine ve görüntülemek istediğiniz slayda dokunun.
- 5. Slavda not eklemek icin, telefonunuzu dikev moda cevirin ve slavdin altındaki boş alana dokunun.
- 6. Slaydı düzenlemek için, 🖉 öğesine dokunun. Geri dönmek için 😨 öğesine dokunun.
- 7. Sunumunuzu kavdetmek icin. ••• > Kavdet öğesine dokunun.

#### Sunumu e-postada gönderme

PowerPoint dosvasına ve ••• > Pavlas... öğesine dokunun.

#### Sunumu silme

PowerPoint dosyasına dokunup bekleyin ve Sil öğesine dokunun.

#### PowerPoint yayınını izleme

İnternet üzerinden bir PowerPoint sunumu yayınını izlemek için, sunumun yayın bağlantısını içeren epostayı açın ve bağlantıya dokunun.

#### SharePoint Workspace Mobile ile Çalışma

Pavlasılan Microsoft Office belgelerinde calısın ve projeler, programlar ve fikirler ile ilgili isbirliği yapın, Microsoft SharePoint Workspace Mobile ile, belgelerinize cevrimici olarak göz atabilir, bunları gönderebilir, düzenlevebilir ve esitlevebilirsiniz.

1. 1 Office öğesine dokunun ve Yerler seçeneğine kaydırın.

2. 🔘 öğesine dokunup, SharePoint sitesinin web adresini yazın ve 🔶 seçeneğine dokunun. 3. Belgevi secin.

Bir kopyası telefonunuza indirilir.

4. Belgeyi görüntüleyip düzenleyin ve yaptığınız değişiklikleri kaydedin.

İpucu: Belgenin çevrimdışı bir kopyasını telefonunuzda bulundurmak için, belgeye dokunup 57 bekleyin ve Her zaman cevrimdışı kal seceneğine dokunun.

#### SharePoint Workspace Mobile uygulamasına geri dönme tusuna basın.

# Not yazma

Kağıt üzerindeki notlar kolavca kavbolabilir. Notları kağıt verine Microsoft OneNote Mobile uygulamasını kullanarak yazabilirsiniz. Bu sekilde notlarınız her zaman yanınızda olur. Ayrıca notlarınızı OneDrive ile eşitleyebilir, OneNote uygulamasını kullanarak telefonunuzda, bilgisayarınızda veya cevrimici bir web taravıcısında görüntülevebilir ve düzenlevebilirsiniz.

1. Başlangıç ekranında sola kaydırın ve 💷 OneNote seçeneğine dokunun.

+ seceneğine dokunun.

- 3. Notunuzu yazın.
- 4. Metnin biçimini değiştirmek için, ••• > **Biçim** öğesine dokunun.
- 5. Fotoğraf eklemek için, 🔘 öğesine dokunun.
- 6. Bir ses klibi kaydetmek için, 🖲 öğesine dokunun.
- 7. Değişiklikleri kaydetmek için, 🗲 düğmesine basın.

Telefonunuzda kurulu bir Microsoft hesabı varsa, yaptığınız değişiklikler kaydedilir ve OneDrive üzerindeki varsayılan Kişisel (web) not defterinize eşitlenir. Aksi takdirde, yaptığınız değişiklikler telefonunuza kaydedilir.

#### Posta ile not gönderme

İstediğiniz nota ve ••• > Paylaş... öğesine dokunun.

İpucu: Başlangıç ekranına sabitleyerek önemli bir nota hızlı bir şekilde erişebilirsiniz. Nota dokunup bekleyin ve Başlangıç ekranına sabitle öğesine dokunun.

## Belgeye başka bir cihazda devam etme

Office belgelerinizi OneDrive öğesine kaydederek çalışmalarınıza başka bir cihazda devam edebilirsiniz.

- 1. Bir Office belgesi üzerinde çalışırken, ••• > Farklı kaydet... öğesine dokunun.
- 2. Kayıt yeri > OneDrive seçeneğine dokunun.
- 3. Kaydet seçeneğine dokunun.

Artık OneDrive öğesindeki belgeyi başka bir cihazda açıp, kaldığınız yerden devam edebilirsiniz.

## Hesaplamaları kullanma

Cep hesap makinenizi mi unuttunuz? Telefonunuzda temel, bilimsel ve ikili hesap makinesi var.

- 1. Başlangıç ekranında sola kaydırın ve 🔳 Hesap makinesi öğesine dokunun.
- 2. Temel hesap makinesini kullanmak için telefonunuzu dik tutun.

#### Bilimsel hesap makinesini kullanma

Telefonunuzu sağ kenar yuları bakacak şekilde yatay moda getirin.

#### İkili hesap makinesini kullanma

Telefonunuzu sol kenar yukarı bakacak şekilde yatay moda getirin.

# İş telefonunuzu kullanma

Telefonunuzdaki şirket hesabı, işinizi yapmanıza yardımcı olur.

İş telefonunuz varsa, şirketiniz telefonunuzdaki bilgileri daha güvenli hale getiren, şirketinizin ağından belge veya bilgilere erişmenizi sağlayan ve hatta işinizi yapmanıza yardımcı olacak uygulamalar ya da Hub'lar sunan bir iş hesabı oluşturabilir.

Şirketinizin uygulamaları varsa, şirket hesabını telefonunuza ekler eklemez bunları indirme seçeneğine sahip olursunuz. Bir uygulama siz hesabınızı kurduktan sonra da kullanılamıyorsa, şirketiniz uygulamayı nasıl edineceğiniz hakkında sizi bilgilendirir.

Şirket Hub'ı haberler, giderler, uygulamalar gibi tüm şirket bilgilerine ulaşmanızı veya şirket depolama alanına erişmenizi sağlar. Bir Hub'ı şirket uygulamalarını yüklediğiniz şekilde yükleyebilirsiniz. Uygulama mevcutsa, şirket hesabınızı ekledikten sonra bu uygulamaları ekleme seçeneğine sahip olursunuz. Şirketiniz daha sonra bir Hub geliştirirse, hazır olduğunda bu Hub'ı kurmanız için size başka bir yol sunulur.

Çoğu şirket hesabı ilkelere sahiptir. Şirket ilkesi, şirketinizin telefonunuza güvenlik önlemleri eklemesine ve genellikle gizli ya da hassas bilgileri koruma altına almasına izin verir.

Şirket hesabınızı kurmak için, başlangıç ekranının yukarıdan aşağıya kaydırın ve **Tüm ayarlar > İş yeri** seçeneğine dokunun.

# Kurumsal kullanıcılar için ipuçları

Telefonunuzu iş yerinde verimli bir şekilde kullanın.

Microsoft Mobile'ın işletmelere yönelik teklifleri hakkında daha fazla bilgi için https:// expertcentre.nokia.com adresindeki Nokia Expert Centre sayfasını ziyaret edin.

#### Telefon ve bilgisayarınızdaki e-posta veya takvim ile çalışma

İş ve günlük yaşamınızda farklı posta adresleri kullanabilirsiniz. Telefonunuza birden fazla posta kutusu ekleyebilir ve aynı posta hesabını (Outlook, Office 365 veya başka herhangi bir posta hesabı) hem telefonunuzda hem de bilgisayarınızda kullanabilirsiniz. E-posta ve takviminiz her zaman eşit olur ve toplantılara doğrudan takvim davetlerinden katılabilirsiniz. Tümleşik e-posta ve takvimden yararlanarak yaklaşan bir toplantınız olduğunda katılımcı listesini görüntüleyebilir ve bir dokunuşla herhangi bir katılımcıyla yaptığınız tüm e-posta veya kısa mesaj görüşmelerine erişebilirsiniz.

Office 365 hakkında daha fazla bilgi için **www.youtube.com/watch?v=2QxiYmAerpw** adresindeki videoyu (yalnızca İngilizce) izleyin.

#### Telefonunuzdaki verilerinizi güvence altına alma

Telefonunuzda, depoladığınız önemli verilere başka herhangi birinin erişmeyeceğinden emin olmanızı sağlayan çeşitli güvenlik seçenekleri yer almaktadır. Örneğin, telefonunuzu otomatik olarak kilitlenecek şekilde ayarlayabilir veya hatta kaybolması durumunda telefonunuzun yerini belirleyebilirsiniz (tüm bölgelerde kullanılmaz).

Daha fazla bilgi için, www.nokia.com/gb-en/products/nokia-for-business/nokia-lumia/security/ windows-phone-security adresine gidin.

#### Office uygulamaları ile verimli olma

Telefonunuzda Microsoft Office uygulamalarının mobil sürümü bulunmaktadır.

Şunları yapabilirsiniz:

- Notlarınızı ve belgelerinizi inceleme, son dakika değişiklikleri yapma veya yeni belgeler oluşturma
- PowerPoint sunumlarını görüntüleme ve düzenleme
- Microsoft Excel çalışma kitapları oluşturma, görüntüleme ve düzenleme
- Office dosyalarınızı OneDrive öğesine kaydederek bilgisayarınıza geri döndüğünüzde kaldığınız yerden devam etme
- Office 365 servisine erişme

SharePoint Workspace Mobile uygulamasını kullanarak, SharePoint 2010 ve SharePoint Online sitelerinde yer alan Microsoft Office belgelerinizi açabilir, düzenleyebilir ve kaydedebilirsiniz.

Office 365 hakkında daha fazla bilgi için **www.youtube.com/watch?v=2QxiYmAerpw** adresindeki videoyu (yalnızca İngilizce) izleyin.

#### Şirket kaynaklarınıza bağlanma

Şirket kaynaklarınıza erişebilmeniz için intranet veya şirket e-posta adresi gibi bir sanal özel ağ (VPN) bağlantınız olması gerekir.

VPN yapılandırmanıza ait bilgiler için şirketinizin BT yöneticisine başvurun.

Başlangıç ekranını yukarıdan aşağıya doğru kaydırın, **Tüm ayarlar > VPN** seçeneğine dokunun ve **Durum** ayarını **Açık** [] olarak değiştirin.

- 1. VPN profili eklemek için, 🕀 simgesine dokunun.
- 2. Otomatik olarak bağlan ayarını Açık 🛄 olarak değiştirin.
- 3. Profil bilgilerinizi şirketinizin BT yöneticisi tarafından belirtildiği şekilde yazın.

Telefonunuz gerektiğinde otomatik olarak VPN'ye bağlanır.

İpucu: VPN mobil veri bağlantısı ve dolaşım ayarlarını değiştirmek için, Seçenekler öğesine dokunun.

#### VPN profilini düzenleme

Profile dokunup bekleyin, ardından Düzenle öğesine basın ve bilgileri gerektiği gibi değiştirin.

#### **VPN profilini silme**

Profile dokunup bekleyin ve Sil seçeneğine dokunun.

#### El ile VPN bağlantısına geçme

Profile dokunup bekleyin ve El ileye geç seçeneğine dokunun. VPN'ye bağlanacak profile dokunun.

#### Telefonunuzdaki Lync uygulaması ile verimli bir şekilde işbirliği yapma

Microsoft Lync, kişilerin yeni yollardan, istedikleri zaman, hemen hemen her yerden iletişim kurmalarını sağlayan yeni nesil bir iletişim hizmetidir.

Lync uygulaması ile şunları yapabilirsiniz:

- Kişilerinizin uygunluk durumunu takip etme
- Anlık iletiler gönderme
- Telefon aramaları yapma
- Ses, video veya web konferansı başlatma ya da katılma

Lync, Microsoft Office ile tamamen entegre olacak şekilde tasarlanmıştır. Microsoft Lync 2010 mobil sürümünü telefonunuza Mağaza uygulamasından indirebilirsiniz.

Daha fazla bilgi için **lync.microsoft.com/en-us/resources/pages/resources.aspx?title=downloads** adresindeki Microsoft Lync destek sayfalarında yer alan kullanıcı belgelerine bakın.

# Telefon yönetimi & bağlantı

Telefonunuza ve içeriğine özen gösterin. Aksesuarlara ve ağlara bağlanma, dosya aktarma, yedek oluşturma, telefonunuzu kilitleme ve yazılımı güncel tutma işlemlerini nasıl yapacağınızı öğrenin.

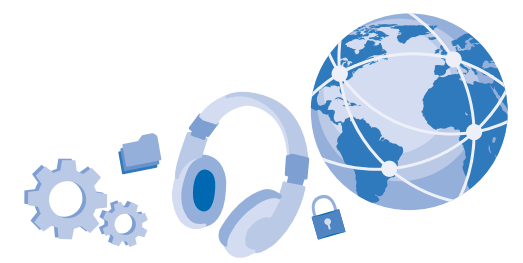

## Telefonunuzun yazılımını güncelleme

Ritmi yakalayın; telefonunuza yönelik yeni ve geliştirilmiş özellikleri alabilmek için telefonunuzun yazılımını ve uygulamaları kablosuz olarak güncelleyin. Yazılımın güncellenmesi telefonunuzun performansını da artırabilir.

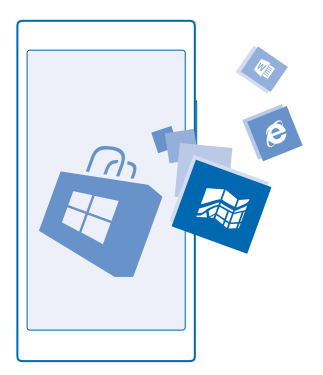

Güncellemeyi başlatmadan önce, şarj cihazını bağlayın veya cihaz pilinde yeterli güç olduğundan emin olun.

**Uyarı:** Yazılım güncellemesi yüklenirken, yükleme tamamlanana ve cihaz yeniden başlatılana kadar cihazı acil aramalar için bile kullanamazsınız.

Ücretsiz olanlar dahil hizmet kullanmak veya içerik indirmek büyük miktarda veri aktarımına neden olabilir ve bu da veri maliyetleri ile sonuçlanabilir.

Varsayılan olarak, telefonunuz dolaşım gibi veri bağlantı ayarları izin verdiği takdirde mevcut güncellemeleri indirir. Telefonunuz güncelleme olduğunu bildirdiğinde, telefonunuzda görüntülenen talimatları izlemeniz yeterlidir.

**ipucu:** Uygulama güncellemeleri için Mağaza öğesini kontrol edin.

Güncellemeyi takiben, yeni kullanıcı kılavuzunuzu almak için Nokia Care uygulamasını veya destek sayfalarını kontrol edin.

#### Otomatik güncelleme indirmesini kapatma

Dolaşım sırasında veri maliyetlerinizi sıkıca kontrol altında tutmak istiyorsanız, otomatik güncelleme indirmesini kapatabilirsiniz. Başlangıç ekranını yukarıdan aşağıya doğru kaydırın, **Tüm ayarlar** > **Telefon güncellemesi** öğesine dokunun ve **Veri ayarlarım izin verdiğinde güncellemeleri otomatik olarak indir** onay kutusunun işaretini kaldırın.

# Yüksek hızlı bağlantı kullanma

Şebeke bağlantılarınızdan en iyi şekilde yararlanmak ister misiniz? Kullanılabilir olduğu ve telefonunuz tarafından desteklendiği takdirde en hızlı bağlantıyı kullanın.

1. Başlangıç ekranını yukarıdan aşağıya doğru kaydırın ve Tüm ayarlar > Hücresel+SIM seçeneğine dokunun.

2. Telefonunuzun en hızlı bağlantı türünün açık olup olmadığını kontrol edin.

# Wi-Fi

Wi-Fi bağlantısını kullanma hakkında daha fazla bilgi edinin.

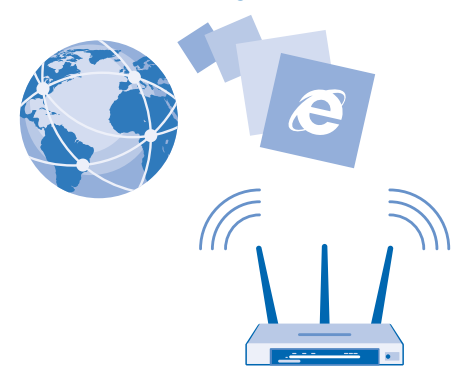

#### Wi-Fi'a bağlanma

Wi-Fi ağına bağlanmak internete erişmenin pratik bir yoludur. Dışarıdayken, kütüphane veya internet kafe gibi halka açık yerlerden Wi-Fi ağlarına bağlanabilirsiniz.

Telefonunuz mevcut bağlantıları düzenli aralıklarla denetler ve size bildirir. Bildirim, kısa bir süre ekranın üst kısmında görüntülenir. Wi-Fi bağlantılarınızı yönetmek için bildirimi seçin.

Başlangıç ekranını yukarıdan aşağıya doğru kaydırın ve 🖟 seçeneğine dokunun.

- 1. Wi-Fi ağları ayarını Açık 🛄 olarak değiştirin.
- 2. Kullanmak istediğiniz bağlantıyı seçin.

Wi-Fi konumlaması, özellikle iç mekanlarda veya yüksek binaların arasında olduğunuzda ve uydu sinyallerini alamadığınızda konumlama doğruluğunu artırır.

- Not: Bu ürün şu ülkelerde kullanılabilecek şekilde planlanmıştır: TR, AT, BE, BG, CY, CZ, DK, EE, FI, FR, DE, GR, HU, IE, IT, LV, LT, LU, MT, NL, PL, PT, RO, CS, SI, ES, SE, UK, IS, NO, CH. İç mekanlarda yalnızca 5150–5350 Mhz WiFi kullanabilirsiniz.
- Not: Bazı ülkelerde WiFi kullanımı kısıtlanmış olabilir. Örneğin, AB'de 5150–5350 MHz WiFi ve ABD ile Kanada'da 5,15-5,25 GHz WiFi yalnızca iç mekanlarda kullanılabilir. İç mekanlarda yalnızca 5.,5–5,25 GHz WiFi kullanılabilir. Daha fazla bilgi için yerel yetkililerle görüşün.

#### Bağlantıyı kapatma

Wi-Fi ağları ayarını Kapalı 🔲 olarak değiştirin.

**İpucu:** Telefonunuz otomatik olarak yeniden Wi-Fi ağına bağlanır. Otomatik yeniden bağlanma süresini değiştirmek veya Wi-Fi'ı elle yeniden açmak için **Wi-Fi'ı yeniden aç** öğesine ve istediğiniz seçeneğe dokunun.

#### Akıllı Wi-Fi ile bağlanın

Akıllı Wi-Fiuygulaması ile genel Wi-Fi bağlantı noktalarına kolayca bağlanın.

Akıllı Wi-Fi telefonunuzu genel Wi-Fi bağlantı noktalarına bağlar ve gerektiğinde sizin için kullanım koşullarını kabul eder. Akıllı Wi-Fi isterseniz kişi bilgilerinizi de paylaşabilir.

1. Başlangıç ekranını yukarıdan aşağıya doğru kaydırın ve 🌈 > Akıllı Wi-Fi simgesine dokunun.

2. Wi-Fi etkin noktalarına bağlan ayarını Açık 📺 olarak değiştirin.

İpucu: Wi-Fi bağlantı noktalarını Akıllı Wi-Fi kullanan arkadaşlarınızla paylaşın. Seçtiğim Wi-Fi ağlarını paylaş ayarını Açık [] olarak değiştirin.

# NFC

+

Dünyanızı keşfedin. Bağlanmak için aksesuarlara dokunun, birini aramak için etiketlere dokunun veya web sitesi açın. Yakın Saha İletişim (NFC) bağlantı kurmayı kolay ve eğlenceli hale getirir.

#### NFC özelliğini kullanmaya başlama

Telefonunuzdaki NFC özelliklerini açın ve öğeleri paylaşmak ya da cihazlara bağlanmak için dokunmaya başlayın.

NFC ile şunları yapabilirsiniz:

- Kulaklık seti veya kablosuz hoparlör gibi NFC'yi destekleyen uyumlu Bluetooth aksesuarlarına bağlanma
- Kartvizitleriniz veya kendi fotoğraflarınız gibi öğeleri arkadaşınızın telefonuna, Windows 8 ile çalışan bilgisayarına veya tabletine gönderme

- Telefonunuz ile ilgili daha fazla içerik edinmek veya çevrimiçi servislere erişmek için etiketlere dokunun
- Şebeke servis sağlayıcınız tarafından destekleniyorsa, telefonunuzla ödeme

NFC alanı kameranın yakınında telefonunuzun arkasındadır. NFC alanı olan diğer telefonlara, aksesuarlara, etiketlere veya okuyuculara dokunun.

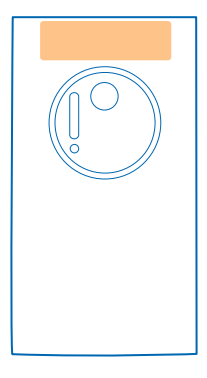

Başlangıç ekranını yukarıdan aşağıya doğru kaydırın ve Tüm ayarlar > NFC seçeneğine dokunun.
Dokundur ve paylaş (NFC) ayarını Açık [] olarak değiştirin.

**ipucu:** NFC kullanmadan önce, ekranın ve anahtarların kilitli olduğundan emin olun.

#### NFC ödemelerini etkinleştirme

Başlangıç ekranında yuka<sup>r</sup>ıdan aşağıya doğru kaydırın, **Tüm ayarlar > NFC**, seçeneğine dokunun ve Ödemek için dokun ayarını Açık 📖 olarak değiştirin.

Telefonunuz kilitli olduğunda bile, servis sağlayıcınıza bağlı olarak ödeme yapabilir veya telefonunuzu bilet olarak kullanabilirsiniz.

**ipucu:** NFC ödemelerini ne zaman kullanabileceğinizi seçmek için **Etkin kartlar çalışır** seçeneğine dokunun.

#### NFC ile Bluetooth aksesuarına bağlanma

Elleriniz meşgul mü? Kulaklık kullanın. Veya neden kablosuz hoparlörlerle müzik dinlemiyorsunuz? Uyumlu aksesuara telefonunuzu yaklaştırmanız yeterlidir.

Telefonunuzun NFC alanını aksesuarın NFC alanına yaklaştırın ve ekrandaki yönergeleri izleyin.

Aksesuarlar ayrı olarak satılır. Aksesuarların kullanılabilirliği bölgeye göre değişir.

#### Aksesuarın bağlantısını kesme

Telefonu aksesuarın NFC alanına tekrar yaklaştırın.

Daha fazla bilgi için, aksesuara ait kullanıcı kılavuzuna bakın.

#### NFC etiketlerini okuma

NFC etiketleri, web adresi, telefon numarası veya elektronik kartvizit gibi bilgiler içerebilir. İstediğiniz bilgiler yalnızca bir dokunuş uzağınızdadır.

Telefonunuzun NFC alanı ile bir etiketi temasa geçirin.

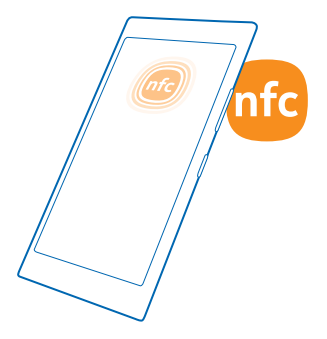

#### Telefonunuzla ödeme yapma

Cüzdan veya çantanızı evde mi unuttunuz? Sorun değil – şebeke servisi sağlayıcınız tarafından desteklendiği takdirde telefonunuzla ödeyebilir veya telefonunuzu bilet olarak kullanabilirsiniz.

Bu özellik bazı bölgelerde kullanılamayabilir. Uygunluk ile ilgili bilgi almak için şebeke servis sağlayıcınıza başvurun. Hizmetler SIM'inize bağlıdır. Servis sağlayıcınızla hizmet aboneliğinizin olması ve servis sağlayıcınızın uygulamasının Cüzdan uygulamasında yüklü olması gerekir.

1. Servisi etkinleştirmek için, şebeke servis sağlayıcınıza danışın.

2. Ödeme yapmak için okuyucuyu telefonunuzun NFC alanına dokundurun. Servis sağlayıcınız sizden ödemeyi onaylamanızı isteyebilir.

Not: Ödeme ve bilet uygulamaları ve hizmetlerini üçüncü taraflar sağlar. Microsoft Mobile, destek, işlevsellik, parasal işlemler ya da parasal değer kaybı da dahil olmak üzere, bu tür uygulamalar veya hizmetler için hiçbir garanti vermez ve hiçbir sorumluluk almaz. Cihazınızın onarımını takiben ödeme veya bilet uygulamasını yeniden kurmanız ve etkinleştirmeniz gerekebilir. Cihazınızın onarımını takiben eklediğiniz kartların yanı sıra ödeme veya bilet uygulamasını yeniden kurmanız ve etkinleştirmeniz gerekebilir.

## Bluetooth

Telefon, bilgisayar, kulaklık seti ve araç kiti gibi diğer uyumlu aygıtlara kablosuz olarak bağlanabilirsiniz. Ayrıca fotoğraflarınızı uyumlu telefonlara veya bilgisayarınıza gönderebilirsiniz.

#### Kablosuz kulaklığa bağlama

Kablosuz kulaklık seti (ayrı olarak sağlanır) sayesinde elleriniz serbestken telefonla konuşabilir ve elinizdeki işi yapmaya devam edebilirsiniz. Örneğin arama sırasında bilgisayarınızda çalışmaya devam edebilirsiniz.

Bluetooth kablosuz teknolojisine sahip aygıtlar radyo dalgalarını kullanarak iletişim kurduğundan dolayı, bu aygıtların birbirlerini doğrudan görmeleri gerekmez. Ancak, bağlantının duvar gibi engeller veya diğer elektronik cihazlardan kaynaklanan etkileşime maruz kalma olasılığı bulunmakla birlikte, Bluetooth aygıtları arasındaki mesafenin 10 metreden fazla olmaması yeterlidir.

Bluetooth açık olduğunda eşleşmiş aygıtlar telefonunuza bağlanabilir. Diğer aygıtlar ancak Bluetooth ayarları görünümü açık olduğu takdirde telefonunuzu algılayabilir.

Bilinmeyen aygıtlarla eşleştirme yapmayın veya bu aygıtlardan gelen bağlantı isteklerini kabul etmeyin. Bu, telefonunuzun zararlı içeriklerden korunmasına yardımcı olur.

Başlangıç ekranını yukarıdan aşağıya doğru kaydırın ve Tüm ayarlar > Bluetooth seçeneğine dokunun.

1. Durum ayarını Açık 🛄 olarak değiştirin.

2. Kulaklığın açık olduğundan emin olun.

Kulaklıktan eşleştirme işlemini başlatmanız gerekebilir. Ayrıntılar için, kulaklığınızın kullanıcı kılavuzuna bakın.

 Telefonunuzu ve kulaklığınızı eşlemek için bulunan Bluetooth cihazları listesinden kulaklığa dokunun.

4. Parola yazmanız gerekebilir. Ayrıntılar için, kulaklığınızın kullanıcı kılavuzuna bakın.

🚼 🛛 İpucu: Bu bağlantı talimatları diğer Bluetooth aksesuarları için de geçerlidir.

#### Kulaklık bağlantısını kesme

Listedeki bağlı kulaklığa dokunun.

Kulaklığı tekrar açtığınızda, bağlantı otomatik olarak tekrar açılır. Eşlemeyi kaldırmak için Bluetooth cihazları listesindeki kulaklığa dokunun ve basılı tutun ve **Sil** seçeneğine dokunun.

#### Bluetooth özelliğiyle arkadaşınızın telefonuna bağlanma

Arkadaşınızın telefonuna kablosuz bağlanmak ve fotoğraf ve daha fazlasını paylaşmak için Bluetooth kullanın.

1. Başlangıç ekranını yukarıdan aşağıya doğru kaydırın ve Tüm ayarlar > Bluetooth seçeneğine dokunun.

2. Bluetooth'un her iki telefonda da açık olduğundan emin olun.

3. Her iki telefonun da diğer telefonlara göründüğünden emin olun. Telefonunuzun diğer telefonlara görünür olması için Bluetooth ayarları görünümünde olmalısınız.

4. Menzil içindeki Bluetooth telefonları görebilirsiniz. Bağlanmak istediğiniz telefona dokunun.

5. Diğer telefon için parola gerekiyorsa, parolayı yazın veya kabul edin.

Parola yalnızca yeni bir cihaza ilk kez bağlanırken kullanılır.

#### İçeriğinizi Bluetooth kullanarak gönderme

İçeriklerinizi paylaşmak veya çektiğiniz fotoğrafları bir arkadaşınıza mı göndermek istiyorsunuz? Fotoğraflarınızı veya diğer içerikleri uyumlu aygıtlara ya da bilgisayarınıza kablosuz olarak göndermek için Bluetooth kullanabilirsiniz.

Aynı anda birden fazla Bluetooth bağlantısı kullanabilirsiniz. Örneğin, Bluetooth kulaklık kullanırken, başka bir aygıta öğe göndermeye devam edebilirsiniz.

1. Bluetooth'un açık olduğundan emin olun.

2. Göndermek istediğiniz içeriğe dokunup bekleyin ve Paylaş... > Bluetooth seçeneğine dokunun.

3. Bağlanılacak aygıta dokunun. Menzil içindeki Bluetooth aygıtları görebilirsiniz.

4. Diğer aygıt için parola gerekiyorsa, parolayı yazın. Oluşturabileceğiniz parola her iki aygıta da yazılmalıdır. Bazı aygıtların parolaları sabittir. Detaylar için, diğer aygıtın kullanıcı kılavuzuna bakın.

Parola yalnızca yeni bir aygıta ilk kez bağlanırken kullanılır.

#### Cihazınızın adını değiştirme

Telefonunuzun cihaz adını değiştirerek Bluetooth ile diğer cihazlara bağlanırken kolayca tespit edebilirsiniz.

1. Telefonunuzu Windows sistemini kullanan bir bilgisayara bağlamak için uyumlu bir USB kablosu kullanın.

2. Bilgisayarınızın Windows Gezgini ekranından telefonunuzu bulun.

3. Windows Phone simgesini sağ tıklatın ve telefonunuzun özellikler görünümünü açın.

4. Varsayılan adı istediğiniz bir adla değiştirin. Varsayılan ad genellikle Windows Phone olur.

Telefonunuzun Bluetooth adı cihaz adı ile aynıdır.

# Hafıza ve depolama

Telefonunuzdaki fotoğrafları, uygulamaları ve diğer öğeleri nasıl yöneteceğinizi öğrenin.

#### Telefonunuzdaki verileri yedekleme ve geri yükleme

Kazalar meydana gelebilir, bu nedenle telefonunuzu, ayarlarınızı ve öğelerinizi Microsoft hesabınıza yedekleyecek şekilde ayarlayın.

Telefonunuzu yedekleyebilmeniz için bir Microsoft hesabınızın olması gerekir.

1. Başlangıç ekranını yukarıdan aşağıya doğru kaydırın ve Tüm ayarlar > Yedekleme seçeneğine dokunun.

2. İstendiği takdirde, Microsoft hesabınızda oturum açın.

3. Neyi ve nasıl yedekleyeceğinizi belirleyin. Telefonunuzu uygulama listenizin yanı sıra ayarlarınızı, kısa mesajlarınızı, fotoğraflarınızı ve videolarınızı yedekleyecek şekilde ayarlayabilirsiniz.

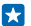

**İpucu:** Rehberiniz ve takviminiz otomatik olarak Microsoft hesabınıza yedeklenir.

İndirilen uygulamalarınız yedeklemeye dahil edilmeyebilir, ancak bunları uygulama mevcut olduğu sürece Mağaza öğesinden ücretsiz olarak yeniden indirebilirsiniz. Veri aktarım ücreti ödemeniz gerekebilir. Daha fazla bilgi için şebeke servis sağlayıcınıza başvurun.

Videoları ve en iyi kalitede fotoğrafları otomatik olarak yedeklemek için Wi-Fi bağlantınızın olması gerekir.

Müzik gibi diğer içeriklerinizi masaüstü için Windows Phone uygulamasını veya Windows Explorer'ı kullanarak yedekleyin.

#### Yedeklenen verileri geri yükleme

Yedeklediğiniz öğeleri geri yüklemek için Microsoft hesabınızda oturum açın. İçerik otomatik olarak geri yüklenir.

Yedeklenen verilerinizi telefonunuzun yazılımınızın sıfırlanmasını veya güncellenmesini takiben ya da yeni bir telefon kurulumu sırasında geri yükleyebilirsiniz.

#### Telefonunuzdaki kullanılabilir hafızayı kontrol etme ve yükseltme

Kullanılabilir hafıza miktarınızı kontrol etmek mi istiyorsunuz? Akıllı Depolama uygulamasını kullanın.

Başlangıç ekranında sola kaydırın ve Akıllı Depolama öğesine dokunun.

#### Telefon seçeneğine dokunun.

İpucu: Telefonunuz hakkında daha fazla bilgi edinmek ister misiniz? Fotoğraflar gibi bir dosya türüne dokunun. Uygulama veya dosyalara hızlı bir şekilde erişmek için, Yönet öğesine dokunun.

Telefon hafızanızın dolmaya başlaması durumunda, öncelikle artık gerek duymadığınız öğeleri gözden geçirin ve kaldırın:

- Metin, multimedya ve posta mesajları
- Kişi kayıtları ve bilgileri
- Uygulamalar

• Müzik, fotoğraflar veya videolar

#### Geçici dosyaları kaldırarak yer açma

Telefon > Geçici dosyalar > Sil öğesine dokunun. Geçici dosya ve diğer verileri tarayıcınızdan silmek için, Internet Explorer ayarları > Geçmişi sil öğesine dokunun.

#### Telefonunuzdan uygulama silme

Kullanılabilir hafıza miktarını artırmak için, artık telefonunuzda tutmak veya kullanmak istemediğiniz yüklü uygulamaları kaldırabilirsiniz.

1. Başlangıç ekranında, sola kaydırarak uygulamalar menüsüne ilerleyin.

2. Uygulamaya dokunup bekleyin ve Kaldır öğesine dokunun. Bazı uygulamaları kaldıramayabilirsiniz.

Bir uygulamayı kaldırdığınızda, uygulama Mağaza içeriğinde var olduğu müddetçe tekrar satın almanız gerekmeden yeniden yükleyebilirsiniz.

Yüklü uygulamalardan biri kaldırılan uygulamaya bağlıysa, o yüklü uygulama artık çalışmayabilir. Detaylar için, yüklü uygulamanın kullanıcı belgelerine bakın.

#### Telefonunuzdan oyun silme

Bir oyunu kaldırma<sup>İ</sup>k için 🔼 Oyunlar öğesine dokunun, oyuna dokunup bekleyin ve Kaldır öğesine dokunun.

## Telefonunuzla bilgisayarınız arasında içerik kopyalama

Fotoğrafları, videoları ve kendi oluşturduğunuz diğer içerikleri telefonunuz ile bilgisayarınız arasında kopyalayabilirsiniz.

😥 İpucu: Bilgisayarınız Mac ise, Mac Uygulama Mağazası'ndan Windows Phone uygulamasını indirin.

Fotoğraflarınızı Mac bilgisayara aktarmak istiyorsanız, www.nokia.com adresinden indirebileceğiniz Nokia Photo Transfer for Mac uygulamasını kullanmanız önerilir.

1. Uyumlu bir USB kablosunu kullanarak telefonunuzu uyumlu bir bilgisayara bağlayın.

2. Bilgisayarınızda Windows Explorer veya Finder gibi bir dosya yöneticisi açın ve telefonunuz için tarama yapın.

İpucu: Telefonunuz, Windows Phone gibi taşınabilir aygıtlar altında görüntülenir. Telefonunuzdaki klasörleri görüntülemek için, telefonun adını çift tıklatın. Belgeler, indirmeler müzikler, resimler, zil sesleri ve videolar için ayrı klasörler yer alır.

3. Öğeleri telefonunuzdan bilgisayara veya bilgisayardan telefona sürükleyip bırakın.

Dosyaları telefonunuzda doğru klasörlere yerleştirdiğinizden emin olun.

ipucu: Bilgisayarınızın işletim sistemi Windows 7, Windows 8 veya daha yüksek bir sürüm ise, Windows Phone uygulamasını da kullanabilirsiniz. Windows 8 veya daha yüksek işletim sistemleri telefonunuzu bilgisayarınıza bağladığınızda uygulamayı otomatik olarak indirir. Windows 7 için, uygulamayı www.windowsphone.com adresinden indirebilirsiniz.

Hangi uygulamanın hangi bilgisayarda çalıştığı hakkında bilgi edinmek için aşağıdaki tabloya bakın:

|                       | Windows<br>Phone<br>uygulamas<br>I | Masaüstü<br>için<br>Windows<br>Phone<br>uygulamas<br>I | Mac için<br>Windows<br>Phone<br>uygulamas<br>I | Nokia<br>Photo<br>Transfer<br>for Mac<br>uygulamas<br>ı (yalnızca<br>fotoğraf ve<br>videolar<br>için) | Windows<br>Gezgini |
|-----------------------|------------------------------------|--------------------------------------------------------|------------------------------------------------|----------------------------------------------------------------------------------------------------|--------------------|
| Windows 8 ve<br>üzeri | x                                  | x                                                      |                                                |                                                                                                    | x                  |
| Windows 8 RT          | х                                  |                                                        |                                                |                                                                                                    | x                  |
| Windows 7             |                                    | x                                                      |                                                |                                                                                                    | x                  |
| Windows<br>Vista/XP   |                                    |                                                        |                                                |                                                                                                    | x                  |
| Мас                   |                                    |                                                        | x                                              | x                                                                                                    |                    |

## Güvenlik

Telefonunuzu nasıl koruyacağınızı ve verilerinizi nasıl güvende tutacağınızı öğrenin.

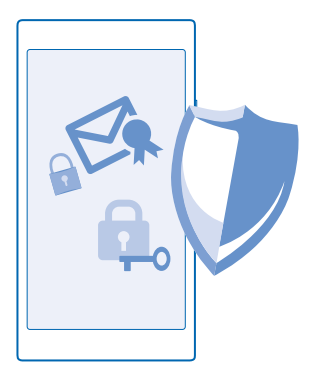

#### Telefonunuzu otomatik olarak kilitlenecek şekilde ayarlama

Telefonunuzu yetkisiz kullanıma karşı korumak mı istiyorsunuz? Bir güvenlik kodu tanımlayın ve telefonunuzu kullanmadığınızda kendisini otomatik olarak kilitleyecek şekilde ayarlayın.

1. Başlangıç ekranını yukarıdan aşağıya doğru kaydırın ve Tüm ayarlar > Kilit ekranı seçeneğine dokunun.

2. Parola ayarını Açık 🛄 olarak değiştirin ve (en az 4 basamaklı) bir kilit kodu yazın.

3. Parola iste: seçeneğine dokunun ve telefonun otomatik olarak kilitlenmesi için geçmesi gereken süreyi belirtin.

Güvenlik kodunu kimseye söylemeyin ve telefonunuzdan başka bir yere not edin. Güvenlik kodunu unutursanız ve kurtaramazsanız ya da çok fazla sayıda yanlış kod girerseniz, telefonunuzun servis görmesi gerekir. Ek ücret ödemeniz gerekebilir ve telefonunuzdaki kişisel verilerin tümü silinebilir. Daha fazla bilgi için Nokia Care noktasına veya telefonunuzu satın aldığınız yere başvurun.

#### Telefonunuzun kilidini açma

Açma/kapatma tuşuna basıp, kilit ekranını yukarı sürükleyin ve kilit kodunuzu yazın.

#### Şifrenizi değiştirme

Başlangıç ekranını yukarıdan aşağıya doğru kaydırın ve Tüm ayarlar > Kilit ekranı > Parolayı değiştir seçeneğine dokunun.

#### Telefonunuzu kilitli durumdayken kullanma

Telefonunuzdaki bazı özellikleri kilit kodunu yazmanıza gerek olmadan, kilitli durumdayken kullanabilirsiniz.

Telefonunuzu uyandırmak için, açma/kapatma tuşuna basın.

#### Bildirimlerinizi görüntüleme

Parmağınızı ekranın üst kısmından aşağıya doğru kaydırın.

#### Kamerayı açma

Kamera tuşunu basılı tutun.
#### Gelen aramaların bildirilme şeklini değiştirme

Bir ses düzeyi tuşuna basın ve 🗸 öğesine dokunun.

#### Müziği duraklatma veya devam ettirme ya da başka bir şarkıya geçme

Ekranın üst kısmında görüntülenen müzik çalar denetimlerini kullanın.

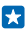

**İpucu:** Radyo dinlerken, aynı zamanda kilit ekranındaki müzik denetimlerini kullanarak istasyonu değiştirebilir veya radyoyu susturabilirsiniz.

#### PIN kodunuzu değiştirme

SIM kartınızın varsayılan bir PIN kodu ile birlikte verilmesi durumunda, daha güvenli bir kod ile değiştirebilirsiniz.

- 1. Başlangıç ekranını yukarıdan aşağıya doğru kaydırın ve Tüm ayarlar seçeneğine dokunun.
- 2. Uygulamalar seçeneğine ilerleyin ve Telefon öğesine dokunun.
- 3. SIM PIN'ini değiştirin seçeneğine dokunun.

PIN kodu 4-8 basamaklı olabilir.

#### Kaybolan telefonunuzu bulma

Telefonunuzu bulamıyor veya çalınmış olmasından mı korkuyorsunuz? Telefonunuzun yerini bulmak ve telefonun içindeki verilerin tümünü uzaktan kilitlemek veya silmek için Telefonumu bul uygulamasını kullanın.

Telefonunuzda Microsoft hesabınızın olması gerekir.

- 1. Bilgisayarınızda www.windowsphone.com adresini ziyaret edin.
- 2. Telefonunuzdakiyle aynı Microsoft hesabını kullanarak oturum açın.
- 3. Telefonumu bul öğesini seçin.

Şunları yapabilirsiniz:

- Telefonunuzun yerini haritada bulabilirsiniz
- Sessiz modu etkin olsa bile telefonunuzu çaldırabilirsiniz
- Telefonunuzu kilitleyebilir ve telefonunuzun size ulaştırılabilmesini sağlayacak bir mesaj görüntülemesini sağlayabilirsiniz
- Telefonunuzdaki verilerin tümünü uzaktan silebilirsiniz

Kullanılabilir seçenekler değişebilir.

İpucu: Telefonunuzu, konumunu birkaç saat aralıkla otomatik olarak kaydedecek şekilde ayarlayın. Telefonunuzun pili bitse bile son olarak kaydedilen konumunu görebilirsiniz. Başlangıç ekranını yukarıdan aşağıya doğru kaydırın ve Tüm ayarlar > Telefonumu bul öğesine dokunun.

### Cüzdan

Ödeme yöntemlerinizi tek bir yerde toplamak için Cüzdan uygulamasını kullanın ve bir PIN koduyla güvenliğini sağlayın.

Cüzdan, telefonunuzdaki sanal cüzdandır. Şunları yapabilirsiniz:

- Mağaza ödemeleri ile, örneğin, uygulama satın alabilirsiniz
- Kayıtlı kartlarınızla uygulama içi satın alma yapabilirsiniz

- Şebeke servis sağlayıcınız tarafından destekleniyorsa NFC ödemeleri için Cüzdan uygulamasındaki kartlarınızı kullanabilirsiniz
- Microsoft hediye kartlarınızı telefonunuza kaydedebilirsiniz
- Uçuş kartlarınızı, fırsatlarınızı, biletlerinizi ve daha fazlasını kaydedebilirsiniz

1. Cüzdan uygulamanız için PIN kodu tanımlamak üzere başlangıç ekranında sola kaydırın ve 🛃 Cüzdan seçeneğine dokunun.

- 2. ••• > Ayarlar+PIN öğesine dokunun ve Cüzdan PIN'i ayarını Açık 🛄 olarak değiştirin.
- 3. Cüzdan uygulamanız için PIN kodunu yazın.
- 4. Tamam seçeneğine dokunun.

Telefonunuz Cüzdan uygulamasına her eriştiğinizde belirlediğiniz PIN kodunu sorar.

İpucu: Mağaza ile ilgili satın alma işlemlerinizi koruma altına almak için, Müzik, uygulama ve uygulama içi alışverişlerini korumak için Cüzdan PIN'ini kullan onay kutusuna dokunun.

Cüzdan için PIN kodu tanımlama, ödeme yaparken NFC özelliğinin kullanımını engellemez.

Not: Ödeme ve bilet uygulamaları ve hizmetlerini üçüncü taraflar sağlar. Microsoft Mobile, destek, işlevsellik, parasal işlemler ya da parasal değer kaybı da dahil olmak üzere, bu tür uygulamalar veya hizmetler için hiçbir garanti vermez ve hiçbir sorumluluk almaz. Cihazınızın onarımını takiben ödeme veya bilet uygulamasını yeniden kurmanız ve etkinleştirmeniz gerekebilir. Cihazınızın onarımını takiben eklediğiniz kartların yanı sıra ödeme veya bilet uygulamasını yeniden kurmanız ve etkinleştirmeniz gerekebilir.

### Erişim kodları

Telefonunuzda neden farklı kodlar olduğunu merak ettiniz mi?

| PIN kodu<br>(4-8 basamaklı)                           | Bu, SIM kartınızı yetkisiz kullanıma karşı korur veya bazı özelliklere erişmek için gerekir.              |
|-------------------------------------------------------|----------------------------------------------------------------------------------------------------|
|                                                       | Telefonunuzu açıldığında PIN kodunu soracak<br>şekilde ayarlayabilirsiniz.                                |
|                                                       | Kodu unuttuysanız veya kartınızla birlikte<br>verilmemişse şebeke servis sağlayıcınıza<br>başvurun.       |
|                                                       | Kodu art arda 3 defa yanlış yazarsanız PUK<br>kodunu kullanarak kod engellemesini<br>kaldırmanız gerekir. |
| PUK                                                   | Bu, PIN kodu engellemesini kaldırmak için<br>gereklidir.                                                  |
|                                                       | SIM kartınızla birlikte verilmemişse şebeke servis<br>sağlayıcınıza başvurun.                             |
| Kilit kodu (kilit kodu, parola)<br>(min. 4 basamaklı) | Bu, telefonunuzu yetkisiz kullanıma karşı<br>korumanıza yardımcı olur.                                    |

|      | Telefonunuzu, tanımladığınız kilit kodunu<br>soracak şekilde ayarlayabilirsiniz.                                                                                                  |
|------|----------------------------------------------------------------------------------------------------|
|      | Kodu kimseye söylemeyin ve telefonunuzdan<br>başka bir yere not edin.                                                                                                    |
|      | Kodu unutursanız ve telefonunuz kilitlenirse,<br>telefonunuzun servis görmesi gerekir. Ek ücret<br>ödemeniz gerekebilir ve telefonunuzdaki kişisel<br>verilerin tümü silinebilir. |
|      | Daha fazla bilgi için Nokia Care noktasına veya<br>telefonunuzu satın aldığınız yere başvurun.                                                                                    |
| IMEI | Bu numara, şebekedeki telefonları belirlemede<br>kullanılır. Numarayı Nokia Care servislerine<br>bildirmeniz de gerekebilir.                                                      |
|      | IMEI numaranızı görüntülemek için, <b>*#06#</b><br>numarasını arayın.                                                                                                    |

# Sorun Giderme ve destek

Telefonunuz hakkında daha fazla bilgi edinmek istediğinizde veya telefonunuzun nasıl çalışması gerektiği konusunda emin olamadığınızda, bilgi alabileceğiniz çeşitli destek kanalları bulunmaktadır.

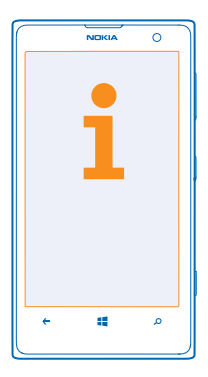

Telefonunuzdan en iyi şekilde yararlanmanıza yardımcı olmak amacıyla, telefonunuzda ek talimatlar içeren bir kullanıcı kılavuzu yer almaktadır. Başlangıç ekranında sola kaydırın ve **i Nokia Care** öğesine dokunun.

Ayrıca, www.nokia.com/support adresine gidebilirsiniz. Bu sitede şunlar yer almaktadır:

- Sorun giderme bilgileri
- Tartışmalar
- Uygulamalar ve indirilenler hakkında haberler
- Yazılım güncelleme bilgileri
- Özellikler ve teknolojiler ile telefonların ve aksesuarların uyumluluğu hakkında daha fazla bilgi

Sorun giderme ve tartışma bölümleri tüm dillerde bulunmayabilir.

Destek videoları için www.youtube.com/NokiaSupportVideos adresini ziyaret edin.

#### Telefonunuz donarsa

Şunları deneyin:

- Ses düzeyini azaltma ve açma/kapatma tuşunu aynı anda yaklaşık 10 saniye boyunca basılı tutun. Telefon yeniden başlatılır.
- Telefonunuzun yazılımını güncelleyin.
- Telefonunuzu sıfırlayın. Bu işlem fabrika ayarlarını geri yükler, satın aldığınız ve indirdiğiniz uygulamalar dahil tüm kişisel içeriğinizi siler. Başlangıç ekranını yukarıdan aşağıya doğru kaydırın ve Tüm ayarlar > Hakkında > Telefonunuzu sıfırlayın seçeneğine dokunun.

Sorununuz çözülmediği takdirde, onarım seçenekleri için şebeke servis sağlayıcınıza veya Microsoft Mobile'a başvurun. Telefonunuzu onarıma göndermeden önce, telefonunuzdaki kişisel veriler silinebileceği için daima telefonunuzdaki verileri yedekleyin.

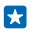

**İpucu:** Telefonunuzun kimliğini saptamanız gerekirse, **\*#06#** karakterlerini girerek yalnızca telefonunuza ait IMEI numarasını görüntüleyin.

# Model numaranızı ve seri numaranızı (IMEI) bulma

Nokia Care veya servis sağlayıcınızla temasa geçmeniz gerektiğinde, model numarası ve seri numarası (IMEI) gibi bilgilerin elinizin altında olması gerekebilir. Bilgileri görüntülemek için, 🔯 Ayarlar > Hakkında seçeneğine dokunun.

Bilgileri telefonunuzun SIM yuvası altında yer alan etiket üzerinde de bulabilirsiniz.

SIM yuvasını açmak için, yuva serbest kalana kadar SIM kapağı anahtarını deliğe bastırın ve yuvayı çekerek çıkarın.

Telefon etiketi tepsisini görmek için, SIM kapağı anahtarını SIM yuvası açıklığının ön ucundaki tepside bulunan deliğe yerleştirin ve tepsiyi çekerek dışarı çıkarın.

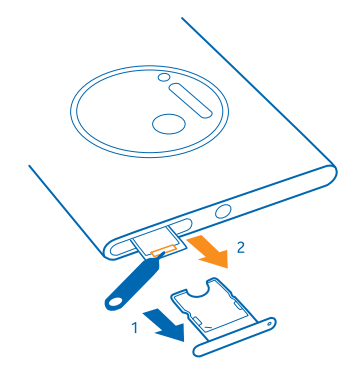

# Ürün ve güvenlik bilgileri

### Şebeke servisleri ve ücretler

Cihazınızı yalnızca LTE 800, 900, 1800, 2100, 2600; WCDMA 850, 900, 1900, 2100 ve GSM 850, 900, 1800, 1900 MHz şebekeleri. LTE şebekeleri desteği ülkenize veya servis sağlayıcınıza bağlı olarak aygıtınızda kapalı olabilir üzerinde kullanabilirsiniz. Servis sağlayıcılardan birine abone olmanız gerekir.

Bazı özellikleri kullanmak ve içerik indirmek için bir şebeke bağlantısı gerekir ve bu etkinlikler veri ücreti ödemenize neden olabilir. Ayrıca bazı özelliklere abone olmanız da gerekebilir.

Önemli: 4G/LTE seyahat ederken kullanmakta olduğunuz şebeke servis sağlayıcınız veya servis sağlayıcınız tarafından desteklenmeyebilir. Böyle durumlarda arama yapamayabilir veya alamayabilir, mesaj gönderemeyebilir veya alamayabilir ya da mobil veri bağlantılarını kullanamayabilirisniz. Tam 4G/LTE servisi kullanılabilir olmadığı zaman cihazınızın sorunsuz şekilde çalıştığından emin olmak için en yüksek bağlantı hızını 4G'den 3G'ye değiştirmeniz önerilir. Bunu yapmak için Başlangıç ekranında sola kaydırıp 🖸 Ayarlar > Hücresel+SIM öğesine dokunun. En yüksek bağlantı hızı ayarını 3G olarak değiştirin.

Daha fazla bilgi için şebeke servis sağlayıcınıza başvurun.

### Acil arama yapma

- Telefonun açık olduğundan emin olun.
  Yeterli sinval gücü olup olmadığına bakın.
- Ayrıca, aşağıdakileri de yapmanız gerekebilir:
- Cihazınıza, destekliyorsa bir SIM kart takın.

- Telefonunuzdaki arama engellemesi, sabit arama veya dahili kullanıcı grubu gibi arama kısıtlamalarını kapatın.
- Uçuş modu modunun açık olmadığından emin olun.
- Telefon ekranı ve tuşlar kilitliyse, kilitlerini açın.
- 3. 📑 tuşuna basın.
- 4. C seçeneğini kullanın.
- 5. 🖲 seçeneğini kullanın.
- 6. Bulunduğunuz yerin resmi acil durum numarasını yazın. Acil arama numaraları bulunduğunuz yere göre değişir.
- Ara seçeneğini kullanın.
- 8. Gerekli bilgileri olabildiğince doğru bir şekilde verin. İzin verilinceye kadar görüşmeyi sonlandırmayın.

Telefonunuzu ilk kez açtığınızda, Microsoft hesabınızı oluşturmanız ve telefonunuzu ayarlamanız istenir. Hesap ve telefon ayarları sırasında acil arama yapmak için **Acil durum** öğesine dokunun.

0

Önemli: Telefonunuz İnternet aramalarını destekliyorsa, hem hücresel aramaları hem de İnternet aramalarını etkinleştirin. Telefon, hem hücresel şebekeler hem de İnternet araması servis sağlayıcınız aracılığıyla acil arama yapmaya çalışabilir. Tüm koşullarda bağlantı garantisi verilemez. Tıbbi acil durumlar gibi çok önemli iletişim ihtiyaçları için hiçbir zaman yalnızca kablosuz telefonlara güvenmeyin.

### Cihazınızı dikkatli kullanın

Cihazınızı, bataryanızı, şarj cihazınızı ve aksesuarlarınızı dikkatli kullanın. Aşağıdaki öneriler cihazınızı çalışır durumda tutmanıza yardımcı olur.

- Cihazı kuru tutun. Yağmur damlaları, nem ve her türlü sıvı ya da su buharı, elektronik devrelere zarar verebilecek mineraller içerebilir. Cihazınız ıslanırsa, cihazın kurumasını bekleyin.
- Cihazı tozlu veya kirli yerlerde kullanmayın ve saklamayın.
- Cihazı sıcaklığın yüksek olduğu ortamlarda saklamayın. Yüksek sıcaklıklar cihaza veya pile zarar verebilir.
- Cihazı soğuk yerlerde saklamayın. Cihaz tekrar normal sıcaklığına döndüğünde, cihazın içinde nem oluşarak cihaza zarar verebilir.
- Cihazı kullanım kılavuzunda belirtilenden farklı bir yöntemle açmayın.
- Yetkisiz modifikasyonlar cihaza zarar verebilir ve telsiz cihazlara ilişkin düzenlemeleri ihlal edebilir.
- Cihazı ya da pili düşürmeyin, çarpmayın ya da sallamayın. Sert kullanım cihaza zarar verebilir.
- Bu cihazın yüzeyini temizlemek için yalnızca yumuşak, temiz ve kuru bir bez kullanın.
- Cihazı boyamayın. Boya düzgün çalışmayı engelleyebilir.
- Cihazı mıknatıslardan veya manyetik alanlardan uzak tutun.
- Önemli verilerinizin emniyette olması için, bu verileri cihazınız, hafıza kartınız veya bilgisayarınız gibi en az iki farklı yerde saklayın ya da uygun bir yere yazın.

Uzun süren bir işlem sırasında cihazı ısınabilir. Çoğu zaman bu normaldir. Fazla ısınmayı önlemek amacıyla cihaz otomatik olarak yavaş çalışabilir, uygulamaları kapatabilir, şarj etmeyi kapatabilir ve gerekirse kendi kendini kapatabilir. Cihaz gerektiği gibi çalışmıyorsa, cihazı en yakın yetkili servise göttürün.

#### Geri Dönüşüm

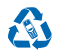

Bu ürün AEEE Düzenlemelerine uygundur. Kullanılmış elektronik ürünlerinizi, pil ve ambalaj malzemelerini her zaman tahsis edilmiş toplama noktalarına bırakın. Böylece denetimsiz atıkların yok edilmesine ve malzemelerin geri dönüştürülmesine yardımcı olabilirsiniz. Cihazdaki malzemelerin tümü malzeme ve enerji olarak geri kazanılabilir. Nokia ürünlerinizin nasıl geri dönüştürüleceğini öğrenmek için şu adresi ziyaret edin: **www.nokia.com/recycle**.

#### Üzeri çizili, tekerlekli kutu simgesi

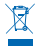

Elnizde bulunan üründe, pilde, basılı malzemede veya ambalajda üzerinde çarpı işareti bulunan tekerlekli çöp kutusu size, tüm elektrikli ve elektronik ürün ve pillerin, kullanım ömürleri sona erdiğinde ayrı bir atık grubu ile toplanmaları gerektiğini hatırlatır. Bu ürünleri ayrımı yapılmamış diğer belediye atıklarıyla birlikte atmayın, geri dönüştürülmek üzere ayırın. En yakınınzda bulunan geri dönüştüm noktası ile ilgili biigiler için, yerel atık toplama yetkilinize danışın veya www.nokia.com/support adresini ziyaret edin. Cihazınızın çevresel özellikleri hakkında daha fazla için bkz. www.nokia.com/ecoprofile.

### Dijital Hak Yönetimi Hakkında

Bu cihazı kullanırken telif hakları da dahil olmak üzere tüm yasalara uyun, yerel örf ve adet kurallarına ve başkalarının gizlilik hakkı ile yasal haklarına riayet edin. Telif hakkı koruması, fotoğrafıları, müzik parçalarını ve diğer içerik öğelerini kopyalamanızı, aktarmanızı veya bunlar üzerinde değişiklik yapmanızı engelleyebilir.

Dijital hak yönetimi (DRM) korumalı içerik, içeriği kullanım hakkınız olduğunu tanımlayan ilişkili bir lisans ile birlikte gelir.

Bu cihazla PlayReady korumalı içeriğe erişebilirsiniz. Belirli bir DRM yazılımı, içeriği koruyamazsa, içerik sahipleri söz konusu DRM yazılımının yeni DRM korumalı içeriğe erişim yeteneğinin iptal edilmesini isteyebilirler. Bu iptal, cihazınızda bulunan bu tür DRM korumalı içeriğin yenilenmesini de engelleyebilir. Böyle bir DRM yazılımının iptal edilmesi, diğer DRM türleriyle korunan içeriğin kullanımını veya DRM korumalı olmayan içeriğin kullanımın etkilemez.

Cihazınızda PlayReady veya WMDRM ile korunan içerik varsa, cihaz hafızası biçimlendiridiğinde lisanslar ve içerik kaybolur. Cihazınızdaki dosyalar bozulduğunda da lisanslar ve içerik kaybolabilir. Lisanslar veya içerik kaybolursa aynı içeriği cihazınızda tekrar kullanamayabilirsiniz. Daha fazla bilgi için servis sağlayıcınıza başvurun.

### Pil ve şarj cihazı bilgileri

Cihazınızda dahili, yerinden çıkarılamayan şarj edilebilir bir pil vardır. Cihaza zarar verebileceğiniz için arka kapağı açmayı veya pili cihazdan çıkarmayı denemeyin. Pili değiştirmek için, cihazı en yakın yetkili servise götürün.

Cihazınızı AC-60 şarj cihazı ile şarj edin. Şarj cihazı fiş türü değişebilir.

IEC/EN 62684 standardı ile uyumlu olan ve cihazınızın mikro USB konektörüne bağlanabilen üçüncü taraf şarj cihazları uyumlu olabilir.Uyumsuz ürünleri bağlamayın.

Microsoft Mobile, bu cihaza uygun ek pil veya şarj cihazı modelleri üretebilir.

Pil yüzlerce kez şarj edilip boşaltılabilir ancak sonunda yıpranacaktır. Konuşma ve bekleme süreleri normal sürelere göre belirgin ölçüde kısaldığında, pili değiştirmek için cihazı en yakın yetkili servise götürün.

#### Pil ve şarj cihazı güvenliği

Bir şarj cihazının veya aksesuarın bağlantısını kesmek için kablodan değil fişten tutarak çekin.

Kullanmadığınız zamanlarda şarj cihazınızı prizden çıkarın. Tam olarak şarj edilmiş bir batarya kullanılmadan bırakıldığında zaman içinde boşalır.

En iyi performansı elde etmek için her zaman pili 15°C ve 25°C (59°F ve 77°F) arasında tutun. Yüksek sıcaklıklar bataryanın kapasitesini azaltır ve ömrünü kısaltır. Bataryası sıcak veya soğuk olan bir cihaz geçici bir süre için çalışmayabilir.

Bataryaları, patlama olasılığı olduğundan ateşe atmayın. Yerel düzenlemelere uyun. Geri dönüşüm olanaklarını değerlendirin. Bataryaları, evin diğer çöplerini attığınız gibi atmayın.

Bataryayı sökmeyin, kesmeyin, ezmeyin, bükmeyin, delmeyin veya zarar verecek başka herhangi bir girişimde bulunmayın. Batarya sızdırıyorsa sıvının derinize veya gözlerinize temas etmesine izin vermeyin. Böyle bir durum olursa, etkilenen bölgeleri hemen suyla yıkayın veya tıbbi yardım alın. Bataryada değişiklik yapmayın, içerisine yabancı maddeler yerleştirmeye çalışmayın ya da suya veya diğer sıvılara daldırmayın ya da maruz bırakmayın. Bataryalar zarar gördüklerinde patlayabilir.

Pili ve şarj cihazını yalnızca amaçları doğrultusunda kullanın. Yanlış kullanım veya onaylı olmayan veya uyumsuz pil ya da şarj cihazı kullanımı, yangın, patlama veya başka bir tehlikeli duruma neden olabilir ve geçerli olan onayların veya garantilerin geçersiz olmasına neden olabilir. Pilin veya şarj cihazının zarar gördüğünü düşünüyorsanız pili veya cihazı kullanmaya devam etmeden önce servis merkezine götürün. Zarar görmüş bir pili veya şarj cihazını asla kullanmayın. Şarj cihazını yalnızca kapalı mekanlarda kullanın. Cihazınızı firtmalı havalarda şarj etmeyin.

### Küçük çocuklar

Cihazınız ve aksesuarları oyuncak değildir. Küçük parçalar içerebilir. Bunları küçük çocukların erişiminden uzak tutun.

### Tıbbi cihazlar

Kablosuz telefonlar da dahil olmak üzere, telsiz sinyali yayan bir cihaz, yeterli ölçüde korunmayan tıbbi cihazların işlevine engel olabilir. Harici radyo enerjisine karşı yeterli koruması olup olmadığını öğrenmek için bir doktora veya tıbbi cihazın üreticisine danışın.

### İmplant tıbbi cihazlar

Olası parazitleri önlemek amacıyla, tıbbi implant cihaz üreticileri tıbbi cihaz ile kablosuz cihaz arasında en az 15,3 santimetre (6 inç) uzaklık bulundurulmasını önermektedir. Bu tür cihazlar taşıyan kişiler:

- Kablosuz cihazı her zaman tıbbi cihazlardan en az 15,3 santimetre (6 inç) uzakta tutmalıdır.
- Kablosuz cihazı göğüs cebinde taşımamalıdır.
- Kablosuz cihazı tıbbi cihazın aksi taraftaki kulağına tutmalıdır.
- Girişim olduğundan şüphelenilecek bir neden olması durumunda kablosuz cihazı kapatın.
- Tıbbi implant cihazlarıyla ilgili olarak üreticinin talimatlarını izlemelidir.

Kablosuz cihazı tıbbi implant cihazı ile birlikte kullanma konusunda sorularınız varsa, sağlık kuruluşunuza başvurun.

### İşitme

Uyarı: Kulaklıklı mikrofon setini kullandığınızda, dış sesleri duyma yeteneğiniz etkilenebilir. Güvenliğinizin tehlikeye girebileceği durumlarda kulaklıklı mikrofon setini kullanmayın.

Bazı kablosuz cihazlar bazı işitme cihazlarının çalışmasına engel olabilir.

### Cihazınızı zararlı içerikten koruma

Cihazınız virüslere ve diğer zararlı içeriğe maruz kalabilir. Aşağıdaki önlemleri alın:

- Mesajları açarken dikkatli olun. Mesajlar kötü amaçlı yazılım içerebilir ya da cihazınıza veya bilgisayarınıza zarar verebilir.
- Bağlantı isteklerini kabul ederken, internette gezinirken ya da içerik indirirken dikkatli olun. Güvenmediğiniz kaynaklardan gelen Bluetooth bağlantılarını kabul etmeyin.
- Yalnızca, güvendiğiniz ve yeterli güvenliği ve korumayı sunan kaynaklardaki servisleri ve yazılımları yükleyip kullanın.
- Cihazınıza ve cihazı bağladığınız bilgisayarlara virüsten koruma ve diğer güvenlik yazılımlarını yükleyin. Aynı anda birden fazla virüsten koruma uygulaması kullanmayın. Birden fazla uygulama kullanmak cihazın ve/veya bilgisayarın performansını ve çalışmasını etkileyebilir.
- Önceden yüklenmiş yer işaretlerini ve üçüncü taraflara ait internet sitelerinin bağlantılarını kullanacak olursanız, gerekli önlemleri alın. Microsoft Mobile bu tür siteler için herhangi bir onay vermez veya sorumluluk almaz.

### Araçlar

Radyo sinyalleri, araçlara doğru bir şekilde monte edilmemiş veya yeterli ölçüde korunmayan elektronik sistemlerini etkileyebilir. Daha fazla bilgi için aracınızın veya ekipmanının üreticisiyle görüşün.

Cihazın araca montajı yalnızca nitelikli personel tarafından yapılmalıdır. Hatalı montaj tehlikeli olabilir ve garantiyi geçersiz kılar. Aracınızdaki her türlü kablosuz cihaz ekipmanının doğru bir biçimde monte edilip edilmediğini ve sorunsuz çalışıp çalışmadığını düzenli olarak kontrol edin. Yanıcı veya patlayıcı maddeleri cihazla, cihazın parçaları veya donanımlarıyla aynı yerde bulundurmayın. Cihazınızı veya aksesuarları hava yastığı bölgesine koymayın.

### Potansiyel patlama tehlikesi olan ortamlar

Benzin pompalarının yakını gibi patlamaya elverişli ortamlarda cihazınızı kapatın. Kıvı(ıcımlar yaralanma ve hatta ölüme yol açan patlamaya veya yangına neden olabilir. Benzin bulunan alanlarda; kimyasal tesislerde veya patlama işlemlerinin yapıldığı verlerdeki kısıtlamalara dikkat edin. Patlayıcı madde içeren bölgeler açık şekilde belirtilmeyebilir. Bunlar genellikle araç motorunuzu kapatmanızın önerildiği, gemilerde güverte altı, kimyasal aktarım veya depolama tesisleri ve ortamında tanecik, toz, metal tozu gibi partiküller veya kimyasal maddeler içeren yerlerdir. Bu cihazın sıvı petrol gazı (örneğin, propan ve bütan) kullanan araçların yakınlarında güvenli şekilde kullanılıp kullanılamayacağını araçların üreticilerinden öğrenin.

### Sertifika bilgileri (SAR)

Bu mobil cihaz radyo dalgalarına maruz kalmayla ilgili kurallara uygundur.

SAR hakkında bilgi almak için basılı kullanıcı kılavuzuna bakın ya da www.nokia.com/sar adresine gidin.

### Destek mesajları

Telefonunuzdan ve hizmetlerinden maksimum derecede faydalanmanıza yardımcı olmak için, Microsoft Mobile tarafından gönderilen mesajlar alabilirsiniz. Bu iletiler, ipuçları ve destek bliğileri içerebilir. Yukanda bahsedilen hizmeti sağlamak için, telefonu ilk kez kullandığınızda cep telefonu numaranızı, telefonunuzun seri numarasını ve bazı mobil abonelik tanımlayıcılarını Microsoft Mobile'a gönderilebilir. Bu bliğiler, **uww.nokia.com** adresindeki gizlilik poliçesinde belirtildiği gibi kullanılabilir.

### Telif hakları ve diğer uyarılar

UYGUNLUK BILDIRIMI

# €01680

Microsoft Mobile Oy, bu RM-875 ürününün 1999/5/EC sayılı Direktifin esas şartları ve diğer ilgili hükümlerine uygun olduğunu beyan eder. Uygunluk Bildirimi'nin bir nüshası **www.nokia.com/global/declaration/declaration-of-conformity** adresinde bulunabilir.

Ürünlerin, özelliklerin, uygulamaların ve hizmetlerin kullanılabilirliği bölgeye göre değişir. Microsoft Mobile, kendi takdirine bağlı olarak, servislerinin tümünü ya da bir bölümünü değiştirrebilir, düzeltebilir veya sonlandırabilir. Daha fazla bilgi için satıcınıza veya servis sağlayıcınıza başvurun. Bu cihaz, Amerika Birleşik Devletleri'nin ve diğer ülkelerin ihracat yasalarına ve düzenlemelerine tabi olan parça, teknolgi veya yazılım içerebilir. Kanunlara aykırı değişiklik yapılamaz.

İşbu belgenin içeriği "olduğu gibi" sunulmaktadır. Yürürlükteki kanunların gerektirdiği haller dışında, ticari olarak satılabilirlik ve belirli bir amaca uygunluk ile liğili zımni garantiler de dahil olmak üzere ancak bunlarla kısıtlı olmamak şartıyla, işbu belgenin doğruluğu, güvenilirliği veya içeriği ile iigili olarak, açık veya zımni herhangi bir garanti verilmemiştir. Microsoft Mobile, önceden bildirmeksizin bu belgede değişiklik yapma veya belgeyi geri çekme hakkını saklı tutar.

Yürürlükteki yasaların izin verdiği azami ölçüde, Microsoft Mobile ya da herhangi bir lisans sağlayıcısı, hiçbir durumda, meydana gelme nedeni ne olursa olsun oluşabilecek herhangi bir gelir veya veri kaybından ya da özel, arızi, netice kabilinden doğan ya da dolaylı hasarlardan sorumlu tutulamaz.

Bu belge içindekilerin tamamı veya bir bölümü, Microsoft Mobile'ın önceden yazılı izni alınmaksızın herhangi bir biçimde yeniden oluşturulamaz, başka bir yere aktarılamaz veya dağıtılamaz. Microsoft Mobile, bir sürekli gelişim politikası izlemektedir. Microsoft Mobile, bu belgede tanımlanan herhangi bir üründe önceden bildirimde bulunmaksızın değişiklik ve geliştirme yapma hakkını saklı tutar.

Microsoft Mobile, cihazınızla birlikte sağlanan üçüncü taraflara ait uygulamalar için herhangi bir beyanda bulunmaz, herhangi bir garanti vermez ve bu tür uygulamaların işlevselliği, içeriği veya son kullanıcı desteği konusunda herhangi bir sorumluluk kabul etmez. Bir vugulamayı kullandığınızda, o uygulamanın olduğu gibi sağlanmış olduğunu kabul etmiş olursunuz.

Haritaları, oyunları, müzik parçalarını ve videoları indirmek ile resimleri ve videoları karşaya yüklemek, büyük miktarda veri aktarımı içerebilir. Servis sağlayıcınız, veri iletimi için ücret alabilir. Belirli ürünlerin, özelliklerin, hizmetlerin ve uygulamaların kullanılabilirliği bölgeye göre değişir. Daha fazla ayrıntı ve dil seçenekleri için lütfen yerel satıcınıza danışın.

#### FEDERAL İLETİŞİM KOMİSYONU (FCC) BİLDİRİMLERİ

Bu cihaz FCC kurallarının 15. bölümüne uygundur. Aşağıdaki iki şarta bağlı olarak kullanılabilir: (1) Bu cihaz zararlı girişimlere neden olamaz; ve (2) bu cihaz, istenmeyen şekilde çalışmasına neden olabilecek girişimler de dahil olmak üzere tüm girişimleri kabul etmelidir. Daha fazla bilgi için, **transition.fcc.gov/oet/rfsafety/rf-faqs.html** adresine gidin. Microsoft Mobile tarafından açıkça onaylanmayan değişiklikler veya modifikasyonlar, kullanıcının bu donanımı kullanma yetkisini geçersiz kılabilir.

Not: Bu cihaz test edilmiş ve FCC Kuralları Bölüm 15'e uygun şekilde, B sınıfı dijital cihaz sınırlarıyla uygun olduğu belirtilmiştir. Bu sınırlar, ikamet alanlarında zararlı girişimlere karşı makul bir koruma sağlamak üzere tasarlanmıştır. Bu cihaz radyo frekansı nenzişisi üretir, kullanı ve yayabilir, talimatlara göre kurulup kullanılmazsa radyo iletişimine zarar verebilir, Ancak, girişimin belirli bir kurulum biçiminde oluşmayacağına dair hiçbir garanti yoktur. Bu cihaz radyo veya televizyon sinyal alımında zararlı girişimlere neden oluyorsa (böyle bir durum cihazın açlıp kapatlımasıyla anlaşılabilir), kullanıcının aşağıdaki tedbirlerden birini veya birkaçını uygulayarak girişimi ortadan kaldırması önerilir:

- Alıcı antenin yönünü veya yerini değiştirin.
- Cihaz ile alıcı arasındaki mesafeyi artırın.
- Cihazı alıcının bağlı olduğu hattan farklı bir hattaki prize bağlayın.
- Yardım için satıcıya veya tecrübeli bir radyo/TV teknisyenine başvurun.

TM & © 2014 Microsoft Mobile. Microsoft, Windows ve Windows logosu, Microsoft sirketler grubunun ticari markalarıdır. Tüm hakları saklıdır. Nokia, Nokia Corporation'ın ticari markasıdır. Üçüncü taraf ürünler/isimler kendi sahiplerinin ticari markaları olabilir. The Bluetooth word mark and logos are owned by the Bluetooth SIG, Inc. and any use of such marks by Microsoft Mobile is under license.

Dolby and the double-D symbol are trademarks of Dolby Laboratories.

Bu ürünün lisansı, MPEG-4 Görsel Patent Portföy Lisansı uyarınca, (i) kişisel ve ticari olmayan bir faaliyet sürdüren bir tüketici tarafından MPEG-4 Görsel Standardına uygun olarak kodlanmış bilgilerle ilişkili kişisel ve ticari olmayan kullanım ve (ii) lisanslı bir video sağlayıcısı tarafından sağlanan MPEG-4 videosu ile bağlantılı olarak kullanım için verilmiştir. Başka herhangi bir kullanım için açık veya zımni hiçbir lisans verilmemektedir. Tanıtım amaçlı, dahili ve ticari kullanımlarla ilgili bilgiler de dahil olmak üzere daha fazla bilgi, MPEG LA, LLC'den edinilebilir. Bkz. **uwav.mpegla.com**.

The 'Qi' symbol is a trademark of the Wireless Power Consortium.

#### Uygunluk Değerlendirme Kuruluşu

Octagon House Concorde Way, Segensworth North Fareham PO15 5RL, Birleşik Krallık

#### Üretici Firma

Microsoft Mobile Oy, Keilalahdentie 2-4, 02150 Espoo, Finlandiya Tel: +358 7180 08000 Faks: +358 7180 38226